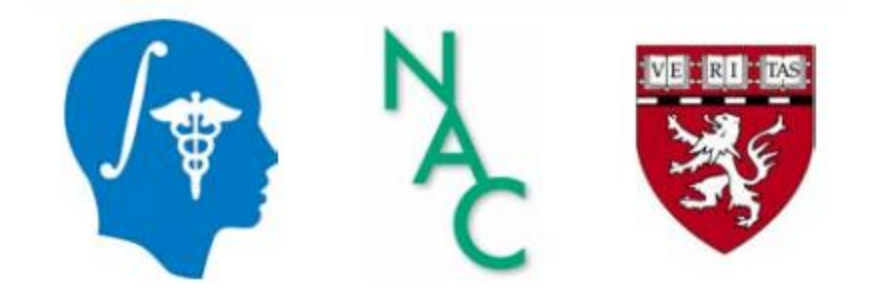

# Tutorial de DICOM y 3D Slicer

### Dra. Sonia Pujol

Profesora adjunta de radiología Directora de Formación y Educación de 3D Slicer

Hospital de mujeres de Brigham Facultad de Medicina de Harvard

spujol@bwh.harvard.edu

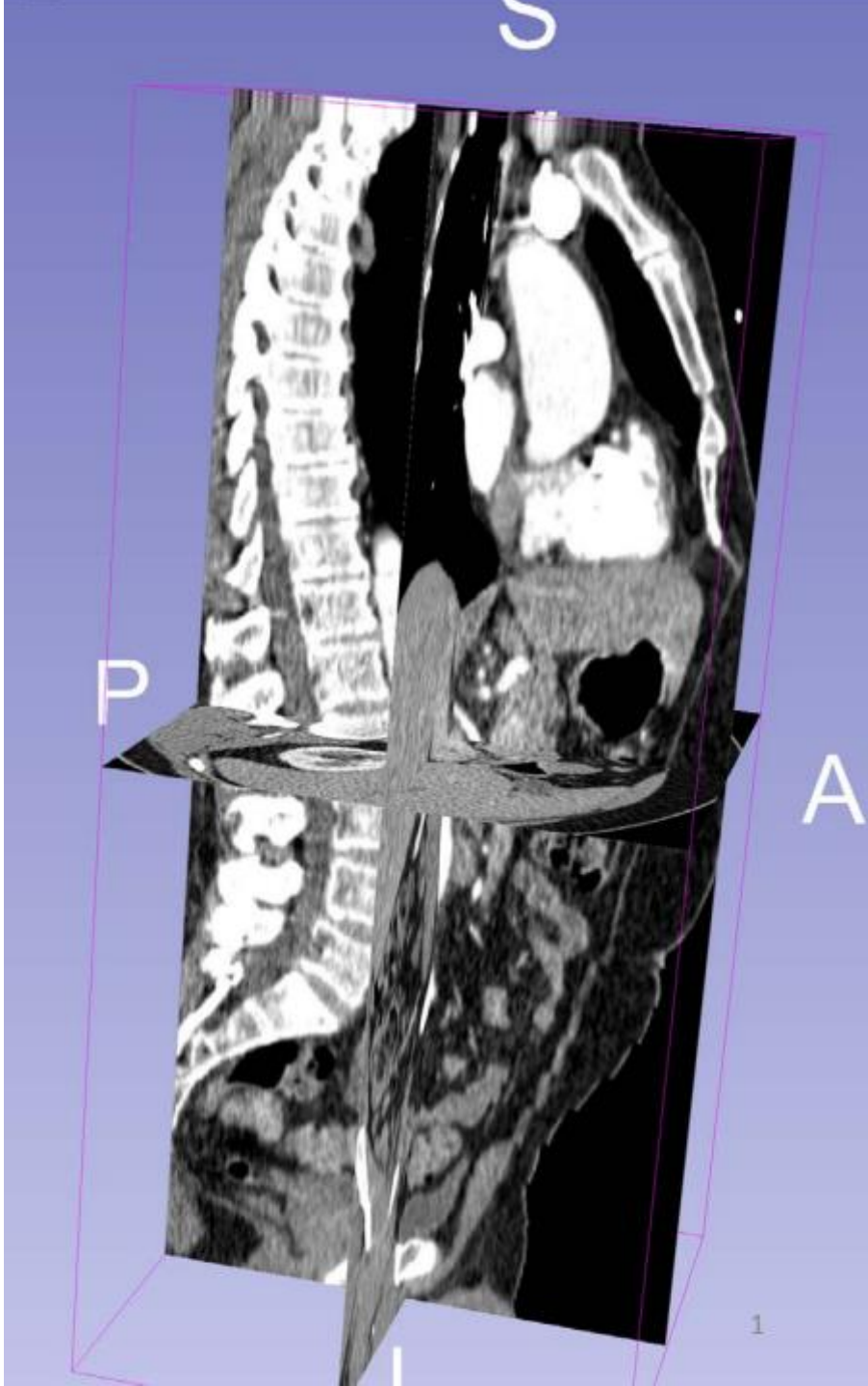

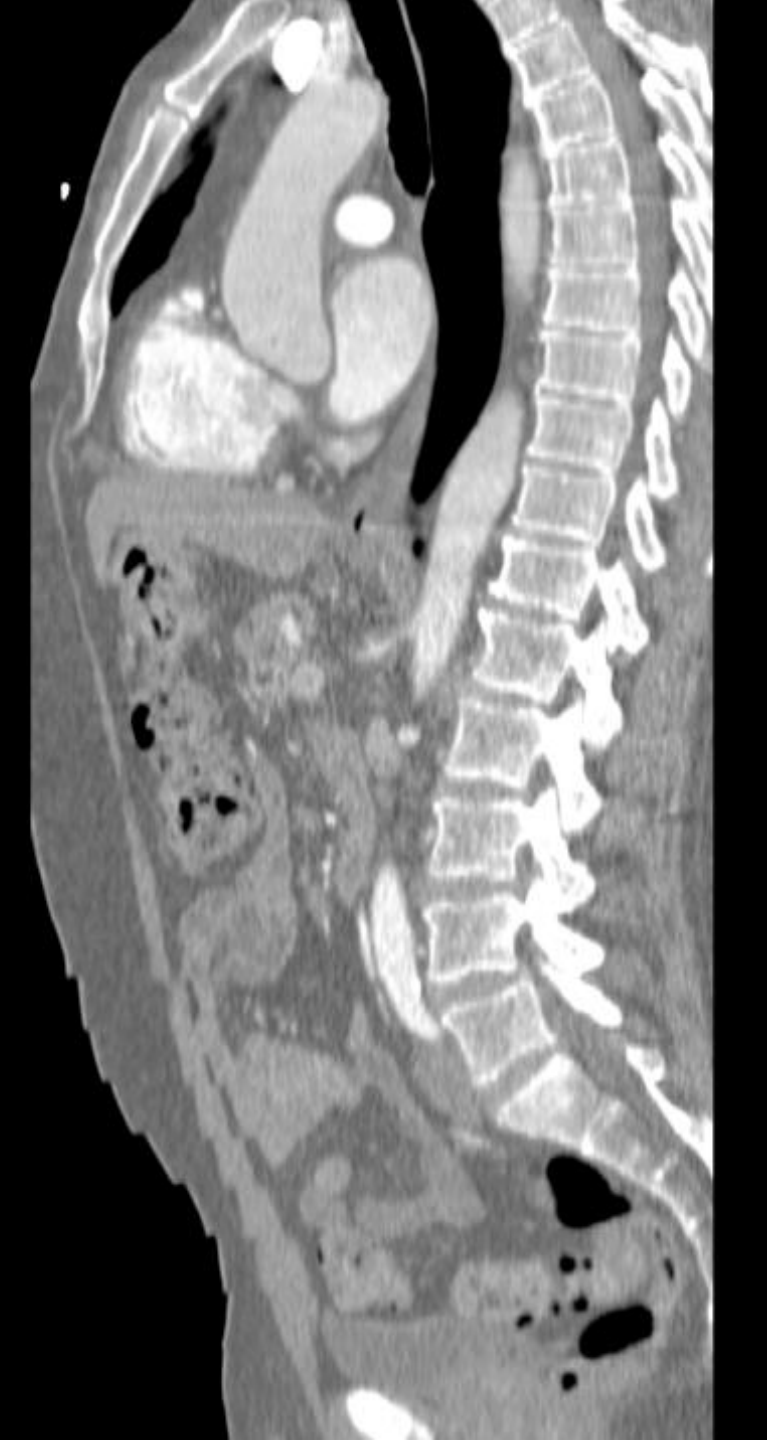

# Objetivo

Este tutorial proporciona una introducción básica al estándar DICOM, y muestra cómo visualizar imágenes DICOM en 3D Slicer versión 5.6.2

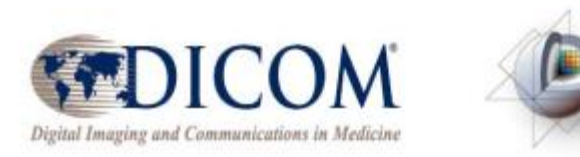

3DSlicer

Dra. Sonia Pujol, Todos Los Derechos Reservados

# Esquema del tutorial

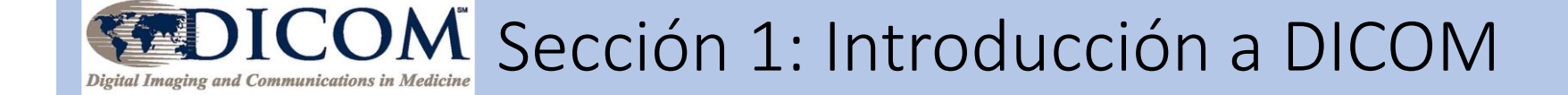

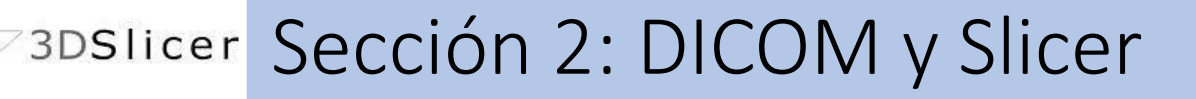

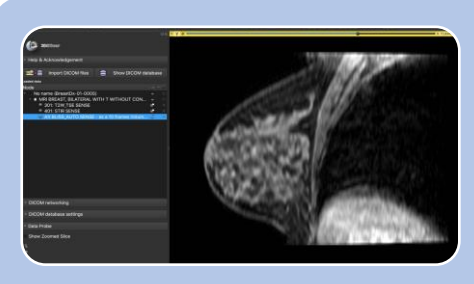

### Sección 3: Carga y Visualización de los datos DICOM en Slicer

# Materiales para el tutorial

3D Slicer version 5.6.2 https://download.slicer.org

SlicerDICOMTutorialData DICOM Torso CT DICOM Breast MRI

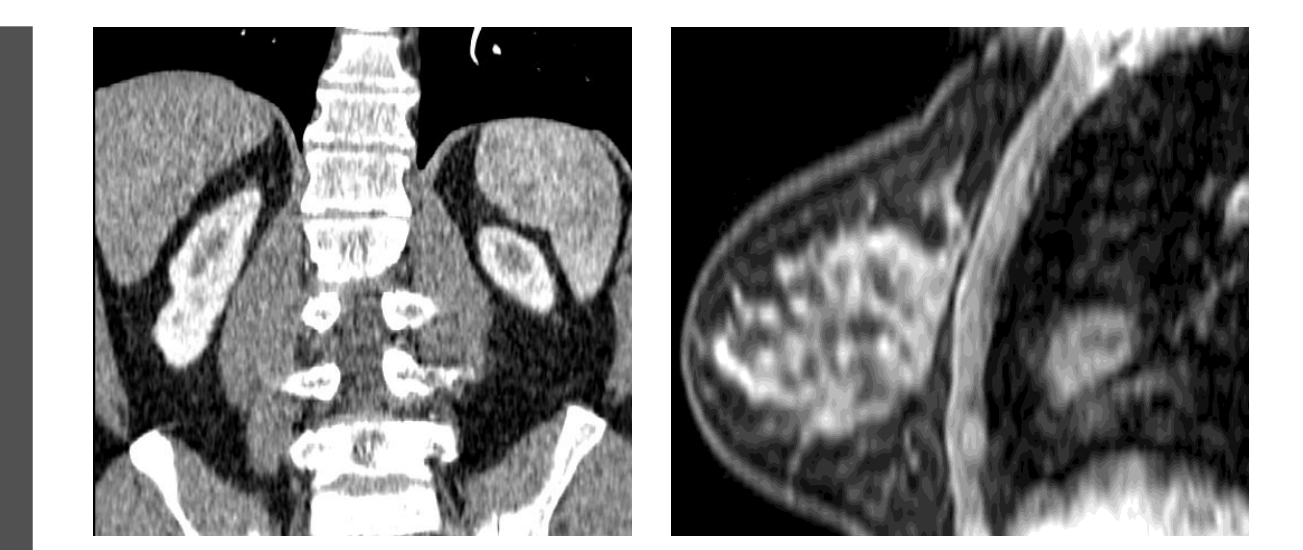

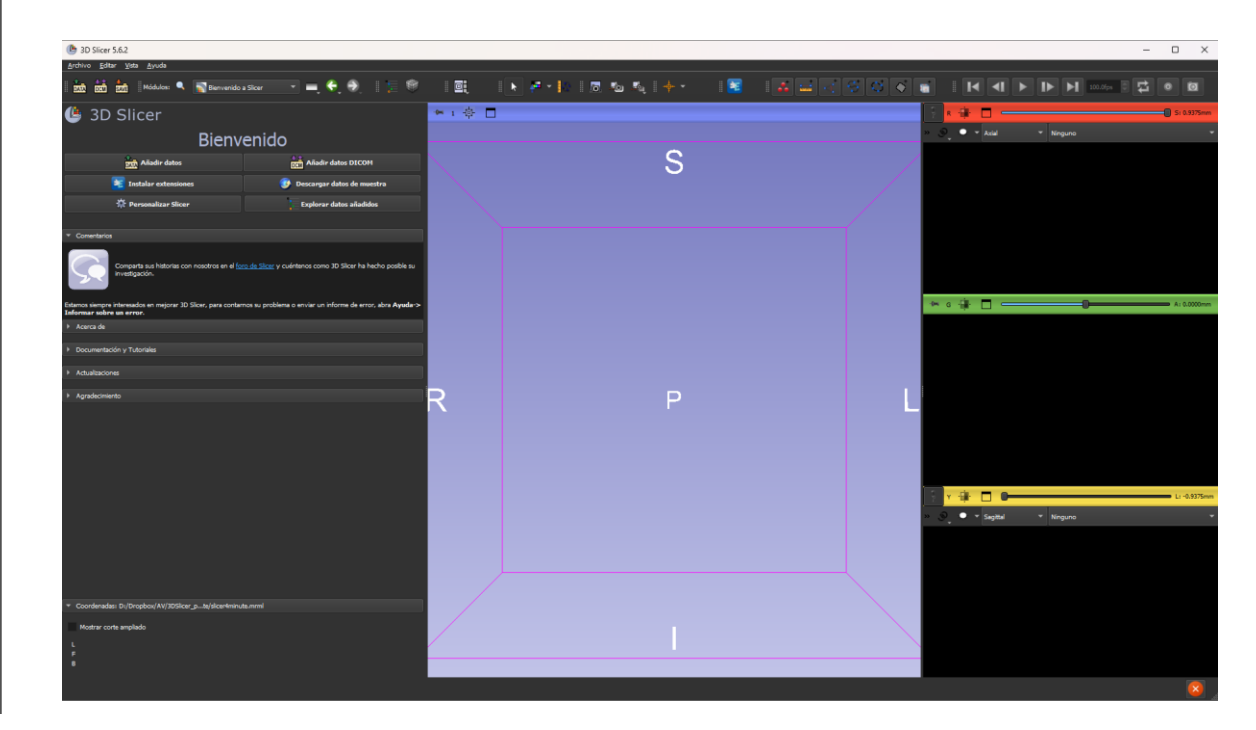

## Aviso legal

•3D Slicer es una aplicación de software libre de código abierto distribuida bajo una licencia de estilo BSD.

•El software no está aprobado por la FDA ni lleva la marca CE, su uso está limitado a la investigación.

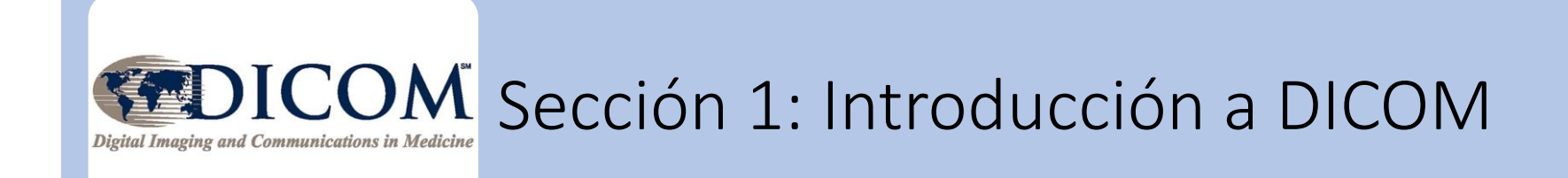

# Conocimiento científico repetible

- El conocimiento científico repetible es fundamental para impulsar la investigación y acelerar los descubrimientos.
- Herramientas informáticas de código abierto como 3D Slicer y estándares de datos como DICOM contribuyen a la reproducibilidad de los resultados científicos en la investigación biomédica.

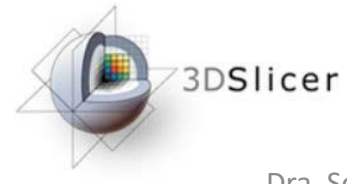

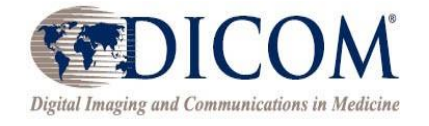

# Principios FAIR (Findable, Accessible, Interoperable, and Reusable)

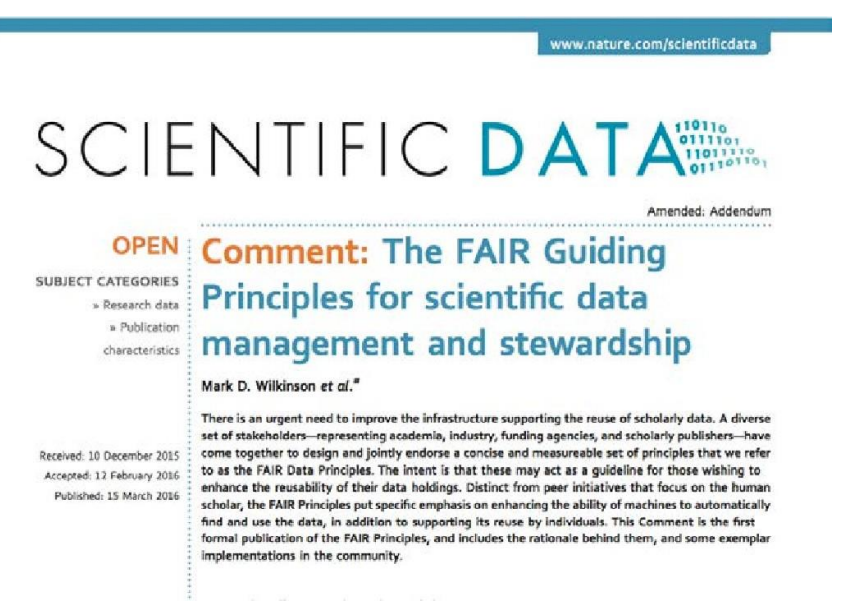

The FAIR Guiding Principles for scientific data management and stewardship. Wilkinson et al. Sci. Data 2016 <u>http://go-fair.org/fair-principles</u>

- Asequible: La información es fácil de encontrar.
- Accesible: Los usuarios saben la forma de acceder a la información, incluyendo la autenticidad y autorización.
- Interoperable: Los datos pueden integrarse con otros e interoperar con aplicaciones de almacenamiento y análisis.
- **Reutilizable**: los datos pueden y combinarse para nuevas investigaciones.

# El estándar DICOM

- DICOM (Comunicación de Imágenes Digitales en Medicina) Es el estándar internacional para el tratamiento, almacenamiento, impresión y transmisión de datos de imágenes médicas.
- Los equipos de imagen clínica (escáneres de TC, escáneres de MR, aparatos de rayos X y ecógrafos) generan archivos DICOM.

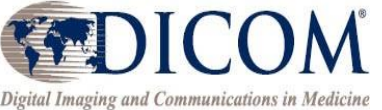

# Historia de DICOM

- 1982: El Colegio Americano de Radiología (ACR) y la Asociación Nacional de Fabricantes Eléctricos (NEMA) establecen normas para la interconexión de dispositivos de imagen médica.
- 1985: Publicación de la versión 1.0 de los estándares ACR-NEMA de imagen digital y comunicaciones.
- 1988: Publicación de la versión 2.0 de los estándares ACR-NEMA de imagen digital y comunicaciones.
- 1993: Publicación de la versión 3.0 de los estándares ACR-NEMA también conocido como el estándar de Imágenes y Comunicaciones Digitales en Medicina (DICOM).

# DICOM en la actualidad

- El estándar DICOM se perfecciona continuamente para responder a las nuevas necesidades de la comunidad a través de múltiples versiones cada año.
- A partir del 06 de julio de 2020 el estándar DICOM es DICOM PS3 y tiene 4,000 páginas.
- Se crean grupos de trabajo DICOM para ampliar las capacidades del estándar, dada la continua evolución de las modalidades de imagen.
   (Por ejemplo, WG-16 Resonancia Magnética) <u>https://www.dicomstandard.org/wgs</u>

## Principios FAIR y el estándar DICOM

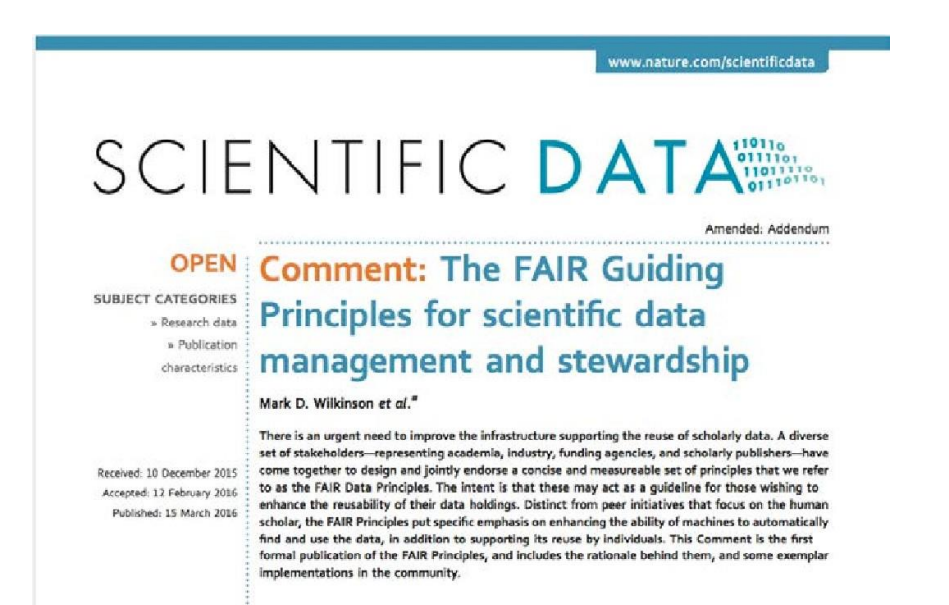

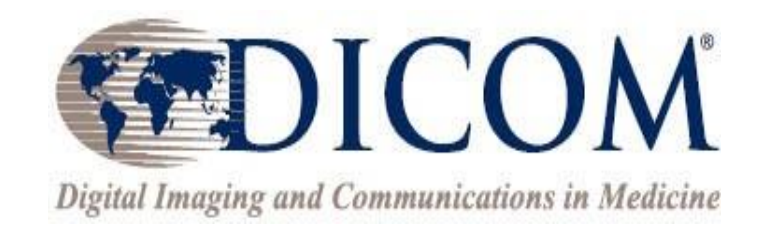

# El estándar DICOM facilita el cumplimiento de los datos de imagen según los principios FAIR.

# Modelo de datos DICOM

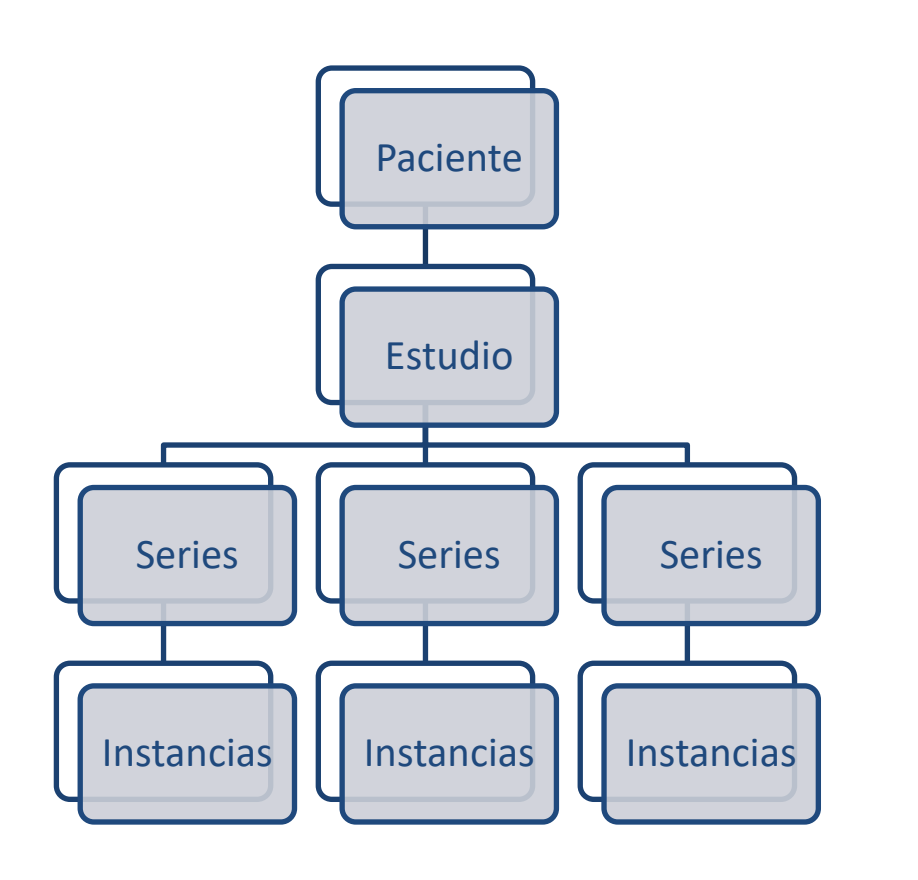

- En el modelo de datos DICOM, un estudio DICOM consta de varias series DICOM, y cada una de ellas contiene instancias DICOM.
- Se le asigna un identificador único a cada estudio, series e instancias DICOM.

## Ejemplo de un caso DICOM: Datos de imagen DICOM de una resonancia magnética

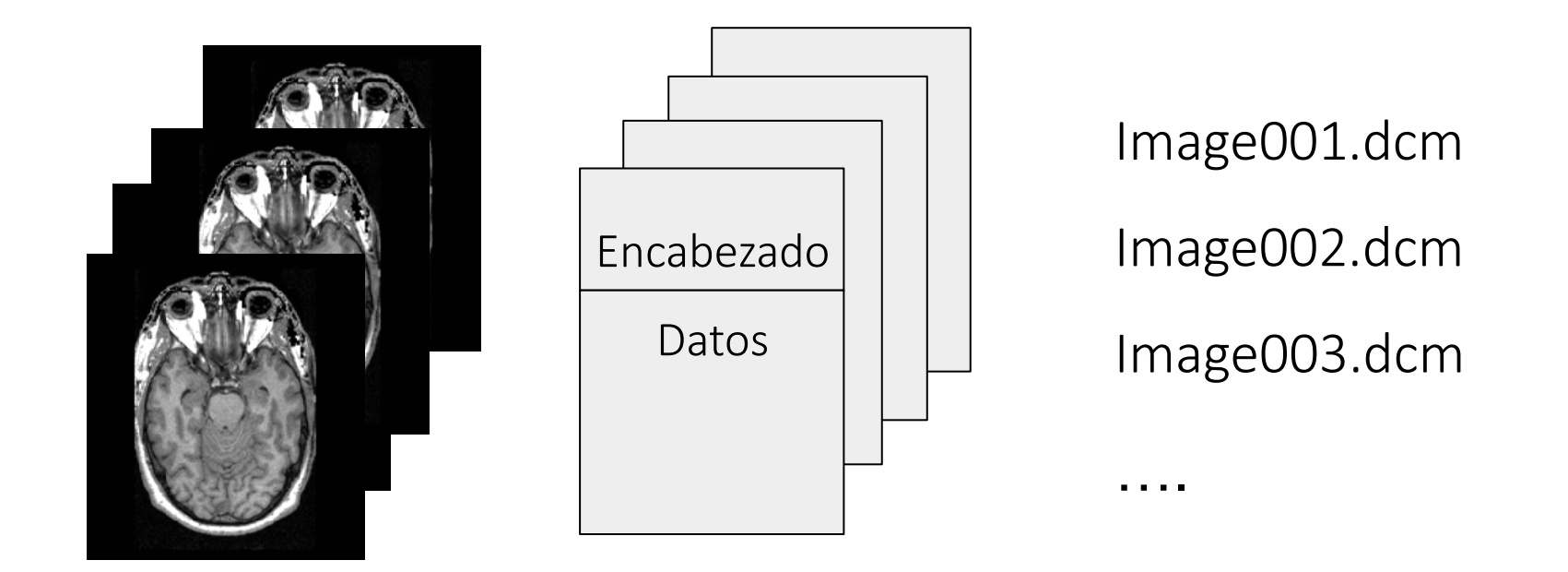

Una imagen de resonancia magnética es un ejemplo de instancias DICOM que consta de una cabecera/encabezado DICOM y un conjunto de datos de imagen. 0002,0000,File Meta Elements Group Len=148 0002,0001,File Meta Info Version=256 0002,0002,Media Storage SOP Class UID=1.2.840.10008.5.1.4.1.1.4. 0002,0003,Media Storage SOP Inst UID=0.0.0.0. 0002,0010,Transfer Syntax UID=1.2.840.10008.1.2.1.

#### 0008,0060,Modality=MR

0008,0070,Manufacturer=GE MEDICAL SYSTEMS 0008,0080,Institution Name=1852796513 0008,0081,City Name=1852796513 0008,0090,Referring Physician's Name=1852796513 0008,0092,?=1852796513 0008,0201,?=-0500 0008,1010,Station Name=1852796513 0008,1030,Study Description=anon 0008,103E,Series Description=anon 0008,1040,Institutional Dept. Name=1852796513 0008,1050,Performing Physician's Name=1852796513 0008,1060,Name Phys(s) Read Study=1852796513 0008,1070,Operator's Name=anon 0008,1080,Admitting Diagnosis Description=1852796513 0008,1090,Manufacturer's Model Name=GENESIS.SIGNA .....

0010,0010,Patient's Name=anon 0010,0020,Patient ID=anon 0010,0030,Patient Date of Birth=0000000 0010,0032,Patient Birth Time=000000 0010,0040,Patient Sex=O 0010,1010,Patient Age=000Y

#### .....

0028,0010,Rows=256 0028,0011,Columns=256 0028,0030,Pixel Spacing=0.937500 0.937500 0028,0100,Bits Allocated=16 0028,0101,Bits Stored=16 0028,0102,High Bit=15 0028,0103,Pixel Representation=1

. . . . . .

7FE0,0010,Pixel Data=131072

#### Ejemplo de contenido de encabezado DICOM

- El encabezado DICOM contiene metadatos que incluyen información sobre el paciente, el estudio y los datos de imagen.
- DICOM ofrece una forma estandarizada de presenter los metadatos y facilitar su búsqueda.
- La información de metadatos es accessible conforme etiquetas DICOM.
- Las etiquetas DICOM únicamente identifican características DICOM.
- Los datos originales del escáner le indica a los usuarios elementos importantes sobre la adquisición.

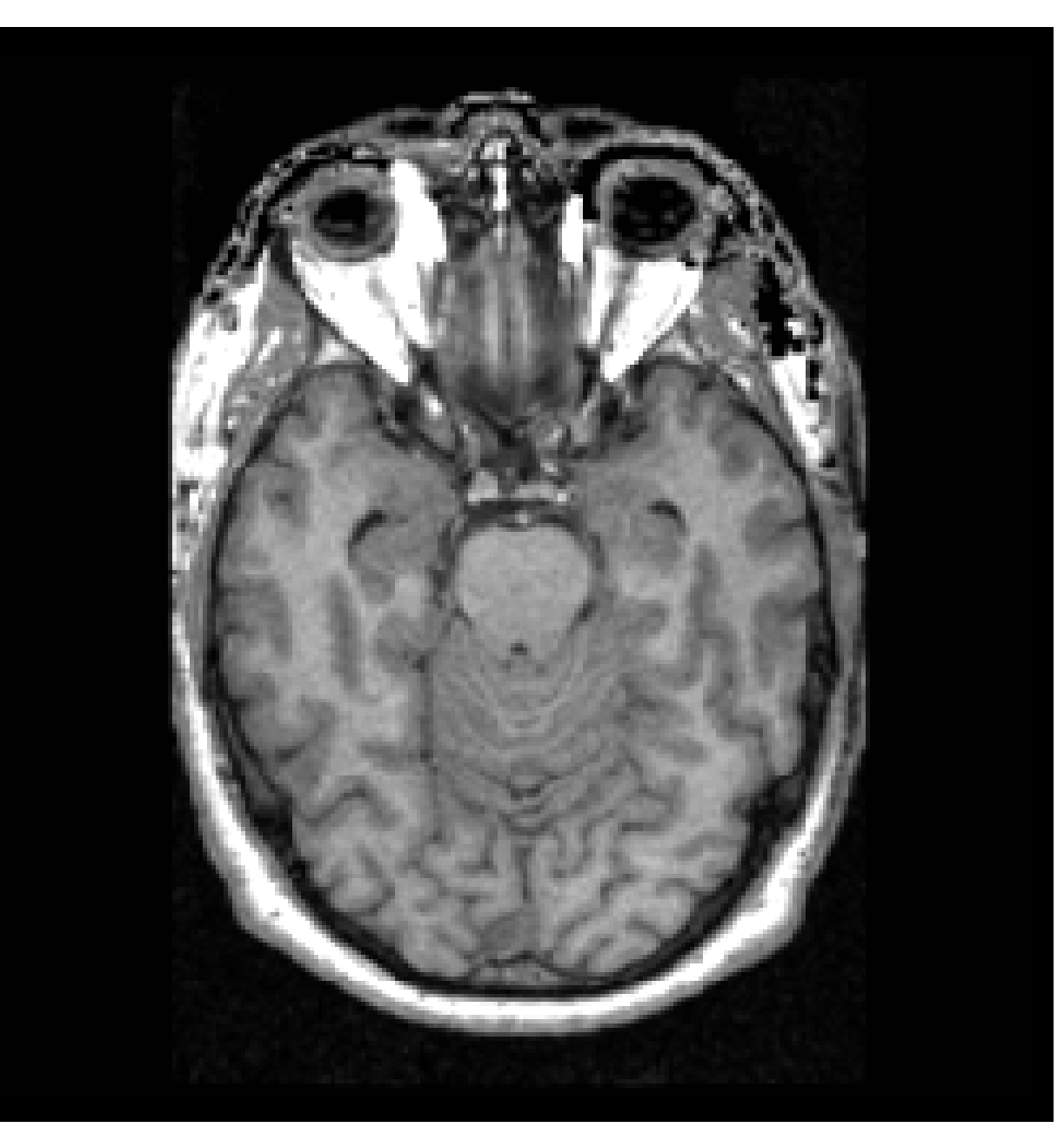

El ciclo de vida de los datos de imagen médica – Dra. Sonia Pujol. Resonancia Magnética Funcional: Adquisición y análisis de datos Harvard-MIT Health Sciences and Technology (HST.583)

### Información sobre el médico y el estudio

0008,0060,Modality=MR 0008,0070,Manufacturer=GE MEDICAL SYSTEMS 0008.0080.Institution Name=1852796513 0008,0081,City Name=1852796513 0008,0090, Referring Physician's Name=1852796513 0008,0092,?=1852796513 0008,0201,?=-0500 0008,1010,Station Name=1852796513 0008,1030,Study Description=anon 0008,103E,Series Description=anon 0008,1040,Institutional Dept. Name=1852796513 0008,1050,Performing Physician's Name=1852796513 0008,1060,Name Phys(s) Read Study=1852796513 0008,1070,Operator's Name=anon 0008,1080,Admitting Diagnosis Description=1852796513 0008.1090.Manufacturer's Model Name=GENESIS.SIGNA .....

0010,0010,Patient's Name=anon 0010,0020,Patient ID=anon 0010,0030,Patient Date of Birth=00000000 0010,0032,Patient Birth Time=000000 0010,0040,Patient Sex=O 0010,1010,Patient Age=000Y

0028,0010,Rows=256 0028,0011,Columns=256 0028,0030,Pixel Spacing=0.937500 0.937500 0028,0100,Bits Allocated=16 0028,0101,Bits Stored=16 0028,0102,High Bit=15 0028,0103,Pixel Representation=1

...... 7FE0,0010,Pixel Data=131072

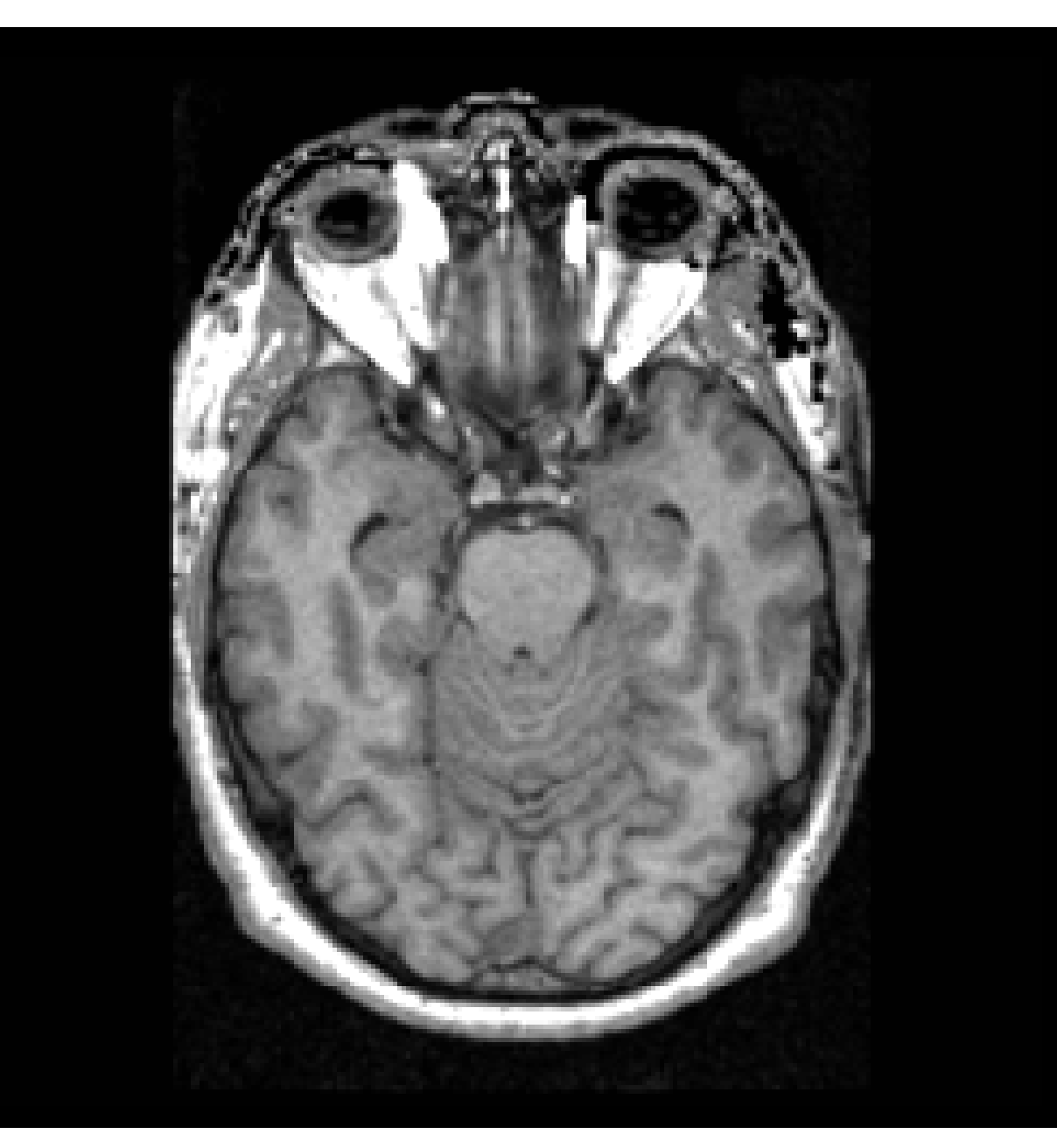

El ciclo de vida de los datos de imagen médica – Dra. Sonia Pujol. Resonancia Magnética Funcional: Adquisición y análisis de datos Harvard-MIT Health Sciences and Technology (HST.583) 0002,0000,File Meta Elements Group Len=148 0002,0001,File Meta Info Version=256 0002,0002,Media Storage SOP Class UID=1.2.840.10008.5.1.4.1.1.4. 0002,0003,Media Storage SOP Inst UID=0.0.0.0. 0002,0010,Transfer Syntax UID=1.2.840.10008.1.2.1.

#### 0008,0060,Modality=MR

0008,0070,Manufacturer=GE MEDICAL SYSTEMS 0008,0080,Institution Name=1852796513 0008,0081,City Name=1852796513 0008,0090,Referring Physician's Name=1852796513 0008,0092,?=1852796513 0008,0201,?=-0500 0008,1010,Station Name=1852796513 0008,1030,Study Description=anon 0008

#### 8888

0008 0008

### Información del paciente

0008,1080,Admitting Diagnosis Description=1852796513 0008,1090,Manufacturer's Model Name=GENESIS.SIGNA .....

0010,0010,Patient's Name=anon 0010,0020,Patient ID=anon 0010,0030,Patient Date of Birth=0000000 0010,0032,Patient Birth Time=000000 0010,0040,Patient Sex=O 0010,1010,Patient Age=000Y

0028,0010,Rows=256 0028,0011,Columns=256 0028,0030,Pixel Spacing=0.937500 0.937500 0028,0100,Bits Allocated=16 0028,0101,Bits Stored=16 0028,0102,High Bit=15 0028,0103,Pixel Representation=1

7FE0,0010,Pixel Data=131072

Privacidad del paciente- HIPAA (por sus siglas en inglés Health Insurance Portability and Accountability Act)

HIPPA, (Ley de Transferencia y Responsabilidad de Seguro Médico de 1996), la cual se encarga de proteger la privacidad y la seguridad de determinada información de salud/médica. http://www.hhs.gov/hipaa/index.html

El ciclo de vida de los datos de imagen médica — Dra. Sonia Pujol. Resonancia Magnética Funcional: Adquisición y análisis de datos Harvard-MIT Health Sciences and Technology (HST.583)

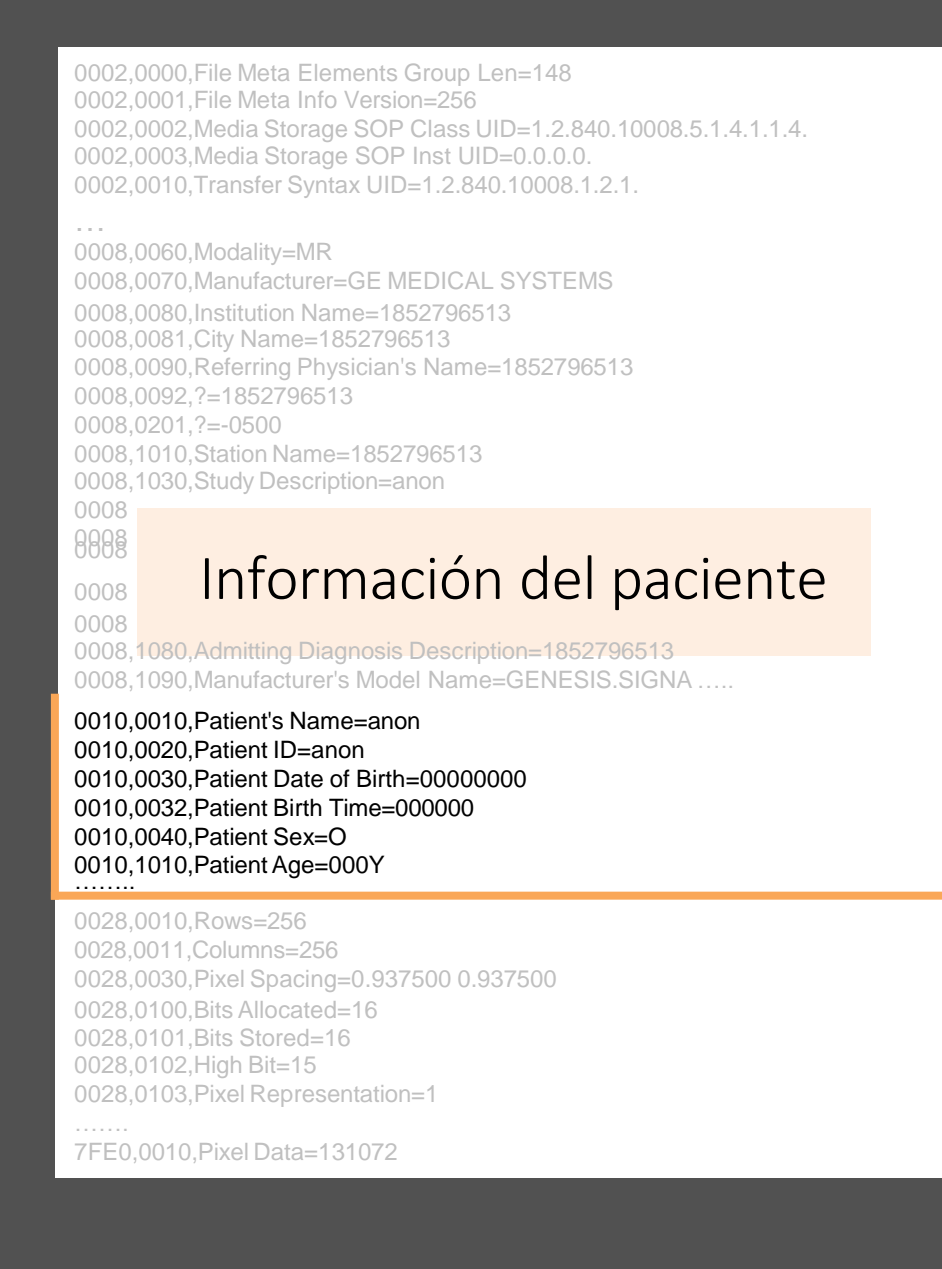

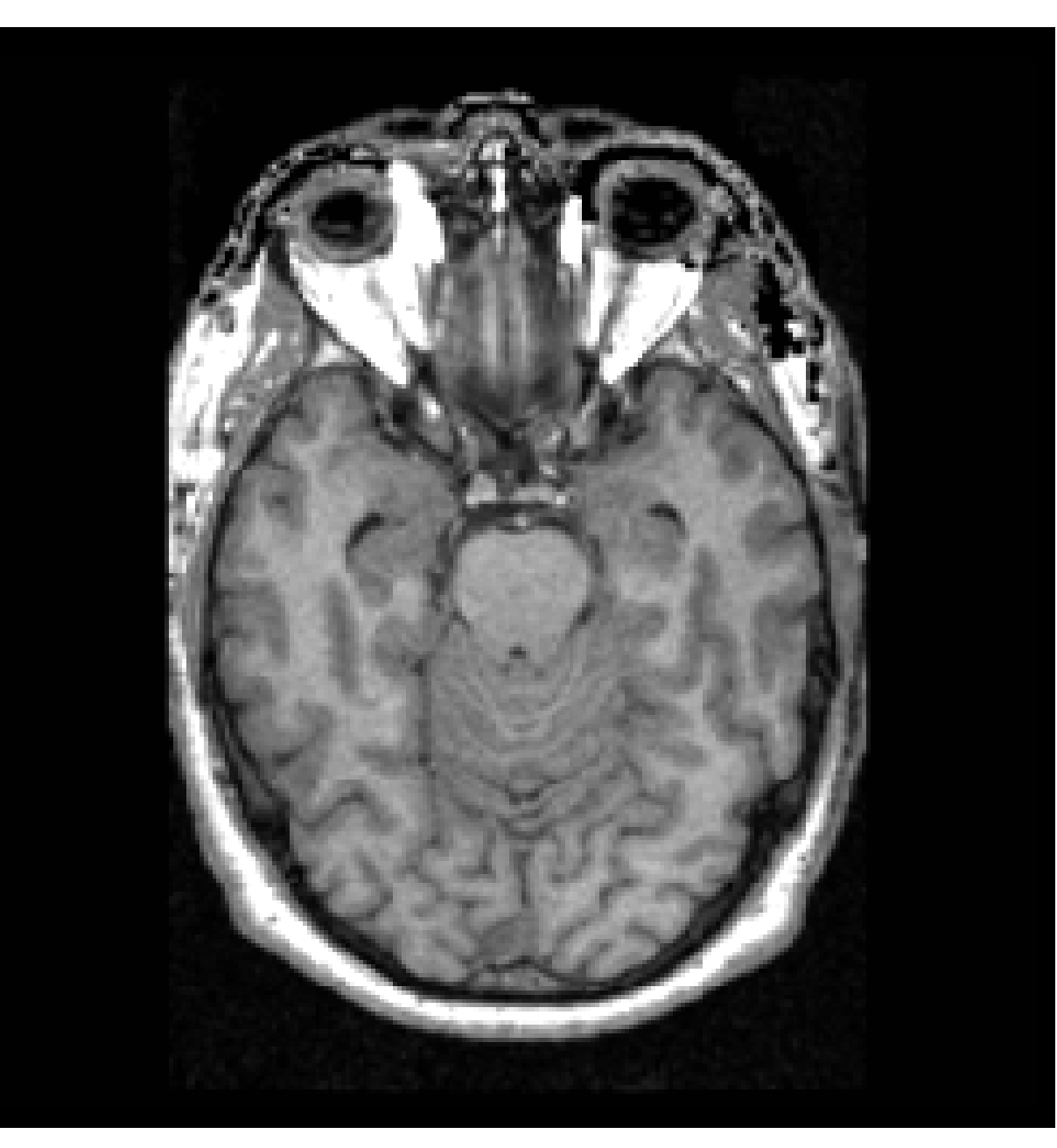

El ciclo de vida de los datos de imagen médica – Dra. Sonia Pujol. Resonancia Magnética Funcional: Adquisición y análisis de datos Harvard-MIT Health Sciences and Technology (HST.583)

0002,0000, File Meta Elements Group Len=148 0002,0001, File Meta Info Version=256 0002,0002,Media Storage SOP Class UID=1.2.840.10008.5.1.4.1.1.4. 0002,0003,Media Storage SOP Inst UID=0.0.0.0. 0002,0010,Transfer Syntax UID=1.2.840.10008.1.2.1.

0008,0060,Modality=MR 0008,0070,Manufacturer=GE MEDICAL SYSTEMS 0008,0080,Institution Name=1852796513 0008,0081,City Name=1852796513 0008,0090,Referring Physician's Name=1852796513 0008.0092.?=1852796513 0008,0201,?=-0500 0008,1010,Station Name=1852796513 0008,1030,Study Description=anon 0008,103E,Series Description=anon 0008,1040,Institutional Dept. Name=1852796513 0008,1050,Performing Physician's Name=1852796513 0008,1060,Name Phys(s) Read Study=1852796513 0008,1070,Operator's Name=anon 0008,1080,Admitting Diagnosis Description=1852796513 0008.1090.Manufacturer's Model Name=GENESIS.SIGNA .....

### Información de la imagen

.....

0028,0010,Rows=256 0028,0011,Columns=256 0028,0030,Pixel Spacing=0.937500 0.937500 0028,0100,Bits Allocated=16 0028,0101,Bits Stored=16 0028,0102,High Bit=15 0028,0103, Pixel Representation=1

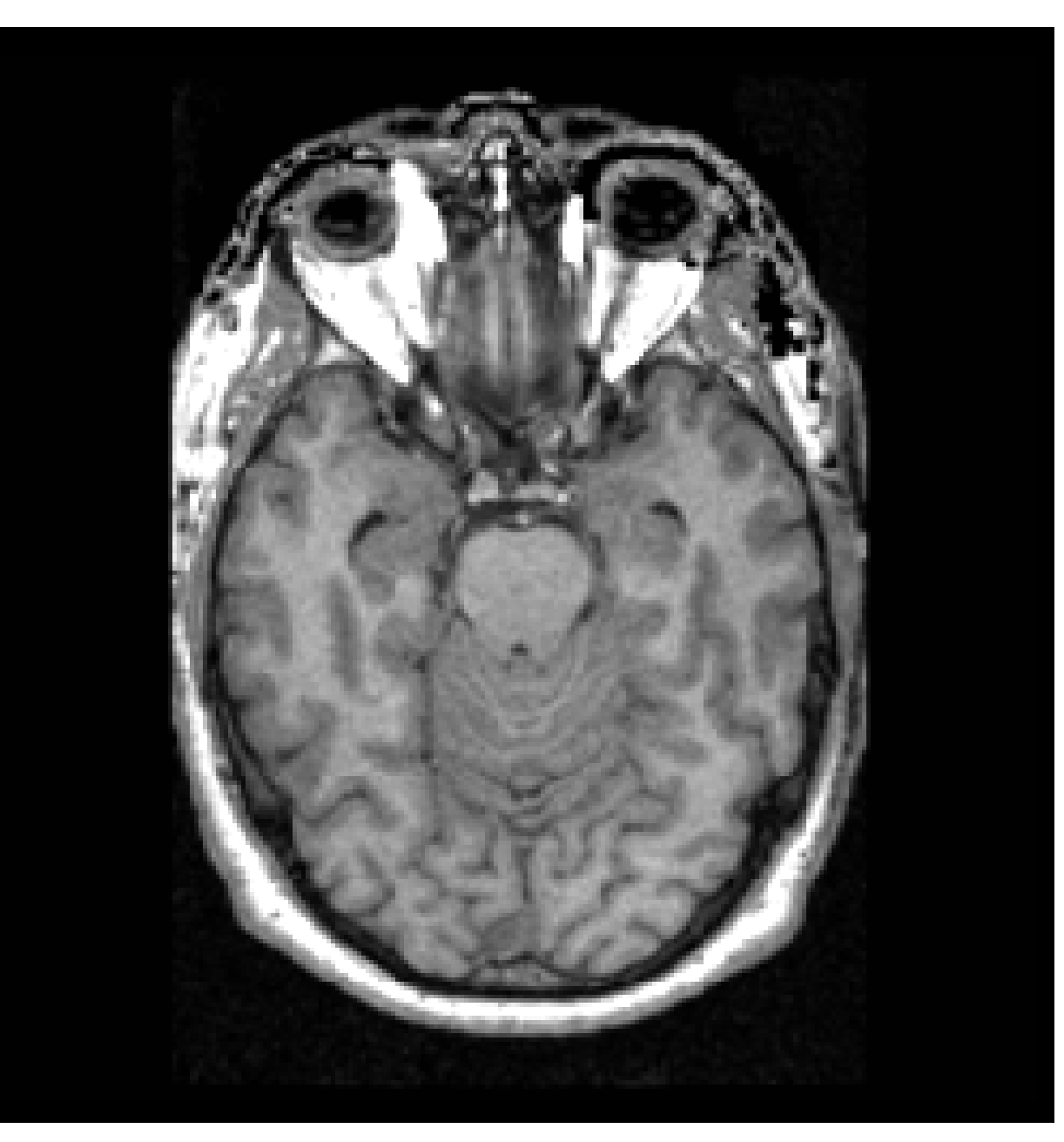

El ciclo de vida de los datos de imagen médica – Dra. Sonia Pujol. Resonancia Magnética Funcional: Adquisición y análisis de datos Harvard-MIT Health Sciences and Technology (HST.583) 0002,0000,File Meta Elements Group Len=148 0002,0001,File Meta Info Version=256 0002,0002,Media Storage SOP Class UID=1.2.840.10008.5.1.4.1.1.4. 0002,0003,Media Storage SOP Inst UID=0.0.0.0. 0002,0010,Transfer Syntax UID=1.2.840.10008.1.2.1.

0008,0060,Modality=MR 0008,0070,Manufacturer=GE MEDICAL SYSTEMS 0008,0080,Institution Name=1852796513 0008,0081,City Name=1852796513 0008,0090,Referring Physician's Name=1852796513 0008,0092,?=1852796513 0008.1010.Station Name=1852796513 0008,1030,Study Description=anon 0008,103E,Series Description=anon 0008,1040,Institutional Dept. Name=1852796513 0008,1050,Performing Physician's Name=1852796513 0008,1060,Name Phys(s) Read Study=1852796513 0008,1070,Operator's Name=anon 0008,1080,Admitting Diagnosis Description=1852796513 0008.1090.Manufacturer's Model Name=GENESIS.SIGNA ..... 0010,0010,Patient's Name=anon 0010,0030,Patient Date of Birth=00000000 0010,0032,Patient Birth Time=000000 0010,0040,Patient Sex=O 0010,1010,Patient Age=000Y

#### 7FE0,0010,Pixel Data=131072

### Ejemplos del estándar de instancias DICOM

- Las imagenes DICOM producidas por equipos de imagen: corte de radiografía simple, volume
   DICOM TC o DICOM RM, fotograma multiple de segmentación DICOM, por ejemplo, prueba IRMf, reconancia magnética ponderada por diffusion, DCE (*Dynamic Constast Enhanced*).
- Objeto de segmentación DICOM: voxels etiquetados en regiones de interés (ROIs).
- Reporte estructurado DICOM: información clínica (por ejemplo, diagnóstico, patología, cirugía, etc.), mediciones calculadas a partir de ROIs segmentadas

Sonia Pujol PhD, All Rights Reserved

|                                                                                                    | 30 Bicer 4.9.0-2016                                 | 8-05-20                                                                                                    |                        |
|----------------------------------------------------------------------------------------------------|-----------------------------------------------------|----------------------------------------------------------------------------------------------------|------------------------|
| 📩 👪 🚵 Modules 🔩 🐺 Quantitative Reporting                                                                |                                                     | 4 🏥 t - 🗑 au Au 🔶 - 🛄 参                                                                                                    |                        |
| 30Slicer                                                                                                |                                                     |                                                                                                    | 7                      |
| Import from segmentation                                                                                |                                                     |                                                                                                    |                        |
| import from labelmap                                                                                    | CONTRACTOR AND A DECK                               |                                                                                                    | 1000                   |
| gnentatora                                                                                              | and the state of the state of the                   |                                                                                                    |                        |
|                                                                                                    |                                                     |                                                                                                    | 100 0                  |
| Color Name                                                                                              | and a start                                         |                                                                                                    | Martin Contraction     |
| * 204: Apparent Diffusion Coefficient-Perpheral zone                                                    |                                                     | IN STREET, STREET, STRE                                                                                                    |                        |
| 704: Apparent Diffusion Coefficient-Leoion-tabel     704: Apparent Diffusion Coefficient-Prostate-tabel |                                                     | -12 600mm Nr 5 4                                                                                                    |                        |
| -                                                                                                    | 10 and 10                                           | A.L. WALK, J. LANSING.                                                                                                    | 11 B. B. C. K.         |
|                                                                                                    |                                                     | PERCHANNEL MARK                                                                                                    | 2018 - CON 201         |
|                                                                                                    | A DECK OF THE OWNER OF                              | AND REAL PROPERTY OF AN ADDRESS OF ADDRESS OF ADDRESS O |                        |
| facta -                                                                                                 | A CONTRACTOR OF A DECK                              |                                                                                                    |                        |
| くん 4 日 第 田 3 中 4                                                                                        |                                                     | WIRDLY FOR MINUT                                                                                                    |                        |
| <b>国 光 田 号 米</b>                                                                                        |                                                     | NAME OF TAXABLE PARTY.                                                                                                    | CONTRACTOR OF MARKING  |
| Anna I d'han                                                                                            | 1 704 parent Codicere 1                             | B 704 Apparent Public real                                                                                                    | ALC: NOT OTHER         |
|                                                                                                    | HERMAN CONTRACTOR IN CONTRACTOR                     | and a the second second                                                                                                    |                        |
|                                                                                                    | Segment Volume (cm3)                                | Mean jum2ni                                                                                                    |                        |
| Segment Batastia Paramana                                                                               | 1 NormarROL PZ, 1 measurements 054.527136000118 141 | 78.8432325082                                                                                                    |                        |
| California Minimumerterra (2) Auto Oppen                                                                | 2 Turnelle's #2 1 manusements 21005 15255-2521 14   |                                                                                                    |                        |
| Data Public Constant State                                                                              | + a WhiteGland measurements 86735,7214678244 13     | 36 66082512824                                                                                                    |                        |
|                                                                                                    |                                                     |                                                                                                    |                        |
|                                                                                                    |                                                     |                                                                                                    |                        |
| segmented structure Segment                                                                             | edPropertyCategoryCodeSequence                      | SegmentedPropertyTypeCodeSequence                                                                                                    | AnatomicRegionSequence |

| Segmented structure                                           | SegmentedPropertyCategoryCodeSequence                      | SegmentedPropertyTypeCodeSequence                     | AnatomicRegionSequence                                |
|---------------------------------------------------------------|------------------------------------------------------------|-------------------------------------------------------|-------------------------------------------------------|
| Prostate gland                                                | ("T-D000A", "SRT, "Anatomical Structure")                  | ("T-9200B", "SRT", "Prostate")                        | NA                                                    |
| Peripheral zone of the prostate gland                         | ("T-D000A", "SRT, "Anatomical Structure")                  | ("T-D05E4", "SRT", "Peripheral zone of the prostate") | NA                                                    |
| Lesion in the peripheral zone of the prostate gland           | ("M-01000", "SRT", "Morphologically Altered<br>Structure") | ("M-01100", "SRT", "Lesion")                          | ("T-D05E4", "SRT", "Peripheral zone of the prostate") |
| Normal tissue in the peripheral<br>zone of the prostate gland | ("T-D0050", "SRT, "Tissue")                                | ("G-A460", "SRT", "Normal")                           | ("T-D05E4", "SRT", "Peripheral zone of the prostate") |

| Measured structure                                     | Finding                           | Finding Site                                             |
|--------------------------------------------------------|-----------------------------------|----------------------------------------------------------|
| Prostate gland *                                       | (T-F6078, SRT, "Entire<br>Gland") | ("T-9200B", "SRT", "Prostate")                           |
| Peripheral zone of the prostate gland                  | (R-404A4, SRT, "Entire")          | ("T-D05E4", "SRT", "Peripheral zone of the<br>prostate") |
| Lesion in the peripheral zone of the prostate gland    | (R-42037, SRT, "Abnormal")        | ("T-D05E4", "SRT", "Peripheral zone of the<br>prostate") |
| Normal tissue of peripheral zone of the prostate gland | ("G-A460", "SRT", "Normal")       | ("T-D05E4", "SRT", "Peripheral zone of the prostate")    |

### Ejemplos de instancias sobre los estándares DICOM

### Imágenes DICOM

Imágenes de resonancia magnética de próstata

### Objeto de segmentación DICOM

Glándula prostática, zona periférica, lesion, tejido normal

### Medidas

Volúmenes de la glándula protatática, zona periférica, lesion, tejido normal

### Terminología DICOM

- DICOM ofrece soporte para objetos segmentados y anotaciones.
- Los informes estructurados DICOM permiten el seguimiento de la fuente origen.
- Los datos derivados de DICOM pueden almacenarse en un servidor DICOM o en otro archivo, por ejemplo, TCIA (The Cancer Imaging Archive) con permisos, cumpliendo los principios FAIR.

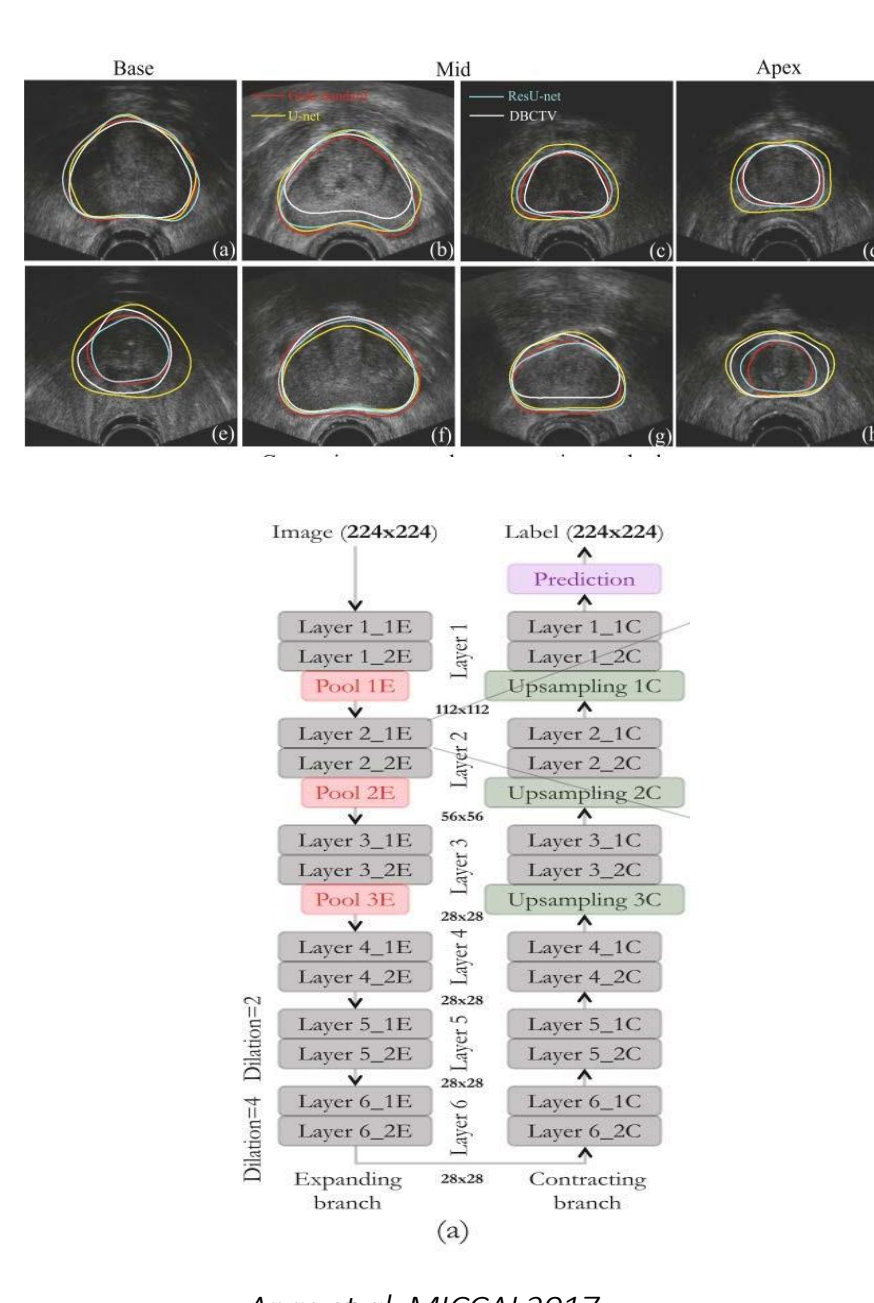

# DICOM para estudios de Inteligencia Artificial

- DICOM define reglas sintácticas y vocabularios que permiten extraer fácilmente el conocimiento de los datos
- El marco DICOM para la gestión de datos de imágenes médicas permite automatizar la formación de grupos y maximizar la interoperabilidad de los datos para los estudios de IA (Inteligencia Artificial).

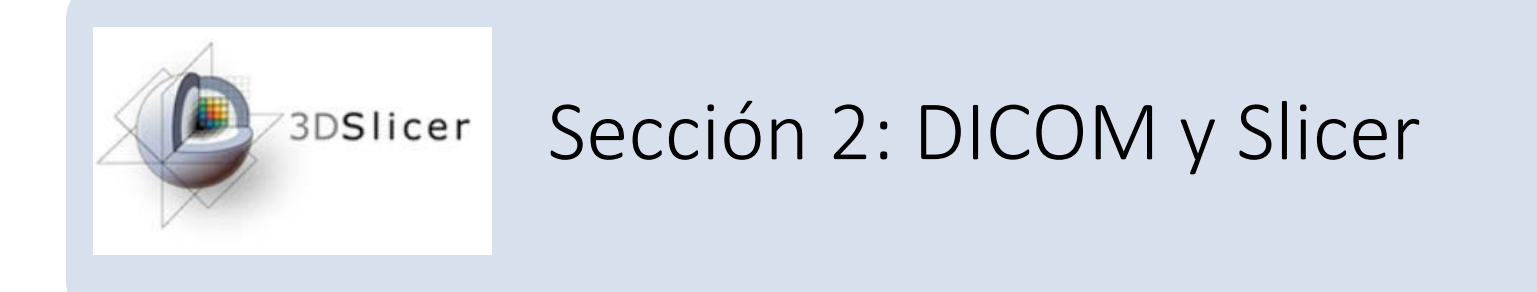

### Módulo DICOM de Slicer

- El **módulo DICOM de Slicer** proporciona la infraestructura necesaria para almacenar, cargar y exportar datos DICOM.
- Slicer admite datos DICOM de TC, IRM, PET (Positron Emission Tomography) rayos X y ultrasonidos.
- Se pueden añadir extensiones Slicer dedicadas para importar instancias DICOM adicionales (por ejemplo, DICOM RT Dose, Objeto de segmentación DICOM, RM ponderada por difusión, etc.)

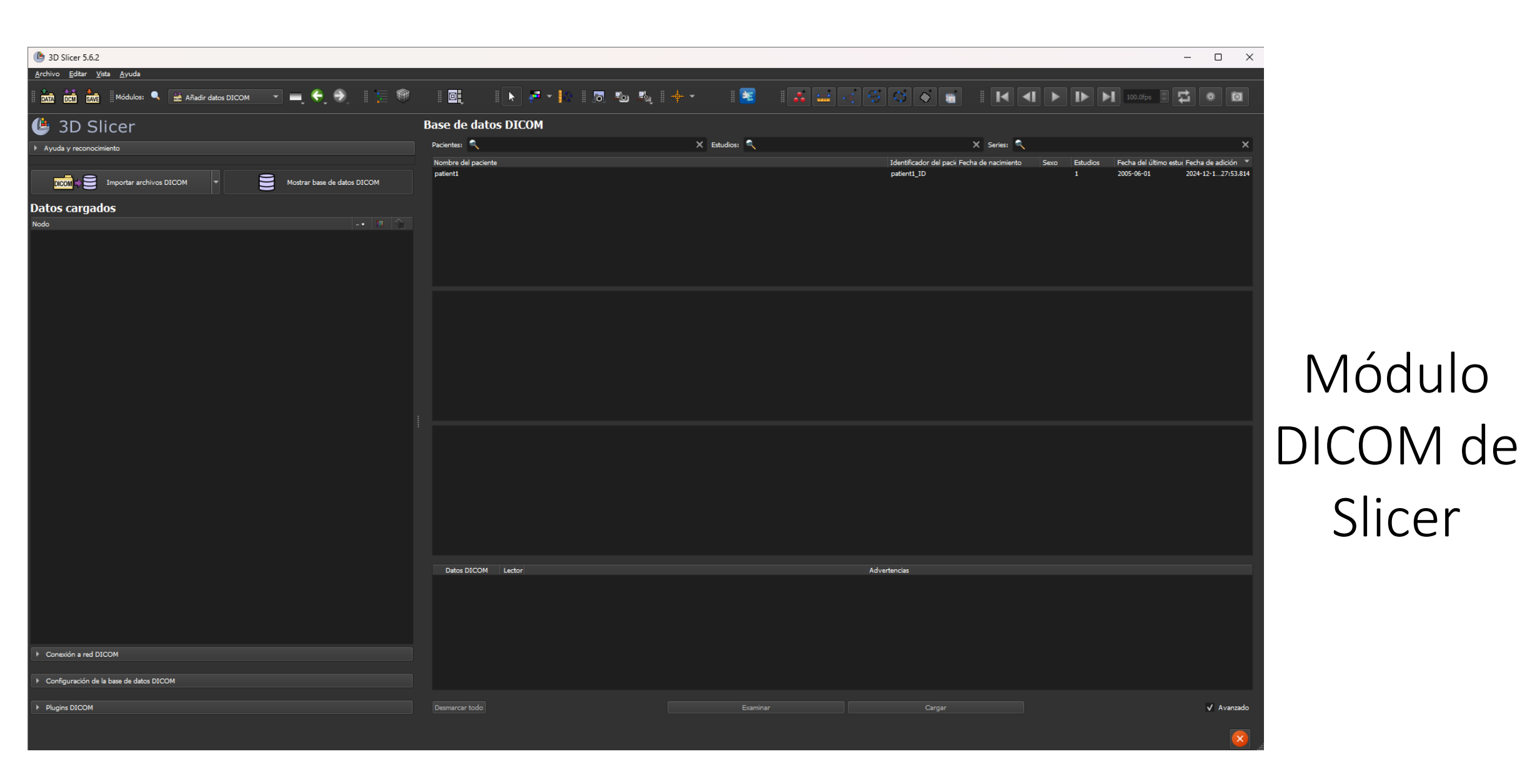

|                             | coltar <u>V</u> ista <u>A</u> yuda                          |                                 |               |                                                                            |                                                                            |
|-----------------------------|-------------------------------------------------------------|---------------------------------|---------------|----------------------------------------------------------------------------|----------------------------------------------------------------------------|
|                             | 🗴 📩 🛛 Módulos: 🔍 🗮 Añadir datos DICOM 🛛 💻 🍣 🗍 🏣 🎯           |                                 | + - 1 📧 🖬 🖬   |                                                                            | 100.0fps 🕃 🔁 💿 🔯                                                           |
| <b>(</b> 31                 | D Slicer                                                    | Base de datos DICOM             |               |                                                                            |                                                                            |
| <ul> <li>Ayuda y</li> </ul> | reconocimiento                                              | Pacientes:                      | 🗙 Estudios: 🔍 | X Series: 🔍                                                                | ×                                                                          |
| DICOM                       | 🔿 💽 Importar archivos DICOM 🔹 📑 Mostrar base de datos DICOM | Nombre del paciente<br>patient1 |               | Identificador del pacii Fecha de nacimiento Sexo Estudios<br>patient1_ID 1 | Fecha del último estur Fecha de adición 🔻<br>2005-06-01 2024-12-127:53.814 |
| Datos c                     | arnados                                                     |                                 |               |                                                                            |                                                                            |
| Nodo                        | -• 🗷 🏠                                                      |                                 |               |                                                                            |                                                                            |
|                             |                                                             |                                 |               |                                                                            |                                                                            |
|                             |                                                             |                                 |               |                                                                            |                                                                            |
|                             |                                                             |                                 |               |                                                                            |                                                                            |
|                             | Datos DICOM                                                 |                                 |               |                                                                            |                                                                            |
|                             | cargados en Slicer                                          |                                 |               |                                                                            |                                                                            |
|                             |                                                             |                                 |               |                                                                            |                                                                            |
|                             |                                                             |                                 | В             | ase de datos DICON                                                         | VI                                                                         |
|                             |                                                             |                                 |               |                                                                            |                                                                            |
|                             |                                                             |                                 |               |                                                                            |                                                                            |
|                             |                                                             | Datos DICOM Lector              |               |                                                                            |                                                                            |
|                             |                                                             |                                 |               |                                                                            |                                                                            |
|                             |                                                             |                                 |               |                                                                            |                                                                            |
| Conexió                     | n a red DICOM                                               |                                 |               |                                                                            |                                                                            |
| Configur                    | ración de la base de datos DICOM                            |                                 |               |                                                                            |                                                                            |
| Plugins [                   |                                                             | Desmarcar todo                  |               | Cargar                                                                     | ✓ Avanzado                                                                 |
|                             |                                                             |                                 |               |                                                                            |                                                                            |

|         |         |          | -   |     | $\times$ |
|---------|---------|----------|-----|-----|----------|
| I 🔏 📖 🤜 | S S S 5 | 100.0fps | 0 🛱 | 0 ( |          |

| 🛛 🕅 🕅 🕅 📩 Módulos: 🥄 🔛 Añsdir datos DICOM 🔹 🥅 💭 🏹 👘 🛛 📴       | 📐 🚈 🖌 🕼 🔊 🦗 👘 🗸     | 📧 🕹 🖬 🗹 😌     |                                             |              | 100.0fps 🕤 🔁 💿 🔯                              |
|---------------------------------------------------------------|---------------------|---------------|---------------------------------------------|--------------|-----------------------------------------------|
| 🕒 3D Slicer                                                   | Base de datos DICOM |               |                                             |              |                                               |
| ▶ Ayuda y reconocimiento                                      | Pacientes:          | X Estudios: 🔍 | X Series                                    | • 🔍          | ×                                             |
|                                                               | Nombre del paciente |               | Identificador del pacie Fecha de nacimiento | Sexo Estudio | s 🛛 Fecha del último estu( Fecha de adición 🔻 |
| DICOM S Importar archivos DICOM   Mostrar base de datos DICOM |                     |               |                                             |              |                                               |
| Datos cargados                                                |                     |               |                                             |              |                                               |
| Nodo 💀 🖽 🐐                                                    |                     |               |                                             |              |                                               |
|                                                               |                     |               |                                             |              |                                               |

Los datos DICOM pueden importarse a la base de datos DICOM de Slicer mediante el botón Importar archivos DICOM o mediante Arrastrar y Soltar

(b) 3D Slicer 5.6.2

Archivo Editar Vista Ayuda

|                                                                                    | Datos DICOM Lector |          | Advertencias |                  |
|------------------------------------------------------------------------------------|--------------------|----------|--------------|------------------|
|                                                                                    | Datos DICOM Lector |          | Advertencias |                  |
|                                                                                    | Datos DICOM Lector |          | Advertencias |                  |
|                                                                                    | Datos DICOM Lector |          | Advertencias |                  |
|                                                                                    | Datos DICOM Lector |          | Advertencias |                  |
|                                                                                    | Datos DICOM Lector |          | Advertencias |                  |
| Conexión a red DICOM                                                               | Datos DICOM Lector |          | Advertencias |                  |
| Conexión a red DICOM                                                               | Datos DICOM Lector |          | Advertencias |                  |
| Conexión a red DICOM     Configuración de la base de datos DICOM                   | Datos DICOM Lector |          | Advertencias |                  |
| Conexión a red DICOM     Configuración de la base de datos DICOM                   | Datos DICOM Lector |          | Advertencias |                  |
| Conexión a red DICOM     Configuración de la base de datos DICOM     Plugins DICOM | Datos DICOM Lector | Examinar | Advertencias | √ Avanzado<br>20 |

Dra. Sonia Pujol, Todos Los Derechos Reservados

|                             |                       |               |                                             |               | – 🗆 X                                     |
|-----------------------------|-----------------------|---------------|---------------------------------------------|---------------|-------------------------------------------|
|                             |                       |               |                                             |               |                                           |
| 🗧 🕘 🛛 🔚 🔍 📕                 | 🕨 🗗 🖌 🕼 🛯 🗖 🐿 🎼 🕴 🔸 🔹 |               |                                             |               | 100.0fps 💿 🙀 💿 🔯                          |
|                             | Base de datos DICOM   |               |                                             |               |                                           |
|                             | Pacientes: 🔍          | 🗙 Estudios: 🔍 | × Series:                                   | ٩             | ×                                         |
|                             | Nombre del paciente   |               | Identificador del pacie Fecha de nacimiento | Sexo Estudios | Fecha del último estu( Fecha de adición 💙 |
| Mostrar base de datos DICOM |                       |               |                                             |               |                                           |
|                             |                       | Pacientes     |                                             |               |                                           |

La base de da sigue la jera modelo organizada er estudios

÷

-

| atos DICOM                                      |                                                    | Estudios                     |              |  |
|-------------------------------------------------|----------------------------------------------------|------------------------------|--------------|--|
| arquía del<br>DICOM<br>n pacientes,<br>y series |                                                    | Series                       |              |  |
|                                                 | Datos DICOM Lector                                 |                              | Advertencias |  |
|                                                 | Desmarcar todo<br>Dra. Sonia Pujol, Todos Los Dere | Examinar<br>echos Reservados | Cargar       |  |

🗸 Avanzado

() 3D Slicer 5.6.2

<u>A</u>rchivo <u>E</u>ditar <u>V</u>ista <u>A</u>yuda

🕒 3D Slicer Ayuda y reconocimiento

Datos cargados

Conexión a red DICOM

Plugins DICOM

Configuración de la base de datos DICOM

Nodo

DATA DCM SAVE Módulos: 🤍 🚔 Añadir datos DICOM

DICOM

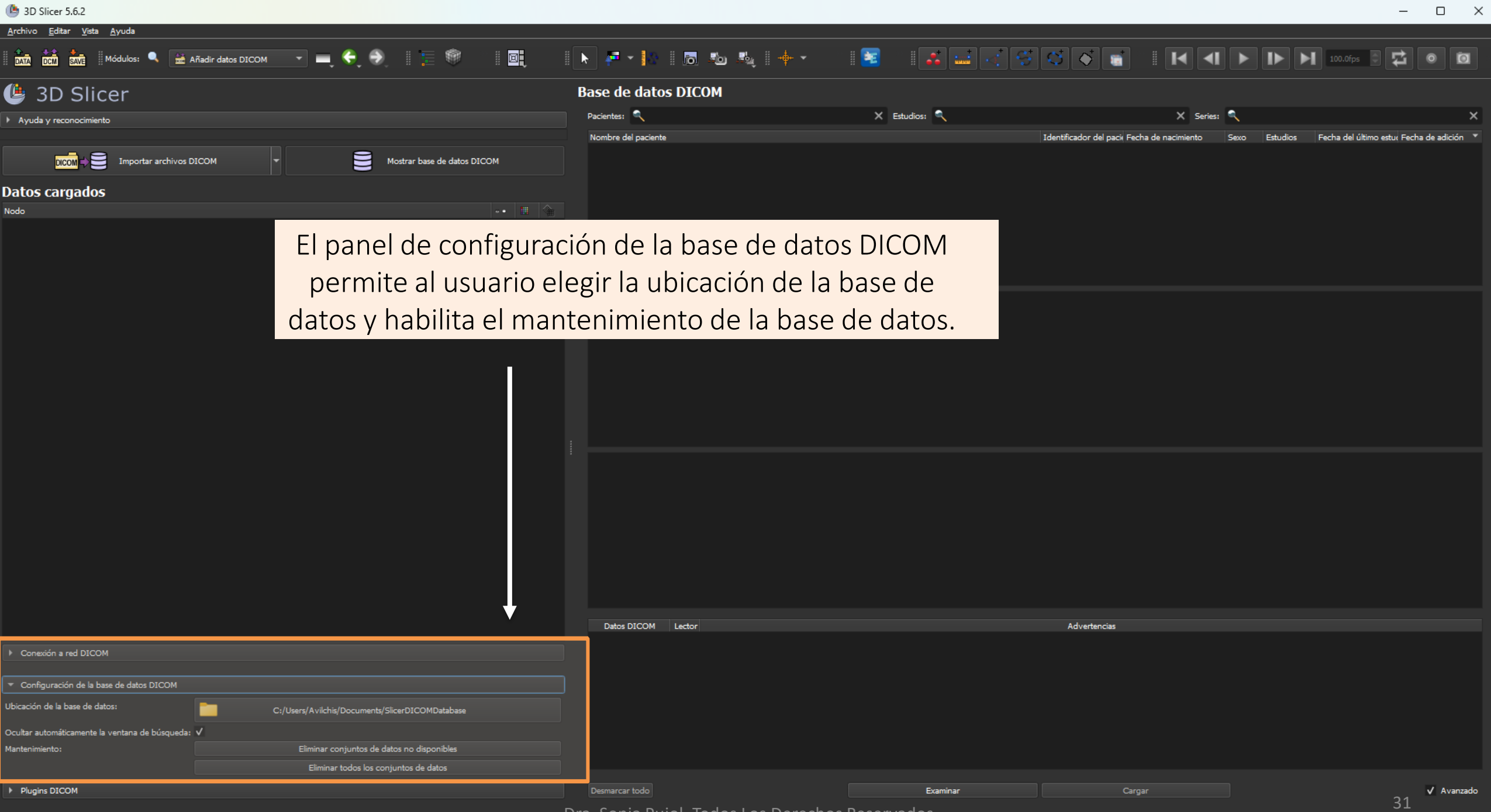

Dra. Sonia Pujol, Todos Los Derechos Reservados

×

#### (b) 3D Slicer 5.6.2 Archivo Editar Vista Ayuda - 1 🔏 🔜 🤜 🥰 🔇 💊 📹 - 11 🖬 🛃 🕨 🕨 ы 100.0fps 🔮 1 🔚 🍿 🕨 🔁 🖌 🔝 👘 🖉 1 📧 Módulos: 🔍 🔮 Añadir datos DICOM - = 🤤 🌖 豆 0 O 별 3D Slicer **Base de datos DICOM** Pacientes: 🔍 🗙 Estudios: 🔍 🗙 Series: 🔍 × Ayuda y reconocimiento Nombre del paciente Identificador del pacie Fecha de nacimiento Fecha del último estu: Fecha de adición Estudios DICOM Importar archivos DICOM Mostrar base de datos DICOM **Datos cargados** Nodo El panel de red DICOM da acceso a las funcionalidades de Slicer, Receptor DICOM y Consulta/Recuperación **DICOM** (usuarios avanzados) Datos DICOM Lector Advertencias Configuración de la base de datos DICOM Plugins DICOM Desmarcar todo Examinar Avanzado

 $\times$ \_

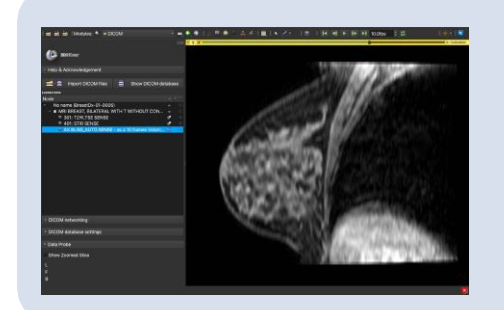

### Sección 3: Carga y Visualización de los datos DICOM en Slicer

# Tutorial para el conjunto de datos

- Descargue el archivo SlicerDICOMTutorialData.zip en su ordenador.
- Cree una carpeta llamada DatosSlicer en tu computadora y mueva el archivo SlicerDICOMTutorialData.zip a la carpeta DatosSlicer.
- Descomprime el archivo SlicerDICOMTutorialData.zip

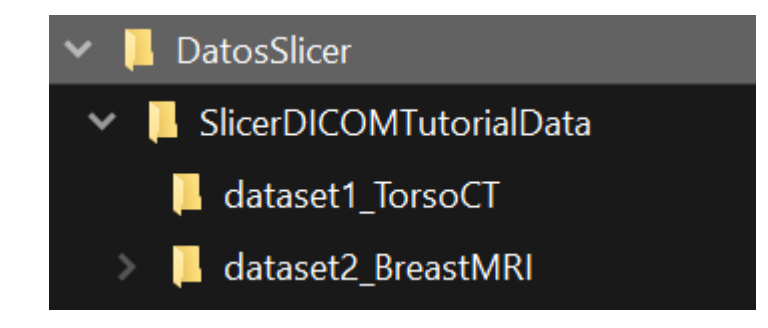

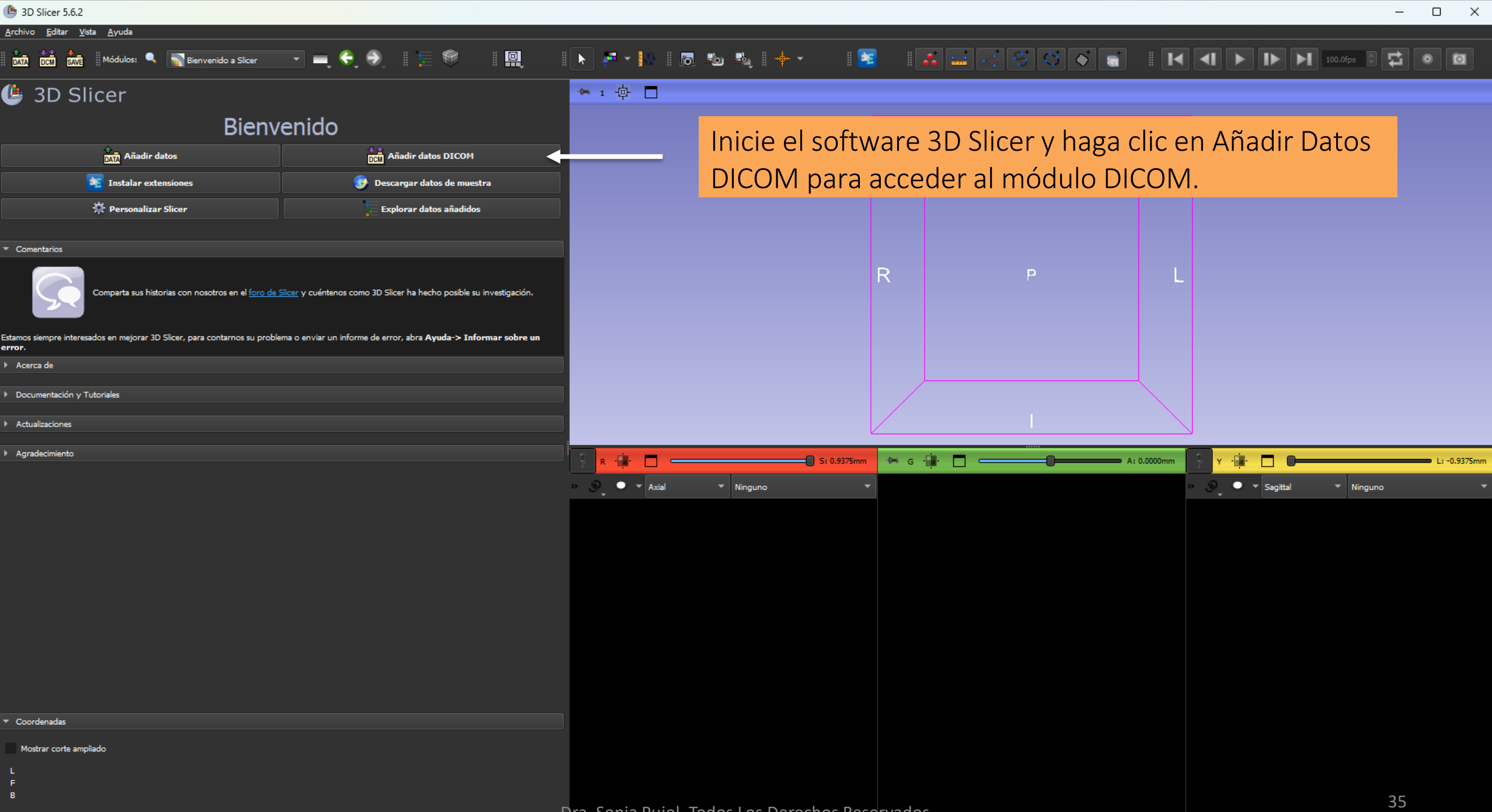

×

#### 🅒 3D Slicer 5.6.2

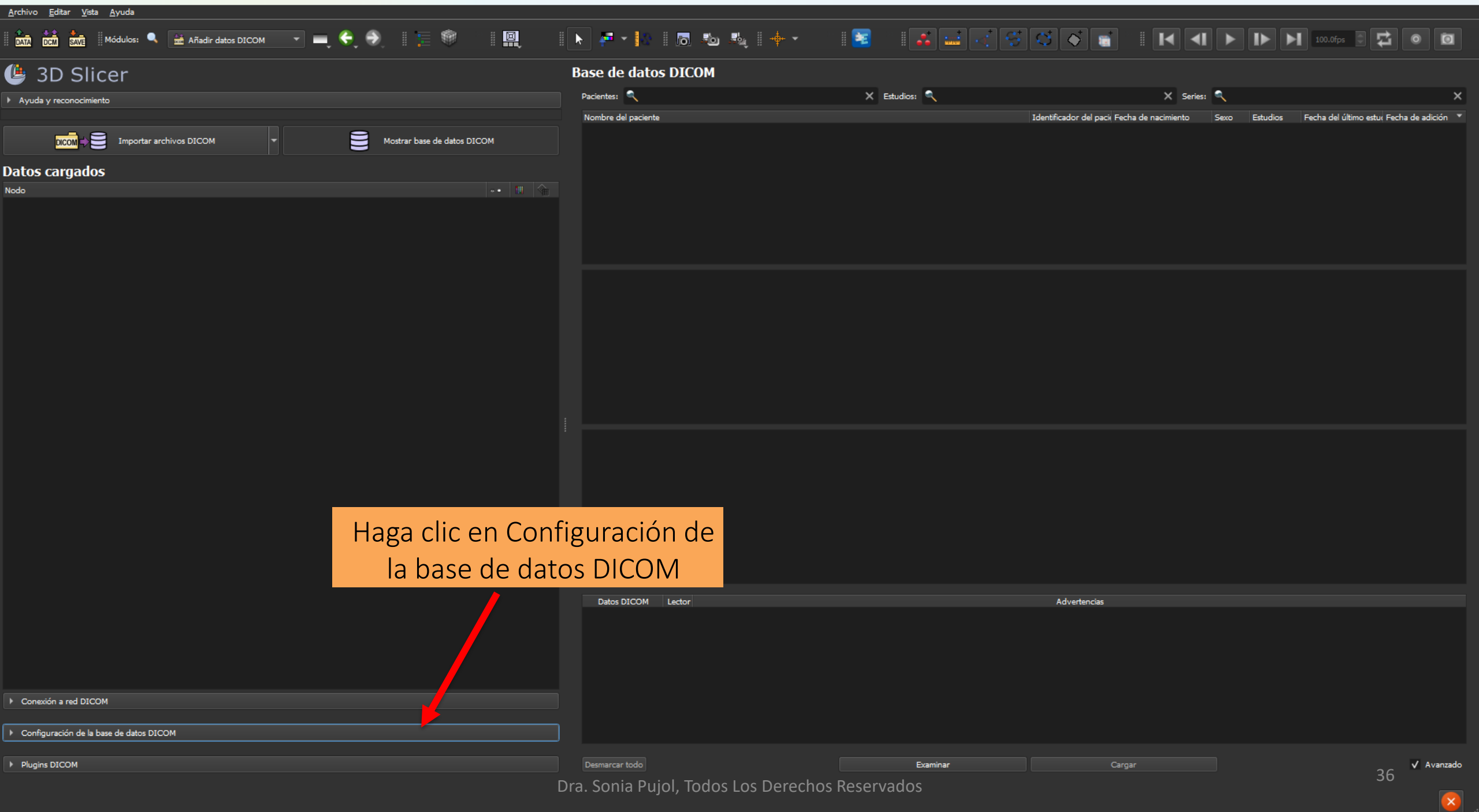
| (b) 3D Slicer 5.6.2                                                            |                                      |               |                                                     | – o ×                                               |
|--------------------------------------------------------------------------------|--------------------------------------|---------------|-----------------------------------------------------|-----------------------------------------------------|
| <u>A</u> rchivo <u>E</u> ditar <u>V</u> ista <u>A</u> yuda                     |                                      |               |                                                     |                                                     |
| 📗 🕅 📩 📩 Módulos: 🔍 🔛 Añadir datos DICOM 💽 💻 🍣 📗 🧱                              | 🕨 🛃 🔹 🔝 👘 👘                          | 1 📧 🛛 🕹 🚭     |                                                     | ▶ ▶ 100.0fps 🕃 🔂 💿 🔯                                |
| 🕒 3D Slicer                                                                    | Base de datos DICOM                  |               |                                                     |                                                     |
| Ayuda y reconocimiento                                                         | Pacientes:                           | 🗙 Estudios: 🔍 | X Series: 🔍                                         | ×                                                   |
|                                                                                | Nombre del paciente                  |               | Identificador del pacik Fecha de nacimiento Sexo Es | studios 🛛 Fecha del último estu∢ Fecha de adición 🔻 |
|                                                                                |                                      |               |                                                     |                                                     |
| Nodo II (main and and and and and and and and and an                           |                                      |               |                                                     |                                                     |
|                                                                                |                                      |               |                                                     |                                                     |
|                                                                                |                                      |               |                                                     |                                                     |
|                                                                                |                                      |               |                                                     |                                                     |
|                                                                                |                                      |               |                                                     |                                                     |
|                                                                                |                                      |               |                                                     |                                                     |
|                                                                                |                                      |               |                                                     |                                                     |
|                                                                                |                                      |               |                                                     |                                                     |
|                                                                                |                                      |               |                                                     |                                                     |
|                                                                                |                                      |               |                                                     |                                                     |
|                                                                                |                                      |               |                                                     |                                                     |
|                                                                                |                                      |               |                                                     |                                                     |
|                                                                                |                                      |               | _                                                   |                                                     |
| Slice                                                                          | er muestra la ruta a la ເ            | ubicación     |                                                     |                                                     |
| predete                                                                        | rminada de la hase de                | datos DICOM   |                                                     |                                                     |
|                                                                                |                                      |               |                                                     |                                                     |
|                                                                                | Datos DICOM Lector                   |               | Advertencias                                        |                                                     |
| Conexión a red DICOM                                                           |                                      |               |                                                     |                                                     |
| ▼ Configuración de la base de datos DICOM                                      |                                      |               |                                                     |                                                     |
| Ubicación de la base de datos: C:/Users/Avilchis/Documents/SlicerDICOMDatabase |                                      |               |                                                     |                                                     |
| Ocultar automáticamente la ventana de búsqueda: V                              |                                      |               |                                                     |                                                     |
| Mantenimiento:<br>Eliminar conjuntos de datos no disponibles                   |                                      |               |                                                     |                                                     |
| Plugins DICOM                                                                  | Desmarcar todo                       | Examinar      | Cargar                                              | ✓ Avanzado                                          |
|                                                                                | Dra. Sonia Pujol, Todos Los Derechos | s Reservados  |                                                     | 37                                                  |

| ID Slicer 5.6.2                                                                                             |                                       |                          |                 |          |             | -        |            |
|----------------------------------------------------------------------------------------------------|---------------------------------------|--------------------------|-----------------|----------|-------------|----------|------------|
| Archivo Editar Vista Ayuda                                                                                  |                                       | • • <b>•</b> • • •       |                 |          |             |          |            |
| 🕅 📶 🚾 Módulos: 🥄 🚔 Añadir datos DICOM 💉 💻 💎 🤍 📜 📰 🔛                                                         | · · · · · · · · · · · · · · · · · · · | ° lō № № + *             |                 |          |             | 100.0fps | 0          |
| 별 3D Slicer                                                                                                 | Base de datos                         | DICOM                    |                 |          |             |          |            |
| Ayuda y reconocimiento                                                                                      | Pacientes:                            |                          | X Estudios:     |          | X Series: 🔍 |          | ×          |
| DICOM - S Importar archivos DICOM - S Mostrar base de datos DICOM                                           |                                       |                          |                 |          |             |          |            |
|                                                                                                    |                                       |                          |                 |          |             |          |            |
| Nodo -• II 😭                                                                                                |                                       |                          |                 |          |             |          |            |
|                                                                                                    |                                       |                          |                 |          |             |          |            |
|                                                                                                    |                                       |                          |                 |          |             |          |            |
|                                                                                                    |                                       |                          |                 |          |             |          |            |
|                                                                                                    |                                       |                          |                 |          |             |          |            |
|                                                                                                    |                                       |                          |                 |          |             |          |            |
|                                                                                                    |                                       |                          |                 |          |             |          |            |
|                                                                                                    |                                       |                          |                 |          |             |          |            |
|                                                                                                    |                                       |                          |                 |          |             |          |            |
|                                                                                                    |                                       |                          |                 |          |             |          |            |
|                                                                                                    |                                       |                          |                 |          |             |          |            |
|                                                                                                    |                                       |                          |                 |          |             |          |            |
|                                                                                                    |                                       |                          |                 |          |             |          |            |
|                                                                                                    |                                       |                          |                 |          |             |          |            |
|                                                                                                    |                                       |                          |                 |          |             |          |            |
|                                                                                                    |                                       |                          |                 |          |             |          |            |
|                                                                                                    |                                       |                          |                 |          | _           |          |            |
|                                                                                                    | Deter DICOM                           | Haga clic en la          | ruta predete    | rminadav |             |          |            |
|                                                                                                    | Datos DICOM                           |                          |                 |          |             |          |            |
| Conexion a red DICOM                                                                                        |                                       | cámbiela po              | r la ruta de la | carpeta  |             |          |            |
| ▼ Configuración de la base de datos DICOM                                                                   | ]                                     | DatacSliv                | sor que ba cr   | aada     |             |          |            |
| Ubicación de la base de datos: D:/Dropbox/AV/3DSlicer_projet_sabaticoes/DatosSlicer/SlicerDICOMTutorialData |                                       | Datussiit                |                 | eauu     |             |          |            |
| Ocultar automáticamente la ventana de búsqueda: 🗸                                                           |                                       |                          |                 |          |             |          |            |
| Mantenimiento: Eliminar conjuntos de datos no disponibles                                                   |                                       |                          |                 |          |             |          |            |
| Plugins DICOM                                                                                               | Desmarcar todo                        |                          | Examinar        | Cargar   |             |          | V Avanzado |
|                                                                                                    | Dra Sonia I                           | Quiel Todos Los Dorochos |                 | Cargar   |             | 38       | V Avanzado |
|                                                                                                    |                                       | ujoi, iouos Los Derechos | Neservauus      |          |             |          |            |

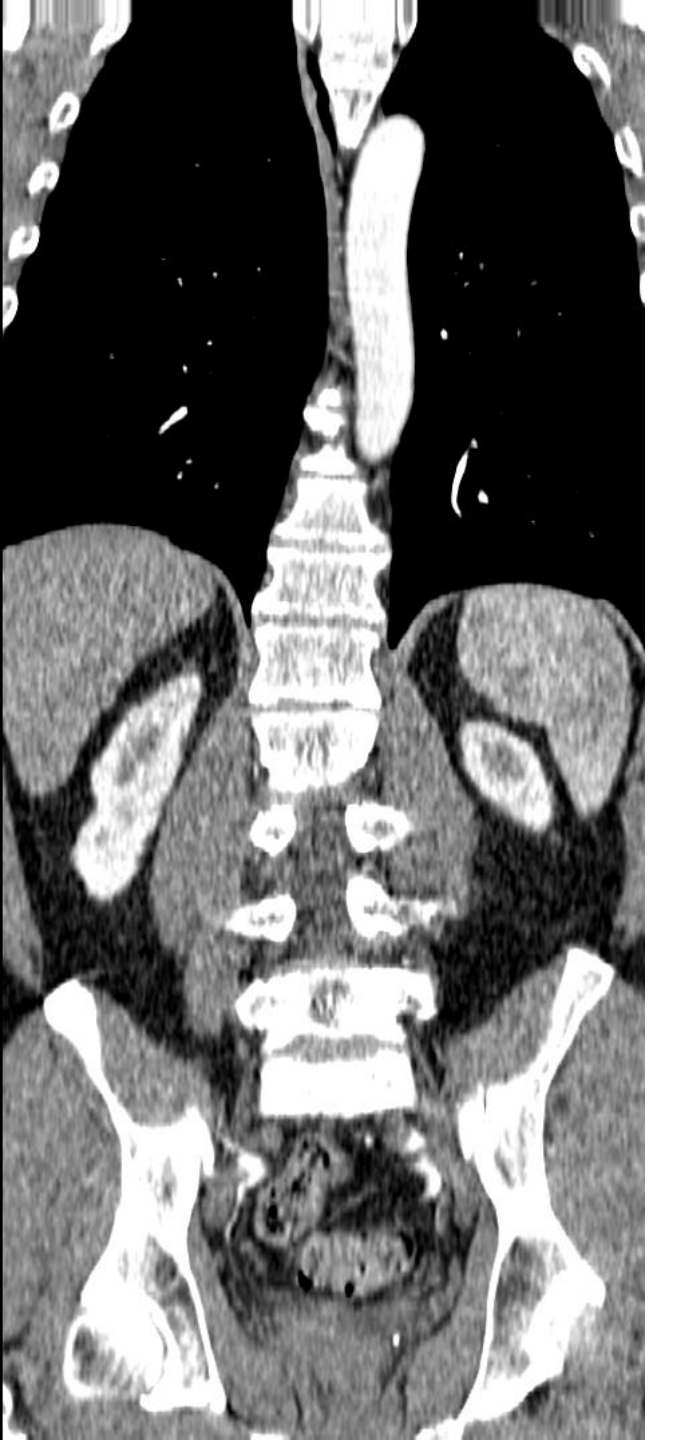

# Conjunto de datos #1 TC del torso

## Cargar un conjunto de datos DICOM en Slicer

### (Langle Content of the second second

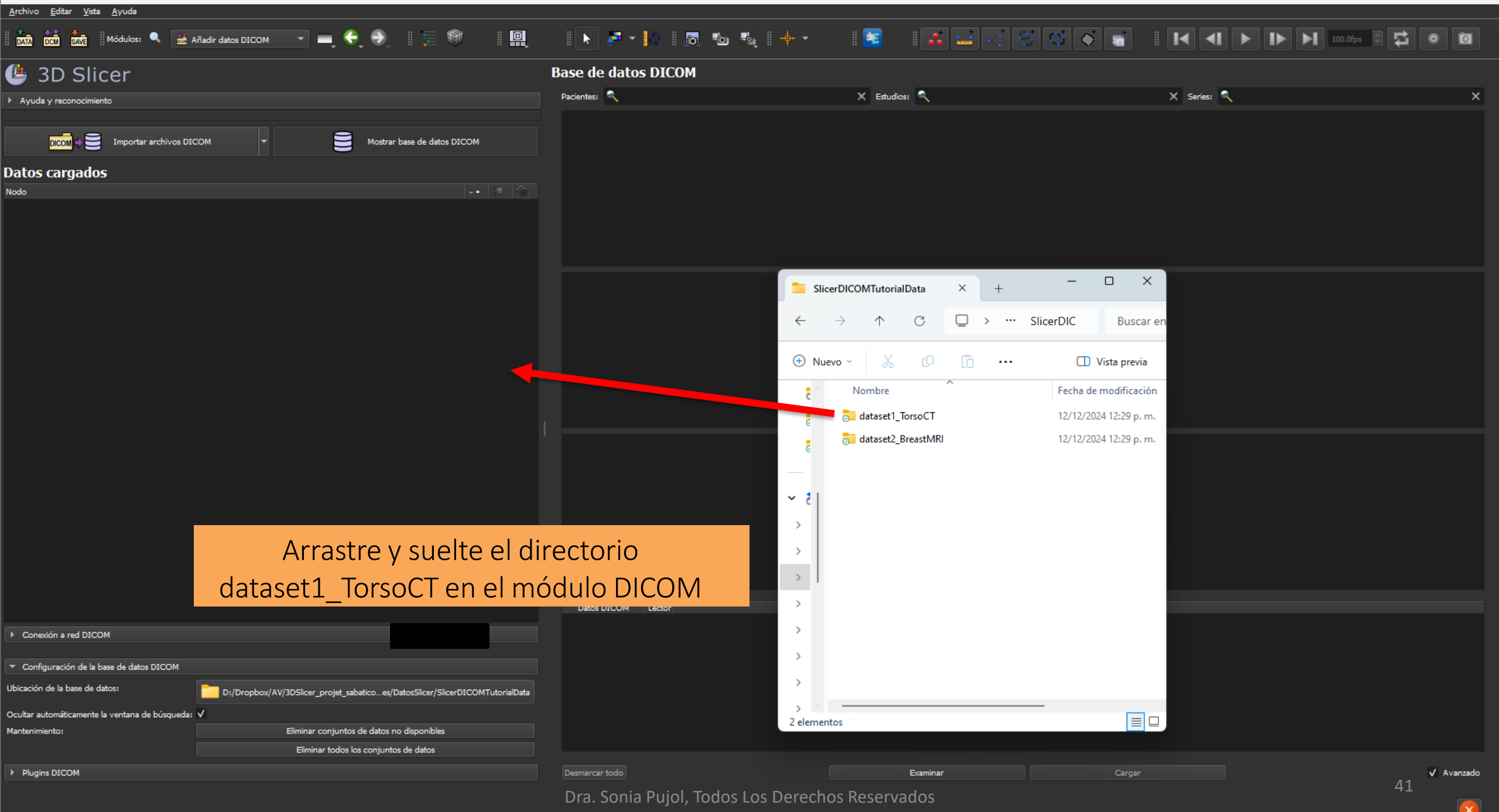

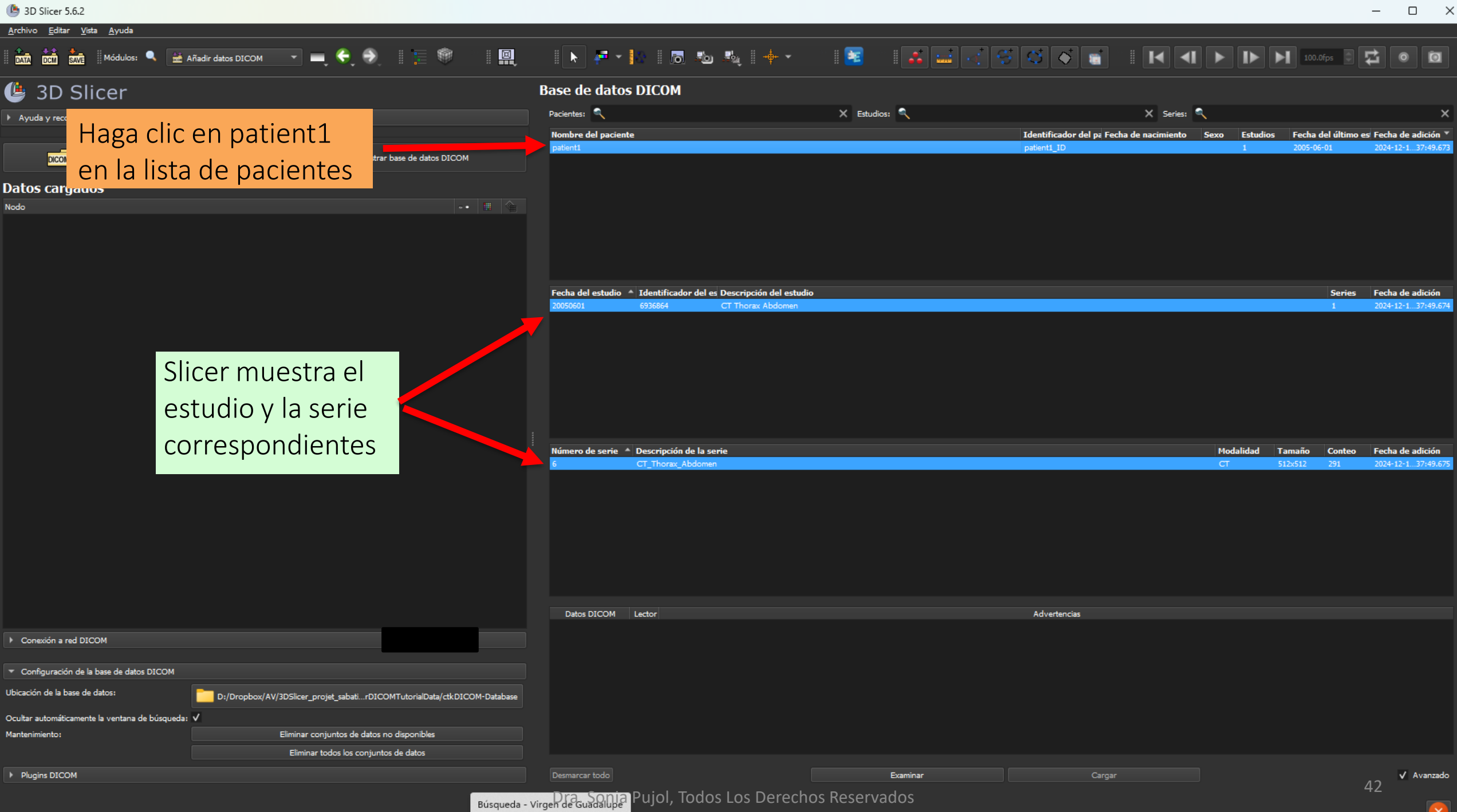

| Archivo Editar Vista Ayuda                                               |                     |                                                                                |                |                            |                            |                      |                                         |
|--------------------------------------------------------------------------|---------------------|--------------------------------------------------------------------------------|----------------|----------------------------|----------------------------|----------------------|-----------------------------------------|
| 🚹 📩 📩 Módulos: 🔍 🔛 Añadir datos DICOM 🔹 💻 🍣 🛛 🏣 🎯 🛛 🔛                    | 🕨 🚈 🗸               | 🕒 🗖 🐿 🍕 🔶 -                                                                    | 📧 🛛 👬 🔤 🗔      | <b>S S</b>                 |                            | 100.0fps             |                                         |
| 🕒 3D Slicer                                                              | Base de dato        | s DICOM                                                                        |                |                            |                            |                      |                                         |
| Avuda v reconocimiento                                                   | Pacientes: 🔍        |                                                                                | X Estudios: 🔍  |                            | 🗙 Series: 🔍                |                      | ×                                       |
|                                                                          | Nombre del pacien   | te                                                                             |                | Identificador del pa Fecha | de nacimiento Sexo Estudio | s Fecha del último e | es' Fecha de adición 🔻                  |
| DICOM DI Importar archivos DICOM                                         | patient1            |                                                                                |                | patient1_ID                | 1                          | 2005-06-01           | 2024-12-137:49.673                      |
| Datos cargados                                                           |                     |                                                                                |                |                            |                            |                      |                                         |
| Nodo -• 🖽 😭                                                              |                     |                                                                                |                |                            |                            |                      |                                         |
|                                                                          |                     |                                                                                |                |                            |                            |                      |                                         |
|                                                                          | Fecha del estudio   | Identificador del es Descripción del estudio     6936864     CT Thorax Abdomen |                |                            |                            | Series<br>1          | Fecha de adición<br>2024-12-1 37:49.674 |
|                                                                          |                     |                                                                                |                |                            |                            |                      |                                         |
|                                                                          | Número de serie     | Descripción de la serie                                                        |                |                            | Modalidad                  | Tamaño Conteo        | Fecha de adición                        |
|                                                                          |                     |                                                                                |                |                            |                            |                      |                                         |
|                                                                          | Datos DICOM         | Lector                                                                         |                | Advertencias               |                            |                      |                                         |
| Conexión a red DICOM                                                     |                     |                                                                                |                |                            |                            |                      |                                         |
| Configuración de la base de datos DICOM                                  |                     | Ha                                                                             | ga clic en Exa | minar                      |                            |                      |                                         |
| D:/Dropbox/AV/3DSlicer_projet_sabatirDICOMTutorialData/ctkDICOM-Database |                     |                                                                                |                |                            |                            |                      |                                         |
| Ocultar automáticamente la ventana de búsqueda: V                        |                     |                                                                                |                |                            |                            |                      |                                         |
| Mantenimiento: Eliminar conjuntos de datos no disponibles                |                     |                                                                                |                |                            |                            |                      |                                         |
| Eliminar todos los conjuntos de datos                                    |                     |                                                                                |                |                            |                            |                      |                                         |
| Plugins DICOM                                                            | Desmarcar todo      |                                                                                | Examinar       | Cargar                     |                            |                      | ✓ Avanzado<br>43                        |
| Búsqueda -                                                               | Virgen de Guadalupe | Pujol, Todos Los Derechos                                                      | Reservados     |                            |                            |                      | ×                                       |

### (b) 3D Slicer 5.6.2 $\times$ \_ <u>Archivo Editar Vista Ayuda</u> 📩 📩 📩 Módulos: 🔍 🔛 Añadir datos DICOM 🛛 🖃 🊱 🕴 📜 🞯 🕨 🖡 🕶 🔯 🛛 👼 👘 🗸 👘 🗸 🕑 3D Slicer **Base de datos DICOM** Pacientes: 🔍 🗙 Estudios: 🔍 🗙 Series: 🔍 Ayuda y reconocimiento Nombre del paciente Identificador del pa Fecha de nacimiento Sexo Estudios Fecha del último es Fecha de adición 🍸 patient1 Importar archivos DICOM Mostrar base de datos DICOM Datos cargados Nodo Fecha del estudio 🔺 Identificador del es Descripción del estudio Series Fecha de adición Número de serie 🔺 Descripción de la serie Modalidad Tamaño Conteo Fecha de adición Datos DICOM Lector Advertencias CT\_Thorax\_A... Volumen escalar Conexión a red DICOM ▼ Configuración de la base de datos DICOM Haga clic en Cargar Ubicación de la base de datos: D:/Dropbox/AV/3DSlicer\_projet\_sabati...rDICOMTutorialData/ctkDICOM-Database Ocultar automáticamente la ventana de búsqueda: V Eliminar conjuntos de datos no disponibles Mantenimiento: Eliminar todos los conjuntos de datos Desmarcar todo Examinar Plugins DICOM ✓ Avanzado Cargar

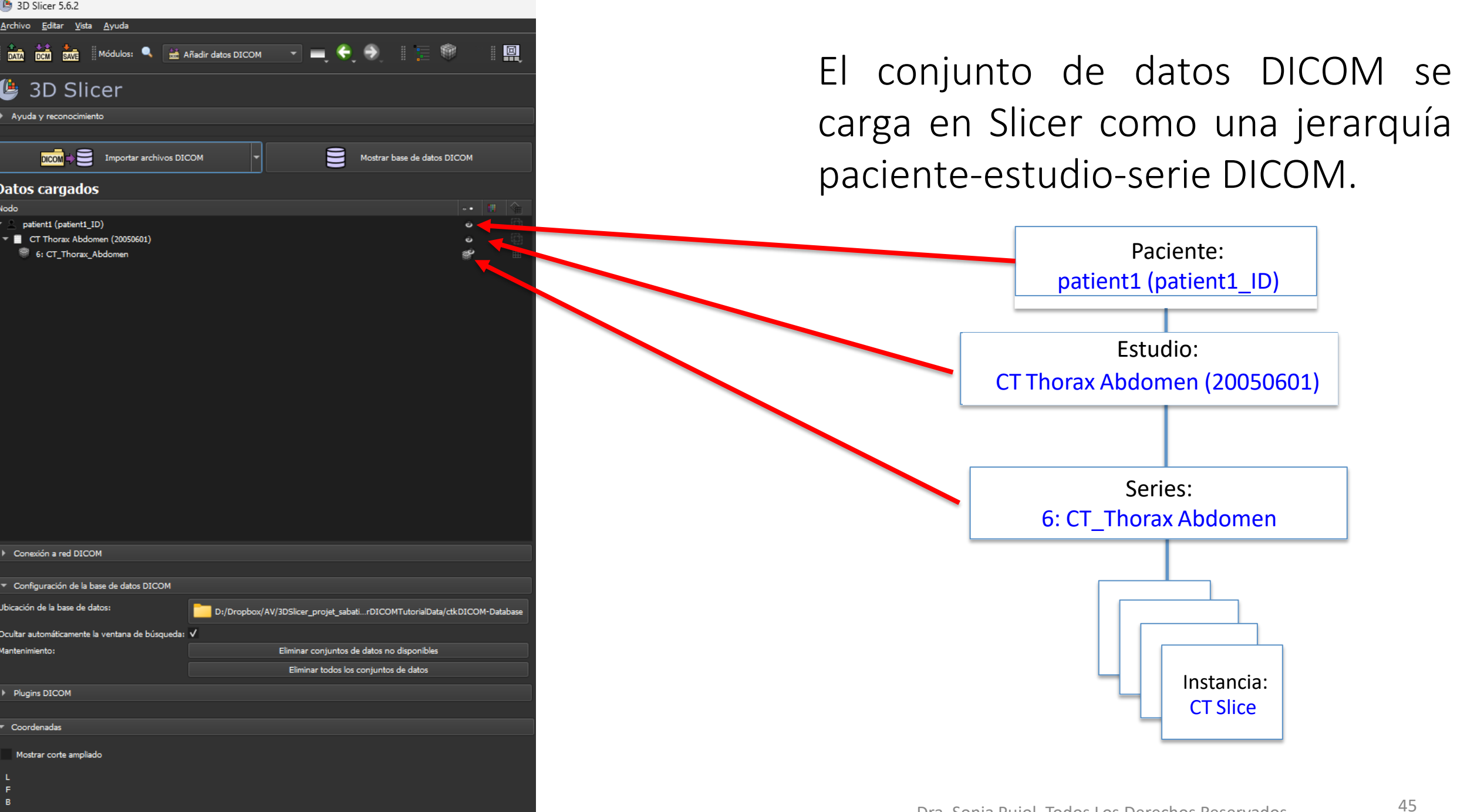

## Visualización de un conjunto de datos DICOM en Slicer

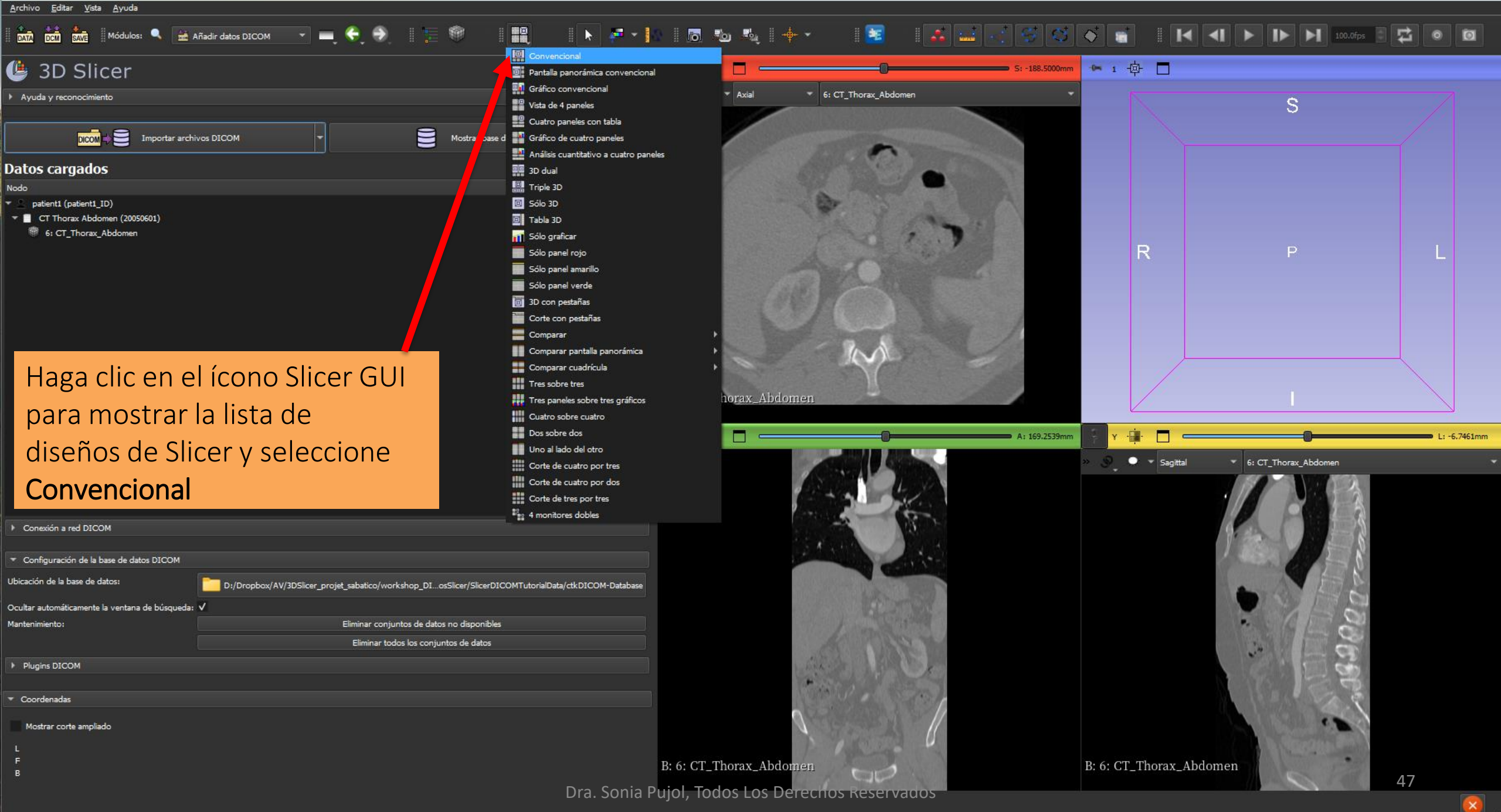

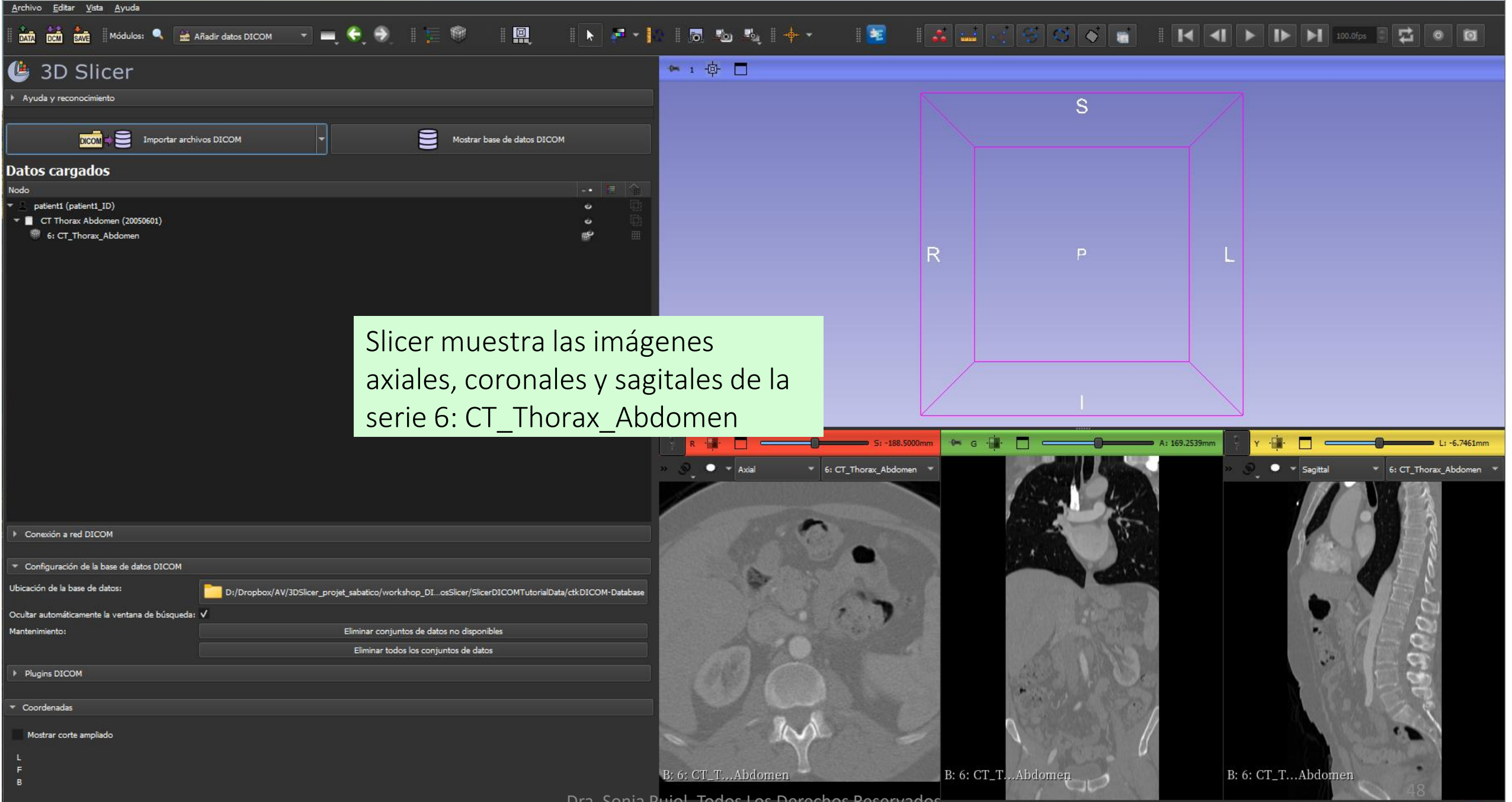

Dra. Sonia Pujol, Todos Los Derechos Reservados

X

### 4 3D Slicer 5.6.2

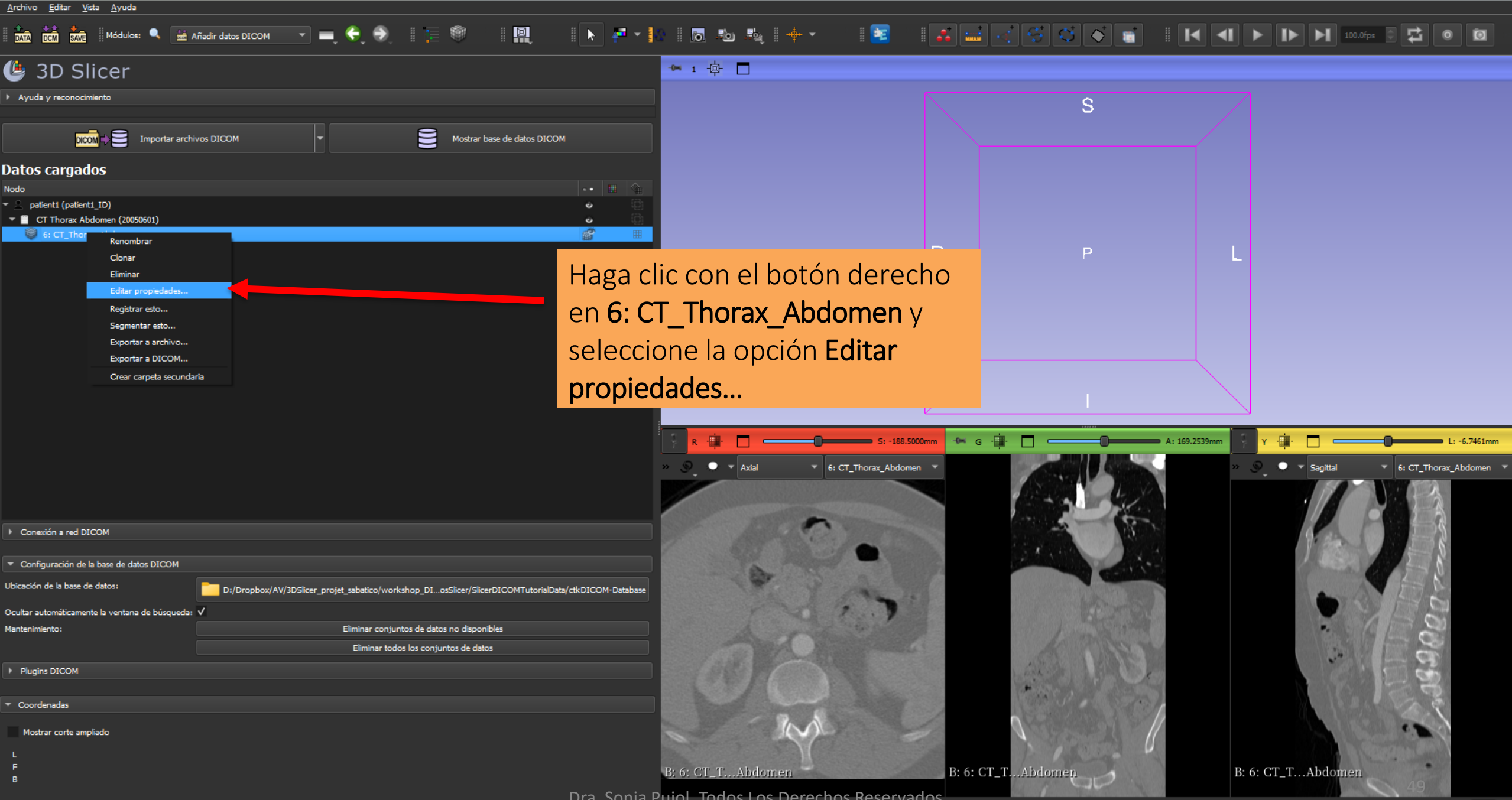

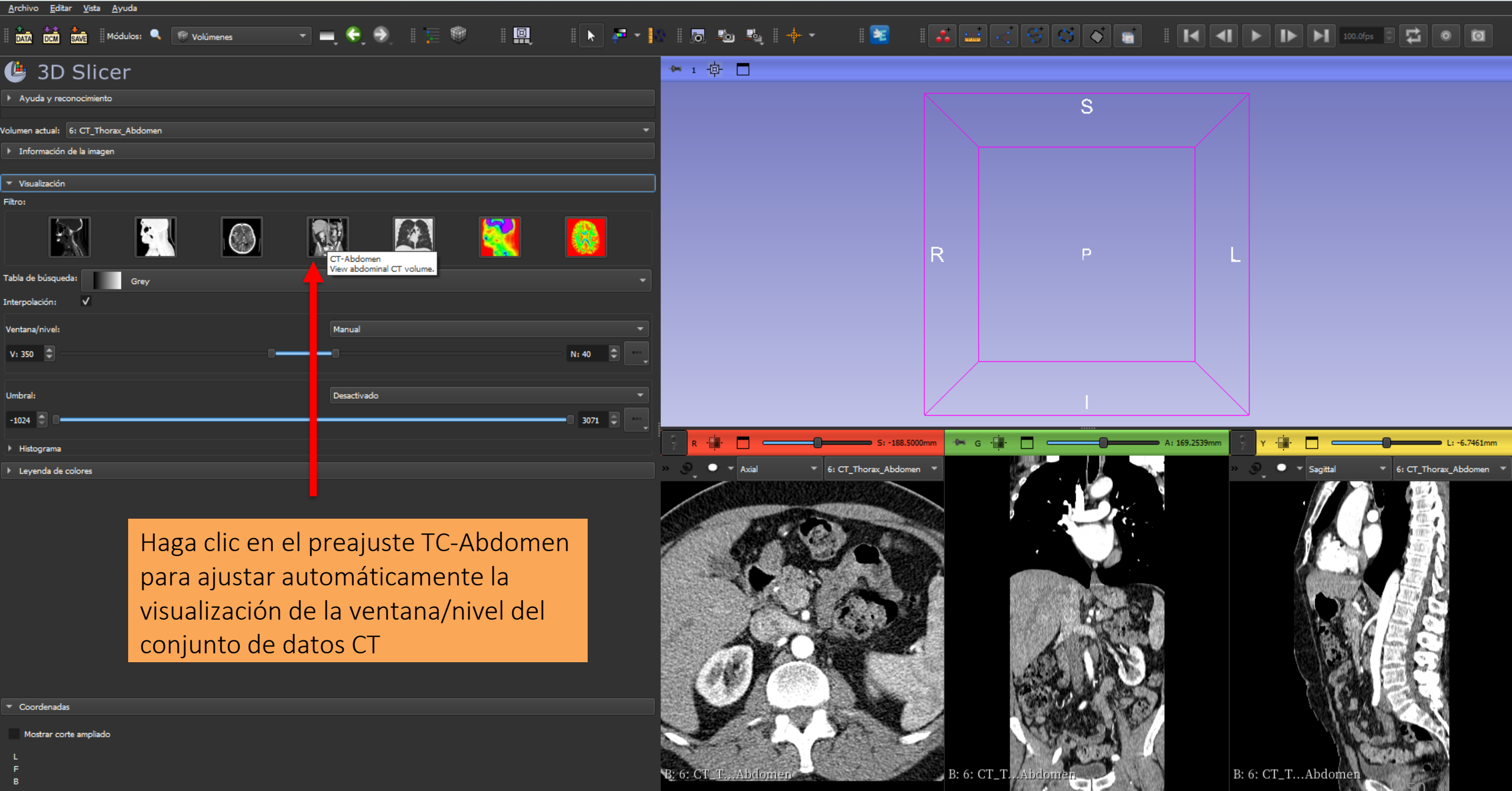

| (b) 3D Slicer 5.6.2 |  |
|---------------------|--|
|---------------------|--|

Filtro

V: 350

Umbral:

Leyenda de colores

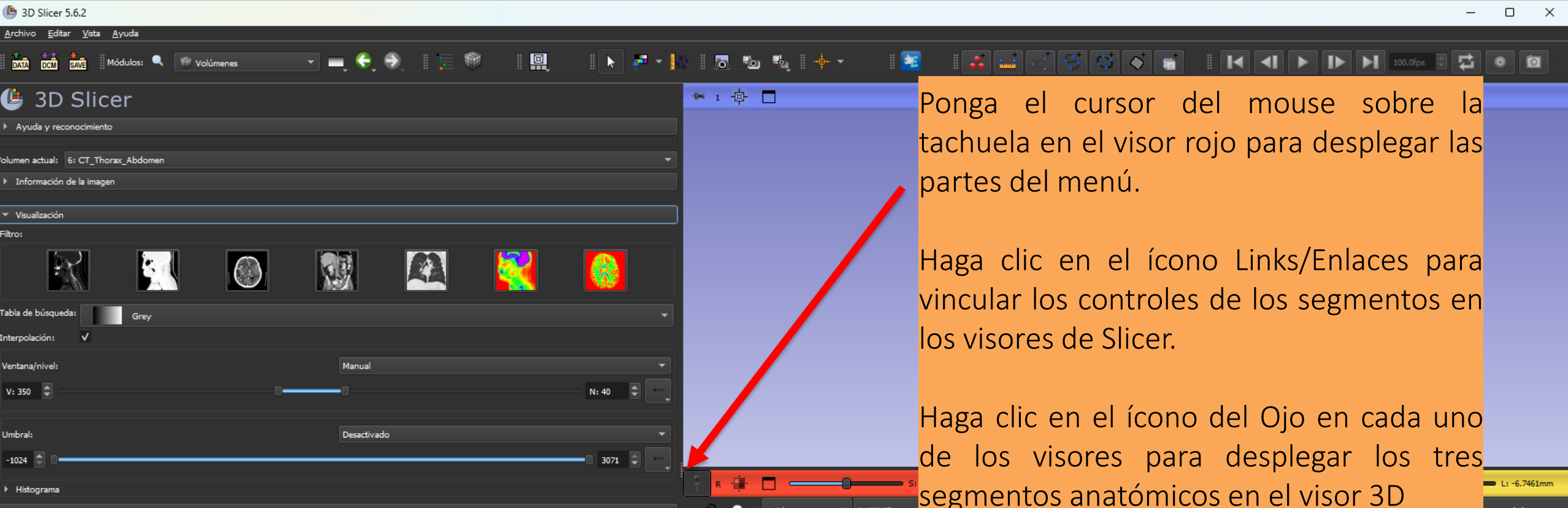

6: CT\_Thorax orax\_Abdomen B: 6: CT\_T...Abdom 🖥 B: 6: CT

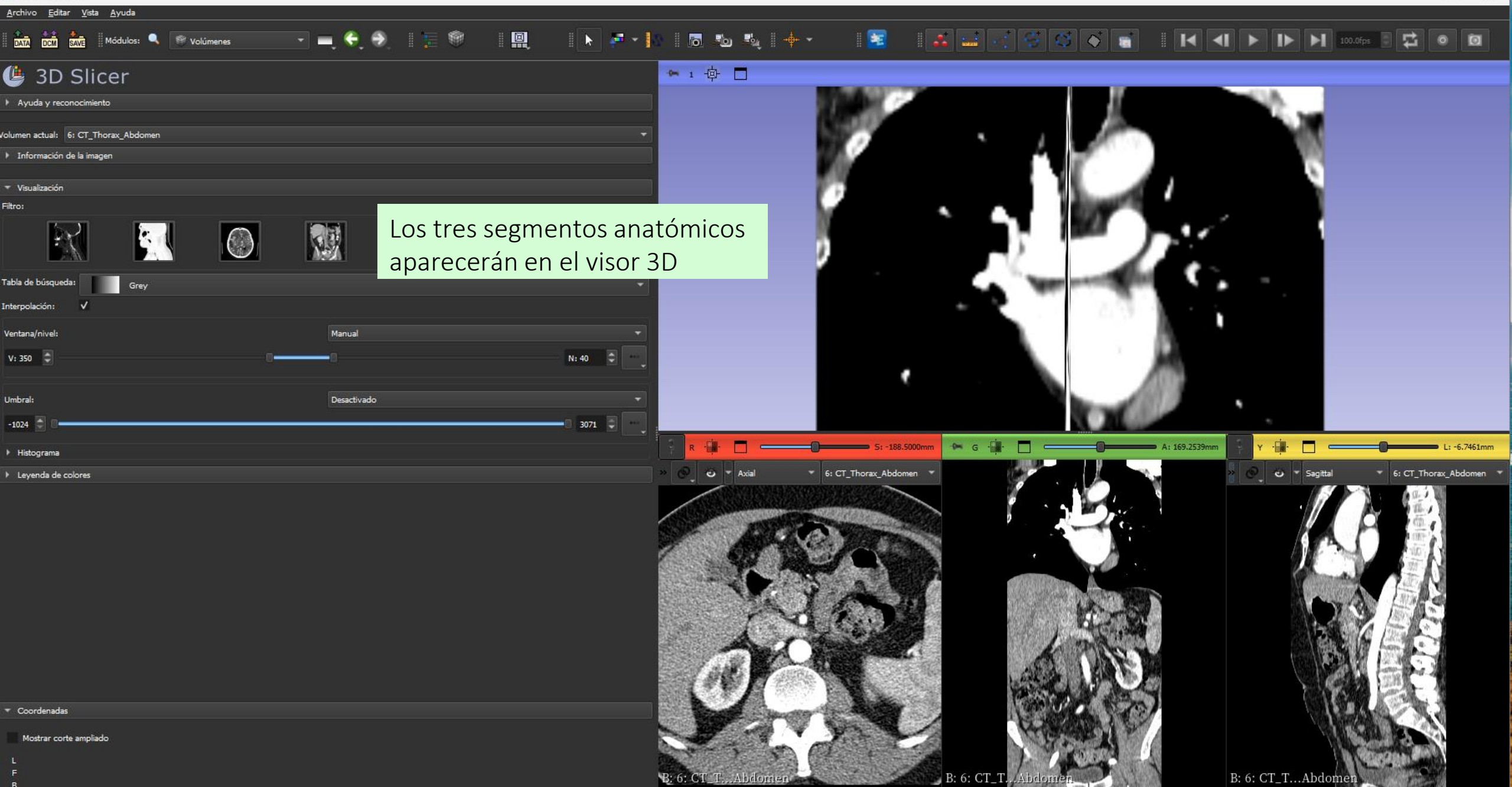

Dra. Sonia Pujol, Todos Los Derechos Reservados

-

| rchivo Editar Vista Ayuda           |             |                                                   |                    |                                                                                                    |                                                                                                    |                                                                                                    |                                                                                                    |
|-------------------------------------|-------------|---------------------------------------------------|--------------------|----------------------------------------------------------------------------------------------------|----------------------------------------------------------------------------------------------------|----------------------------------------------------------------------------------------------------|----------------------------------------------------------------------------------------------------|
| DATA DCM SAVE Módulos: SV Wolúmenes |             |                                                   | ō. Ko Ku   + -     | 1 🚟 🖬 🖬 🖬                                                                                                    |                                                                                                    |                                                                                                    | fps 🗄 🛱 💿 🗃                                                                                                    |
| 3D Slicer                           |             | Pantalla panorámica convencional                  |                    |                                                                                                    |                                                                                                    |                                                                                                    |                                                                                                    |
| Ayuda y reconocimiento              |             | Gráfico convencional                              |                    | A                                                                                                    | 11                                                                                                    | -CA                                                                                                    |                                                                                                    |
| umen actual: 6: CT_Thorax_Abdomen   |             | Cuatro paneles con tabla                          |                    | Haga clic er                                                                                                    | n el ícono del mei                                                                                                    | hú de Slicer                                                                                                    | <b>y</b>                                                                                                    |
| Información de la imagen            |             | Análisis cuantitativo a cuatro paneles            |                    | selecci                                                                                                    | one el diseño de                                                                                                    | Pantalla                                                                                                    |                                                                                                    |
| Visualización                       |             | III 3D dual                                       |                    | nan                                                                                                    | orámica convenc                                                                                                    | ional                                                                                                    |                                                                                                    |
|                                     |             | 🔟 Sólo 3D                                         |                    | pan                                                                                                    |                                                                                                    |                                                                                                    |                                                                                                    |
|                                     |             | Sólo graficar                                     |                    |                                                                                                    | 5 77                                                                                                    |                                                                                                    |                                                                                                    |
| bla de búsqueda:                    |             | <br>Sólo panel rojo                               |                    |                                                                                                    | and the second second s |                                                                                                    |                                                                                                    |
| terpolación: V                      |             | 5ólo panel verde                                  |                    |                                                                                                    |                                                                                                    |                                                                                                    |                                                                                                    |
| entana/nivel:                       | Manual      | Corte con pestañas                                |                    |                                                                                                    |                                                                                                    |                                                                                                    |                                                                                                    |
| /: 350 🔹                            | 00          | Comparar pantalla panorámica                      |                    | -                                                                                                    |                                                                                                    |                                                                                                    |                                                                                                    |
| ubrah                               | Departicula | Comparar cuadrícula<br>Tres sobre tres            |                    | • · ·                                                                                                    |                                                                                                    |                                                                                                    |                                                                                                    |
| 1024 🕤 🛛                            | Descurado   | Tres paneles sobre tres gráficos                  |                    |                                                                                                    | N. M.                                                                                                    | • .                                                                                                    |                                                                                                    |
| Histograma                          |             | Dos sobre dos                                     |                    | 🗕 5: -188.5000mm 🖙 G 🗍                                                                                                    | - 🔲 — — A: 169.2539n                                                                                                    | m 🛛 Y - 🗰 - 🗖                                                                                                    | L: -6.7461mm                                                                                                    |
| Leyenda de colores                  |             | Corte de cuatro por tres                          | • Axial • 6: CT_   | Thorax_Abdomen 💌                                                                                                    |                                                                                                    | » 🚱 🗸 🐨 🕶 Sagittal                                                                                                    | 6: CT_Thorax_Abdomen                                                                                                    |
|                                     |             | Corte de cuatro por dos<br>Corte de tres por tres |                    |                                                                                                    |                                                                                                    |                                                                                                    | a                                                                                                    |
|                                     |             | 4 monitores dobles                                |                    | and the second second s | and the second                                                                                                    |                                                                                                    |                                                                                                    |
|                                     |             |                                                   | The second         |                                                                                                    |                                                                                                    |                                                                                                    | and a second second sec |
|                                     |             |                                                   |                    | a Cr                                                                                                    |                                                                                                    |                                                                                                    | <b>小</b> 連N                                                                                                    |
|                                     |             |                                                   | 101                |                                                                                                    |                                                                                                    |                                                                                                    | y 同口                                                                                                    |
|                                     |             |                                                   | A                  |                                                                                                    | L DATE                                                                                                    |                                                                                                    | 6 Land Con                                                                                                    |
|                                     |             |                                                   |                    | S. The                                                                                                    | Lass Mar M                                                                                                    |                                                                                                    | A COMPANY OF A                                                                                                    |
| Coordenadas                         |             |                                                   |                    |                                                                                                    | Carlor Carlo                                                                                                    | Ch Ch                                                                                                    | LEA.                                                                                                    |
| Mostrar corte ampliado              |             | 8                                                 | JAN Y              |                                                                                                    | CASE AND A STATE                                                                                                    |                                                                                                    | 10 6 3                                                                                                    |
|                                     |             |                                                   |                    |                                                                                                    | A PROPERTY A                                                                                                    | and the second second se | Contraction of the                                                                                                    |
| F<br>B                              |             | <b>B</b> : 6: 0                                   | GT_TAbdomen        | B: 6: CT_T                                                                                                    | Abdomen                                                                                                    | B: 6: CT_TAbdomen                                                                                                    |                                                                                                    |
|                                     |             | Dra Sonia Puiol                                   | Todos Los Derechos | Reservados                                                                                                    | Color William Colorectional Conversion Storestations with the                                                                                                    |                                                                                                    | and the second second s |

Dra. Sonia Pujol, Todos Los Derechos Reservados

<u>Archivo Editar Vista Ayuda</u>

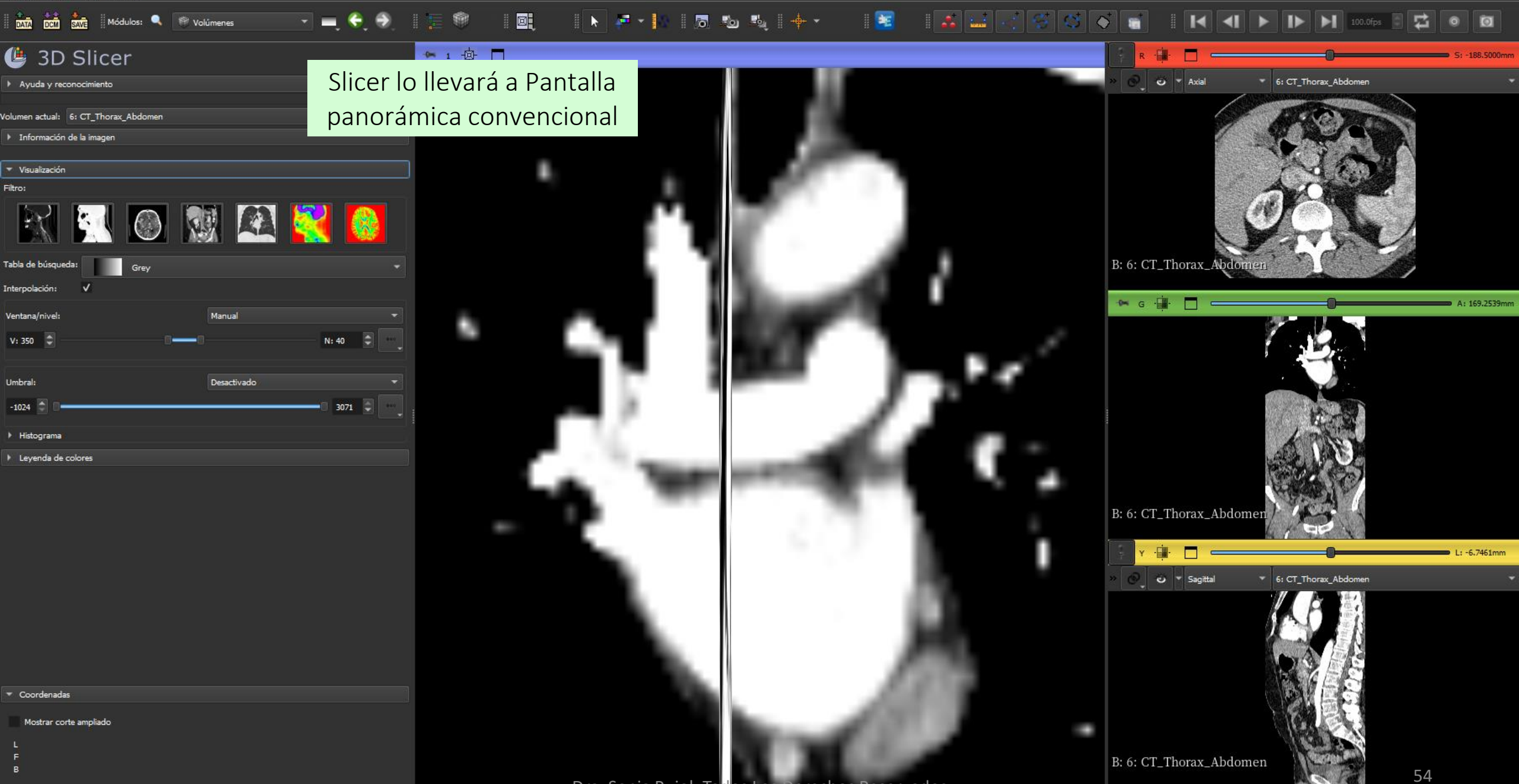

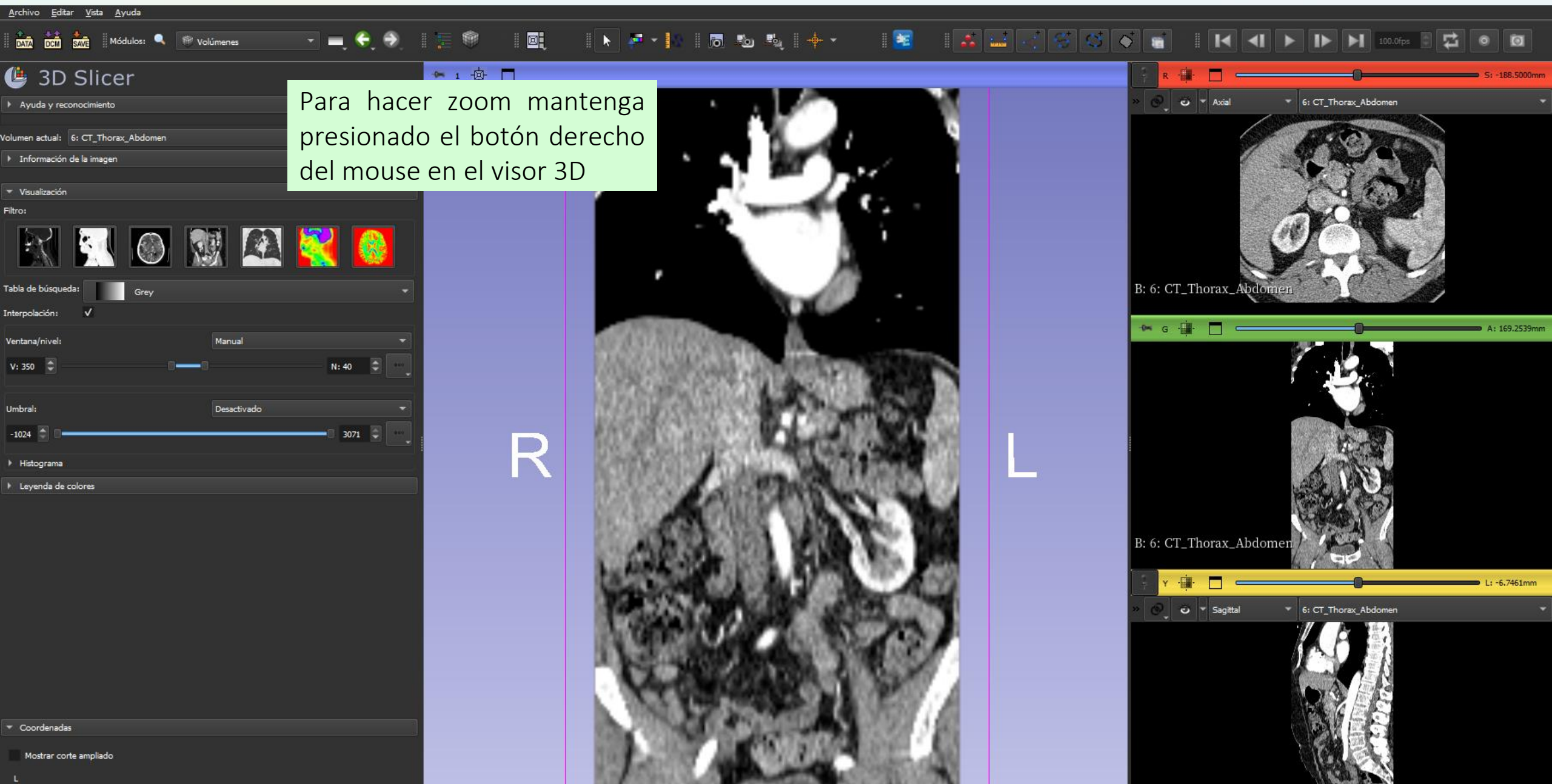

Dra. soma Pujoi, jodos Los Derechos Keservauos

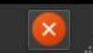

B: 6: CT\_Thorax\_Abdomen

 $\Box$   $\times$ 

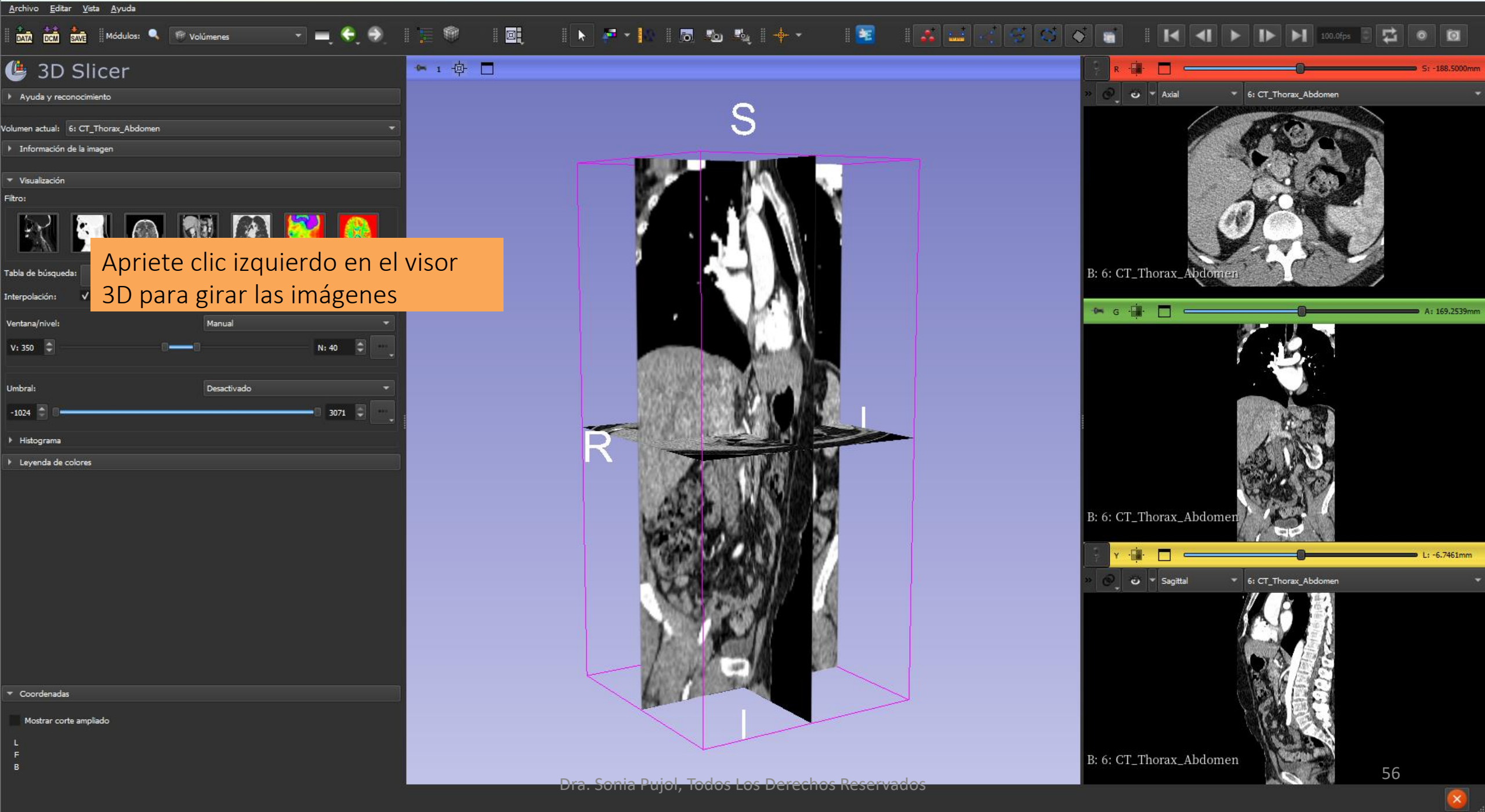

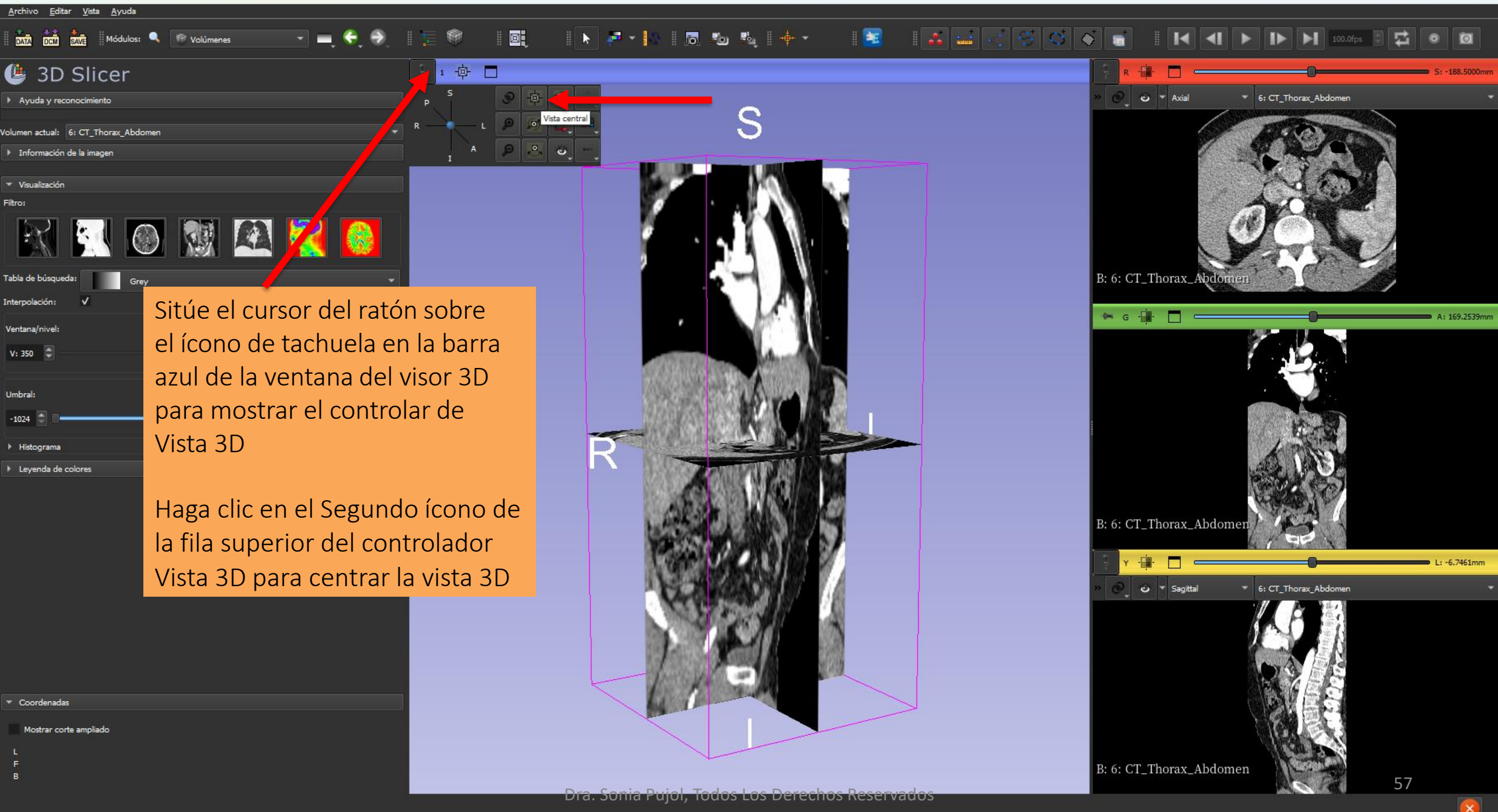

Filtro:

Umbral:

-1024

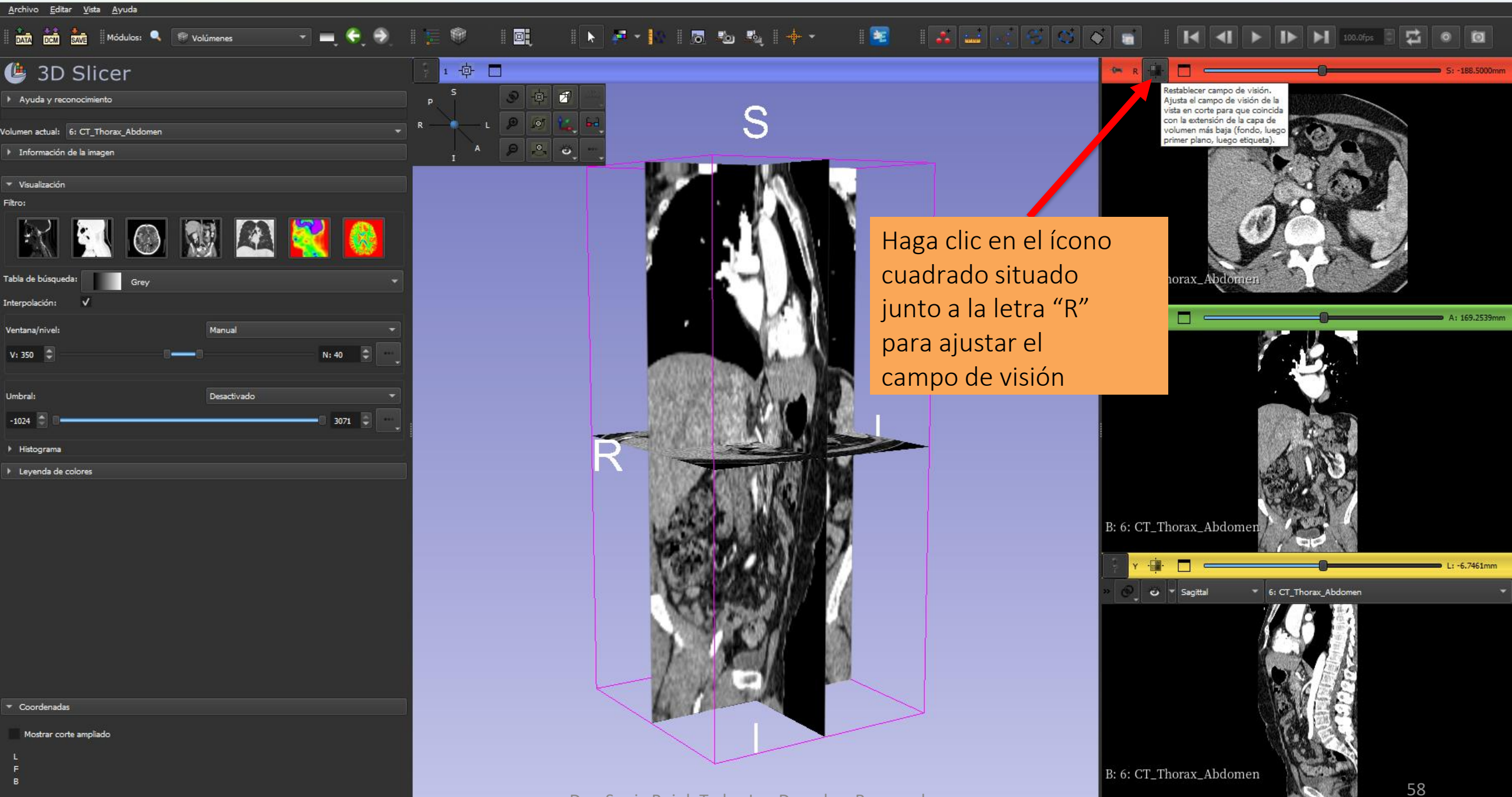

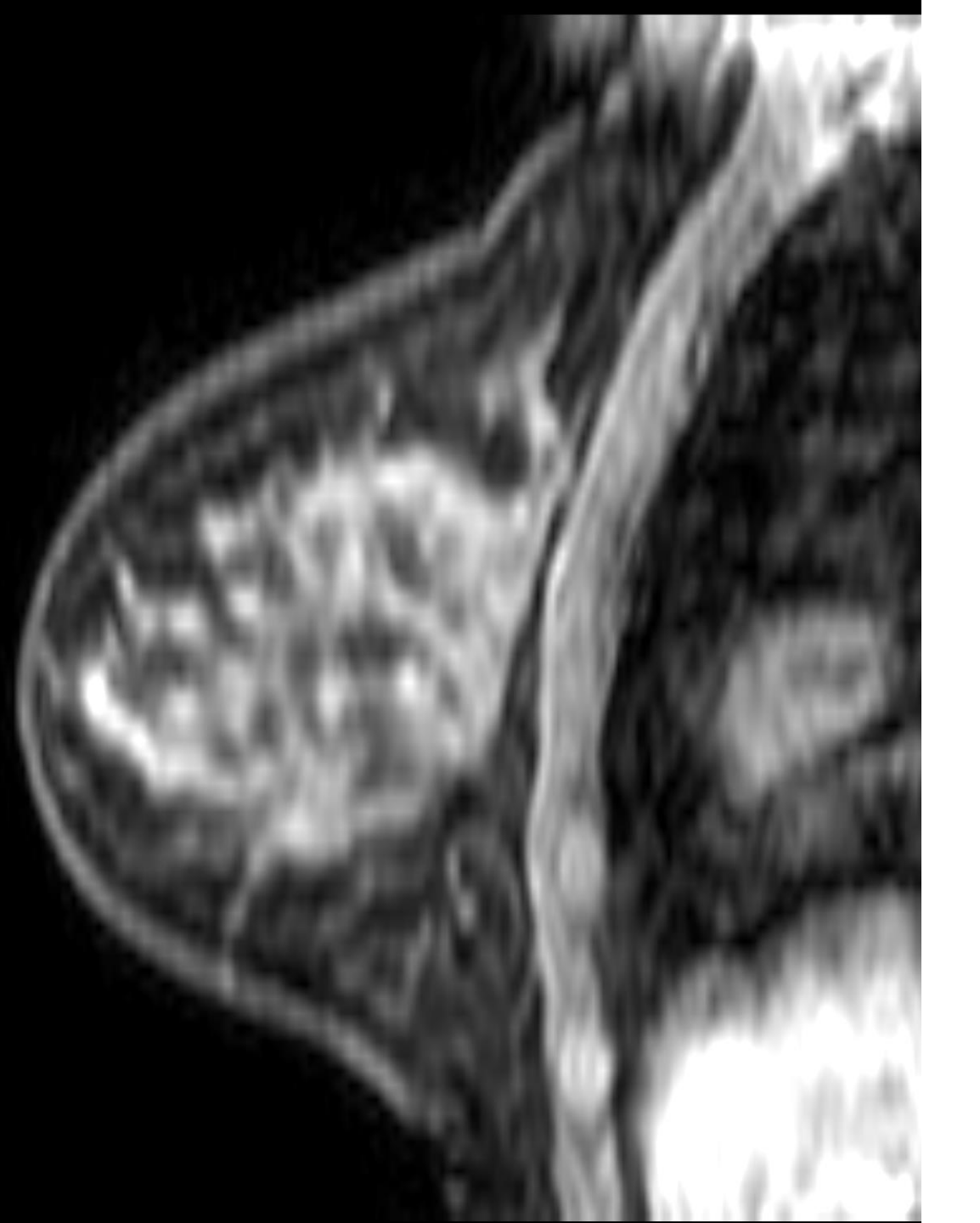

# Conjunto de datos #2 IRM de mama

### Conjunto de datos de IRM de mama

- La base de datos de IRM de mama forma parte de la colección de BREAST-DIAGNOSIS de conjuntos de datos del archive de imagenes de Cáncer del Instituto Nacional de Cáncer
- La base de datos se adquirió en una paciente con carcinoma ductal infiltrante de mama derecha
- Las imágenes DICOM consisten en un studio y tres series: T2\*, STIR
- BLISS es una secuencia de RM para estudios de RM de mama. BLISS permite medir dos volúmenes bilaterales en una sola adquisición.

Bloch, B. Nicolas, Jain, Ashali, & Jaffe, C. Carl. (2015). Data From BREAST-DIAGNOSIS. The Cancer Imaging Archive. <u>http://doi.org/10.7937/K9/TCIA.2015.SDNRQXXR</u>

\*T2 weighted image (T2WI) es un pulso básico de secuencias de una IRM.

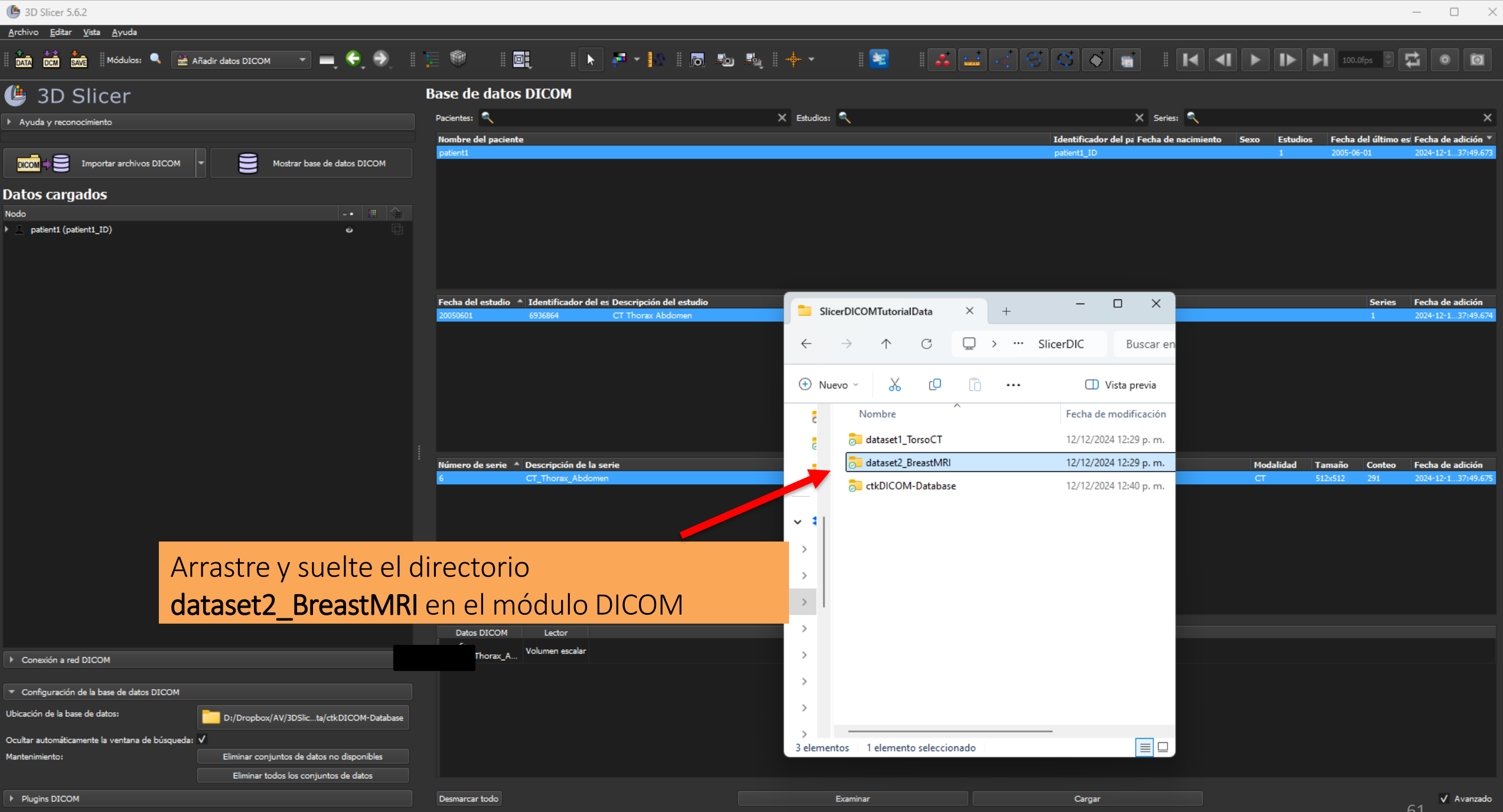

Dra. Sonia Pujol, Todos Los Derechos Reservados

| 🕒 3D Slicer 5.6.2                                                                               |                                                                |                             |                                               | – – ×                                                  |
|-------------------------------------------------------------------------------------------------|----------------------------------------------------------------|-----------------------------|-----------------------------------------------|--------------------------------------------------------|
| <u>A</u> rchivo <u>E</u> ditar <u>V</u> ista <u>A</u> yuda                                      |                                                                |                             |                                               |                                                        |
| 🛙 🏧 📩 🐝 Módulos: 🔍 🔛 Añadir datos DICOM 🛛 💌 💻 🄶 🕘 🛛 🏣 🕅                                         | 🖲 🖄 🔁 🔁 📴                                                      | 10 Mg   🕂 🔹 🛛 🔀             |                                               | ▶  ▶ ▶ 100.0fps 💿 🔁 💿 🔯                                |
| 🕒 3D Slicer                                                                                     | Base de datos DICOM                                            |                             |                                               |                                                        |
| <ul> <li>Ayuda y reconocimiento</li> </ul>                                                      | Pacientes: 🔍                                                   | 🗙 Estudios: 🔍               | 🗙 Series: 🔍                                   | ×                                                      |
|                                                                                                 | Nombre del paciente                                            |                             | Identificador del pacit Fecha de nacimiento S | exo Estudios Fecha del último estu( Fecha de adición 🔻 |
| DICOM 🕂 🝧 Importar archivos DICOM 💌 🍧 Mostrar base de datos DICOM                               | patient1                                                       |                             | BreastDx=01-0005 F<br>patient1_ID             | 2024-12-104:27.267<br>1 2005-06-01 2024-12-137:49.673  |
| Datos cargados                                                                                  |                                                                |                             |                                               |                                                        |
| Nodo 💀 🖽 🖕                                                                                      |                                                                |                             |                                               |                                                        |
| Patient1 (patient1_ID)                                                                          |                                                                |                             |                                               |                                                        |
|                                                                                                 |                                                                |                             |                                               |                                                        |
| Slicer importa el directorio <b>datase</b><br>base de datos DICOM                               | t2_BreastMRI en la                                             |                             |                                               |                                                        |
| El directorio contiene 1 paciente, 2                                                            | 1 studio 3 series                                              |                             |                                               |                                                        |
|                                                                                                 |                                                                |                             |                                               |                                                        |
|                                                                                                 | Importación efectuada: añadidos 1 pacientes, 1 estudios, 3 ser | ies, 1008 instancias.       |                                               | Aceptar                                                |
| Conexión a red DICOM                                                                            | Datos DICOM Lector<br>6:<br>CT_Thorax_A Volumen escalar        |                             | Advertencias                                  |                                                        |
| ▼ Configuración de la base de datos DICOM                                                       |                                                                |                             |                                               |                                                        |
| Ubicación de la base de datos: D:/Dropbox/AV/3DSlicer_prorialData/ctkDICOM-Database             |                                                                |                             |                                               |                                                        |
| Ocultar automáticamente la ventana de búsqueda: 🗸                                               |                                                                |                             |                                               |                                                        |
| Mantenimiento: Eliminar conjuntos de datos no disponibles Eliminar todos los conjuntos de datos |                                                                |                             |                                               |                                                        |
| Plugins DICOM                                                                                   | Desmarcar todo                                                 | Examinar                    | Cargar                                        | ✓ Avanzado                                             |
|                                                                                                 | Dra Sonia Puiol To                                             | dos Los Derechos Reservados |                                               | 62                                                     |

### Archivo Editar Vista Ayuda Módulos: 🔍 🚔 Añadir datos DICOM 🔹 💻 😌 🕘 📜 🗐 💷 🗈 🎼 🖗 🛛 📴 🔹 🖡 👘 😓 🧠 🦣 🔹 📑 🚺 🌠 🔛 😽 🚰 🖓 🐼 🐼 🚮 📰 🛃 🚺 🚺 🚺 🖬 🖬 🔂 💆 💿 🔯 🕑 <u>3D Slicer</u> **Base de datos DICOM** Pacientes: 🔍 🗙 Estudios: 🔍 🗙 Series: 🔍 E Ayu Haga clic en la identificación del Iombre del paciente Identificador del pa Fecha de nacimiento Sexo Estudios Fecha del último es Fecha de adición paciente BreastDx-01-0005 para patient1 patient1 ID 2005-06-01 2024-12-1...37:49.673 visualizar el studio y los tres T2W, STIR y BLISS Fecha del estudio 🔺 Identificador del es Descripción del estudio Series Fecha de adición MRI BREAST, BILATERAL WITH T WITHOUT CONTRAS 2008-11-11 Haga clic en el menú e serie 🔺 Descripción de la serie Modalidad Tamaño Fecha de adición Conteo T2W\_TSE SENSE Plugins DICOM para AX BLISS AUTO SENSE visualizar la lista de lectores **DICOM** Datos DICOM Lector Advertencias Conexión a red DICOM Configuración de la base de datos DICOM Plugins DICOM Desmarcar todo Examinar Avanzado

| (b) 3D Slicer 5.6.2                                       |                    |                                               |                                             |                                                  | ×                                        |
|-----------------------------------------------------------|--------------------|-----------------------------------------------|---------------------------------------------|--------------------------------------------------|------------------------------------------|
| Archivo Editar Vista Ayuda                                |                    |                                               |                                             |                                                  |                                          |
|                                                           |                    |                                               |                                             |                                                  |                                          |
| 🕒 3D Slicer                                               | Base de datos      | DICOM                                         |                                             |                                                  |                                          |
| Ayuda y reconocimiento                                    | Pacientes: 🔍       | X Estudios: 🔍                                 |                                             | X Series: 🔍                                      | ×                                        |
|                                                           | Nombre del pacient | e                                             | Identificador del pa Fe<br>Breat/Dv-01-0005 | cha de nacimiento Sexo Estudios Fecha del ú<br>F | Itimo es Fecha de adición *              |
| DICOM DICOM Mostrar base de datos DICOM                   | patient1           |                                               | patient1_ID                                 | 1 2005-06-01                                     | 2024-12-137:49.673                       |
| Datos cargados                                            |                    |                                               |                                             |                                                  |                                          |
| Nodo -• 🖩 😭                                               |                    |                                               |                                             |                                                  |                                          |
| ) 🛓 patient1 (patient1_ID) 👋 🧃                            |                    |                                               |                                             |                                                  |                                          |
|                                                           |                    |                                               |                                             |                                                  |                                          |
|                                                           |                    |                                               |                                             |                                                  |                                          |
|                                                           | Fecha del estudio  | Identificador del es Descripción del estudio  |                                             | s                                                | eries Fecha de adición                   |
|                                                           | 2008-11-11         | MRI BREAST, BILATERAL WITH T WITHOUT CONTRAST |                                             |                                                  | 2024-12-104:27.267                       |
|                                                           |                    |                                               |                                             |                                                  |                                          |
|                                                           |                    |                                               |                                             |                                                  |                                          |
|                                                           |                    |                                               |                                             |                                                  |                                          |
|                                                           |                    |                                               |                                             |                                                  |                                          |
|                                                           |                    |                                               |                                             |                                                  |                                          |
|                                                           | Número de serie 🔺  | Descripción de la serie                       |                                             | Modalidad Tamaño Co                              | nteo Fecha de adición                    |
| Conexión a red DICOM                                      | 301<br>401         | T2W_TSE SENSE<br>STIR SENSE                   |                                             |                                                  | 2024-12-104:27.268<br>2024-12-104:27.317 |
|                                                           | 801                | AX BLISS_AUTO SENSE                           |                                             | MR                                               | 2024-12-104:27.352                       |
| Configuración de la base de datos DICOM                   |                    |                                               |                                             |                                                  |                                          |
| ▼ Plugins DICOM                                           |                    |                                               |                                             |                                                  |                                          |
|                                                           |                    |                                               |                                             |                                                  |                                          |
| DICOMEnhancedUSVolumePlugin     DICOMGeAbusPlugin         |                    |                                               |                                             |                                                  |                                          |
| ✓ DICOMImageSequencePlugin                                |                    |                                               |                                             |                                                  |                                          |
| ✓ DICOMScalarVolumePlugin                                 | Datos DICOM        | Lector                                        | Advertencias                                |                                                  |                                          |
| DICOMSlicerDataBundlePlugin     DICOMVolumeSenuencePlugin |                    |                                               |                                             |                                                  |                                          |
| ✓ MultiVolumeImporterPlugin                               | La list            | a de "plugins"                                |                                             |                                                  |                                          |
|                                                           | anaro              | corá                                          |                                             |                                                  |                                          |
|                                                           | apare              | CETA                                          |                                             |                                                  |                                          |
|                                                           |                    |                                               |                                             |                                                  |                                          |
|                                                           |                    |                                               |                                             |                                                  |                                          |
|                                                           | Desmarcar todo     | Examinar                                      | Cargar                                      |                                                  | ✓ Avanzado                               |
|                                                           |                    |                                               |                                             |                                                  | 64                                       |

Dra. Sonia Pujol, Todos Los Derechos Reservados

## Plugins de DICOM de Slicer

- ✓ DICOMScalarVolumePlugin
- DICOMSlicerDataBundlePlugin
- DICOMVolumeSequencePlugin
  - MultiVolumeImporterPlugin

 Slicer implementa una lista de plugins DICOM para manejar un conjunto diverso de objetos de datos DICOM

 Estos plugins deben estar habilitados para leer objetos de datos DICOM específicos, por ejemplo datos DICOM RT o DICOM DP

| Construction   Construction Construction <p< th=""><th>B 3D Slicer 5.6.2</th><th></th><th></th><th></th><th></th><th></th><th>– o ×</th></p<>                                                                                                    | B 3D Slicer 5.6.2                                        |                   |                                               |                                             |                                    |                       | – o ×                                  |
|----------------------------------------------------------------------------------------------------|----------------------------------------------------------|-------------------|-----------------------------------------------|---------------------------------------------|------------------------------------|-----------------------|----------------------------------------|
| 3D Slicer     applicer     applicer           applicer <th>Archivo Editar Vista Ayuda</th> <th></th> <th>💽 🔎 🔊 🔊 🗞 🔶 – 🕞</th> <th></th> <th></th> <th>100.0fps</th> <th></th>                                                                                                    | Archivo Editar Vista Ayuda                               |                   | 💽 🔎 🔊 🔊 🗞 🔶 – 🕞                               |                                             |                                    | 100.0fps              |                                        |
|                                                                                                    |                                                          | Pasa da data      |                                               |                                             |                                    |                       |                                        |
| April y consention of the later of the later | 3D Slicer                                                | base de dato      | S DICOM                                       |                                             |                                    |                       |                                        |
| A of a statute A statute     A of a statute     A of a statute                                                                                         <                                                                                                    | Ayuda y reconocimiento                                   | Pacientes:        | X Estudios: 🔍                                 |                                             | X Series: <                        |                       | ×                                      |
| Provide within 20001 Provide within 20001   Provide within 20001   Provide within 20001      Provide within 20001   Provide within 20001 Provide within 20001 Provide within 20001 Provide with                                                                                                    |                                                          | Nombre del pacier | nte                                           | Identificador del pa Fe<br>BreastDx-01-0005 | cha de nacimiento Sexo Estudi<br>F | os Fecha del último e | Fecha de adición<br>2024-12-104:27.267 |
| to can get and the back decide and the back decide and the back de | DICOM DICOM Mostrar base de datos DICOM                  | patient1          |                                               | patient1_ID                                 | 1                                  | 2005-06-01            | 2024-12-137:49.673                     |
| Alianda and and a set data and a set data and a     | Datos cargados                                           |                   |                                               |                                             |                                    |                       |                                        |
| A plane (a plane)    A plane (a plane)       A plane (a plane)          A plane (a plane)                                                                                                  A plane (a plane)              A plane (a plane)         A plane (a plane)         A plane (a plane)         A plane (a plane)            A plane (a plane)         A plane (a plane)            P plane (a plane)         A plane (a plane)            A plane (a plane)                                                                                                    | Nodo -• II 😭                                             |                   |                                               |                                             |                                    |                       |                                        |
| Circulado ya da Coboli   Circulado ya da Coboli   Circulado ya C                                                                                                    | > 🛓 patient1 (patient1_ID) 🐡 🔯                           |                   |                                               |                                             |                                    |                       |                                        |
| Consider and Glochie       See Statistical Contraction       See Statistical Contraction       S                                                                                                    |                                                          |                   |                                               |                                             |                                    |                       |                                        |
| Censeds and DCOM   Censeds and DCOM   Censed and DCOM   Censeds and DCOM   Censeds and DCOM   Censeds and DCOM   Censeds and DCOM   Censeds and DCOM   Censeds and DCOM   Censeds and DCOM   Censeds and DCOM   Censeds and DCOM   Censeds and DCOM   Censeds and DCOM   Censeds and DCOM   Censeds and DCOM   C                                                                                                    |                                                          |                   |                                               |                                             |                                    |                       |                                        |
| See 1-1     Hel PEAT, ELATINAL WITH TWINKUT CONTACT     Anderson ()     Anderson ()     See 1-1     Anderson ()     See 1-1     See 1-1 <td></td> <td>Fecha del estudio</td> <td>Identificador del es Descripción del estudio</td> <td></td> <td></td> <td>Series</td> <td>Fecha de adición</td>                                                                                                    |                                                          | Fecha del estudio | Identificador del es Descripción del estudio  |                                             |                                    | Series                | Fecha de adición                       |
| Crusicia se d DCCM     Procriscia de la sere     Mededid     Tamaia     Conto       Crusicia se d DCCM     Procriscia de la sere     Mededid     Tamaia     Conto       Rigere DCCM     Procriscia de la sere     Mededid     Tamaia     Conto       Rigere DCCM     Male de dato DICOM     Male de dato DICOM     Male de dato DICOM       V DCOMbactionade University on<br>V DICOMbactionade University on<br>V DICOMbactionade University on<br>V D                                                                                                    |                                                          | 2008-11-11        | MRI BREAST, BILATERAL WITH T WITHOUT CONTRAST |                                             |                                    |                       | 2024-12-104:27.267                     |
| Consider and DECOM     Non-off and a laserie     Peopringing de la serie     Peopringing de la serie     Peopringingingingingingingingingingingingingi                                                                                                    |                                                          |                   |                                               |                                             |                                    |                       |                                        |
| Consolor and DICOM   Consolor and DICOM   Consolor and DICOM   Configuración de la serie * Descripción de la serie * Descripción de la                                                                   |                                                          |                   |                                               |                                             |                                    |                       |                                        |
| Correson and DECOM       Namero de same * Decorpción de la same       Notema de same * Decorpción de la same       Notema de same * Decorpción de la same * Decorpción de la same * Decorpci de la same * Decorpci de la same * Decorpci de la same * Decorpci                                                                                                    |                                                          |                   |                                               |                                             |                                    |                       |                                        |
| Consider and DICOM       Mail       Tanalo       Control       Description de la serie       Media de la serie       Media de la serie                                                                                                    |                                                          |                   |                                               |                                             |                                    |                       |                                        |
| Considin and DICOM       Notalized a serie       Notacryptic de la serie       Notalized a serie       Notalized a serie                                                                                                    |                                                          |                   |                                               |                                             |                                    |                       |                                        |
| Consider and DDCOM       Minimum do serie * Descripción de la serie       Midi       Taxa do Conte o       Fecha de adrición         Consolér and DDCOM       Midi       Taxa do Selie * Descripción de la serie       Midi       Taxa do Selie * Descripción de la serie </th <th></th> <th></th> <th></th> <th></th> <th></th> <th></th> <th></th>                                                                                                    |                                                          |                   |                                               |                                             |                                    |                       |                                        |
| Consider and DECOM       MR       204-12-1       M27.295         Configuración de la base de dato DECOM       MR       204-12-1       M47.295         Plugins DECOM       MR       204-12-1       M47.295         V DECOMEnhanced/USVolumeR/ugin       MR       204-12-1       M47.295         V DECOMEnhanced/USVolumeR/ugin       MR       204-12-1       M47.295         V DECOMEnhanced/USVolumeR/ugin       MR       204-12-1       M47.295         V DECOMEnhanced/USVolumeR/ugin       MR       204-12-1       M47.295         V DECOMEnhanced/USVolumeR/ugin       MR       204-12-1       M47.295         V DECOMEnhanced/USVolumeR/ugin       MR       204-12-1       M47.295         V DECOMENHANGLAR/Ugin       MR       204-12-1       M47.295         V DECOMENHANGLAR/Ugin       MR       204-12-1       M47.295         V DECOMENHANGLAR/Ugin       MR       204-12-1       M47.295         V DECOMENHANGLAR/Ugin       MR       204-12-1       M47.295         V DECOMENHANGLAR/Ugin       MR       204-12-1       M47.295         V DECOMENHANGLAR/Ugin       MR       204-12-1       M47.295         V DECOMENHANGLAR/Ugin       MR       204-12-1       M47.295         V DECOMENHANGLAR/Ug                                                                                                    |                                                          | Número de serie   | Descripción de la serie                       |                                             | Modalidad                          | Tamaño Conteo         | Fecha de adición                       |
| Configuración de la base de datos DICOM     Plugins DICOM                  DICOM Enhanced/DSVolumePlugin                    DICOM Enhanced/DSVolumePlugin                       DICOM Enhanced/DSVolumePlugin                          DICOM Enhanced/DSVolumePlugin                                   DICOM Enhanced/DSVolumePlugin                                                  DICOM                                                                                                    DICOM               DICOM                     DICOM               DICOM           DICOM <th>Conevión a red DICOM</th> <th>301</th> <th>T2W_TSE SENSE</th> <th></th> <th>MR</th> <th></th> <th>2024-12-104:27.268</th>                                                                                                    | Conevión a red DICOM                                     | 301               | T2W_TSE SENSE                                 |                                             | MR                                 |                       | 2024-12-104:27.268                     |
| Configuración de la base de datos DICOM Plugins DICOM V DICOMEchanced/USVolumePlugin OICOMMechansed/USVolumePlugin DICOMScabas/Plugin DICOMScabas/ |                                                          | 801               | AX BLISS_AUTO SENSE                           |                                             | MR                                 |                       | 2024-12-104:27.352                     |
| Plugins DICOM V DICOMEnhancedUSVolumePlugin DICOMEnhancedUSVolumePlugin DICOMEnhancedUsVolumePlugin DICOMEnhancedUsvolumePlugin DICOMEnhancedUsvolumePlugin DICOMENhancedUsvolumePlugin DICOMENhancedUsvolumePlugin Detos DICOM Lector Advertencias Haz clic en Examinar                                                                                                    | Configuración de la base de datos DICOM                  |                   |                                               |                                             |                                    |                       |                                        |
| <ul> <li>Pugnis DJCCM</li> <li>V DICOMEnhancedUSVolumePlugin</li> <li>V DICOMGeAbusPlugin</li> <li>V DICOMScalarVolumePlugin</li> <li>V DICOMScalarVolumePlugin</li> <li>V DICOMSleerDataBundlePlugin</li> <li>V DICOMVolumeSequencePlugin</li> <li>V DICOMVolumeSequencePlugin</li> <li>V DICOM</li></ul>                                                                                                    | T Durin DICON                                            |                   |                                               |                                             |                                    |                       |                                        |
| <ul> <li>V DICOMEnhancedUSVolumePlugin</li> <li>V DICOMGeAbusPlugin</li> <li>V DICOMGeAbusPlugin</li> <li>V DICOMSalarVolumePlugin</li> <li>V DICOMSalarVolumePlugin</li> <li>V DICOMSalerOataBundlePlugin</li> <li>V DICOMVolumeSequencePlugin</li> <li>V DICOMVolumeSequencePlugin</li> <li>V</li></ul>                                                                                                    |                                                          |                   |                                               |                                             |                                    |                       |                                        |
| <ul> <li>v DICOMGeAbusPlugin</li> <li>v DICOMInageSequencePlugin</li> <li>v DICOMScalarVolumePlugin</li> <li>v DICOMSicer/DataBundlePlugin</li> <li>v DICOMVolumeSequencePlugin</li> <li>v MultiVolumeImporterPlugin</li> </ul>                                                                                                    | ✓ DICOMEnhancedUSVolumePlugin                            |                   |                                               |                                             |                                    |                       |                                        |
| <ul> <li>V DICOMInageSequencePlugin</li> <li>V DICOMScalarVolumePlugin</li> <li>V DICOMScler/DataBundlePlugin</li> <li>V DICOMVolumeSequencePlugin</li> <li>MultiVolumeImporterPlugin</li> </ul>                                                                                                    | ✓ DICOMGeAbusPlugin                                      |                   |                                               |                                             |                                    |                       |                                        |
| <ul> <li>&gt; DICOMScalar VolumePugin</li> <li>&gt; DICOMScalar VolumePugin</li> <li>&gt; DICOMVolumeSequencePlugin</li> <li>✓ MultiVolumeImporterPlugin</li> <li>Haz clic en Examinar</li> </ul>                                                                                                    | DICOMImageSequencePlugin                                 | Datos DICOM       | Lector                                        | Advertencias                                |                                    |                       |                                        |
| ✓ DICOMVolumeSequencePlugin<br>✓ MultVolumeImporterPlugin                                                                                                    | DICOMScalar volumenugin     JDICOMSlicerDataBundlePlugin |                   |                                               |                                             |                                    |                       |                                        |
| ✓ MultVolumeImporterPlugin                                                                                                    | ✓ DICOMVolumeSequencePlugin                              |                   |                                               |                                             |                                    |                       |                                        |
| Haz clic en <b>Examinar</b>                                                                                                    | ✓ MultiVolumeImporterPlugin                              |                   |                                               |                                             |                                    |                       |                                        |
|                                                                                                    |                                                          |                   | Haz clic en E                                 | Examinar                                    |                                    |                       |                                        |
|                                                                                                    |                                                          |                   |                                               |                                             |                                    |                       |                                        |
|                                                                                                    |                                                          |                   |                                               |                                             |                                    |                       |                                        |
|                                                                                                    |                                                          |                   |                                               |                                             |                                    |                       |                                        |
| Desmarcar todo Examinar Cargar 🗸 Avanzado                                                                                                    |                                                          | Desmarcar todo    | Examin                                        | ar Cargar                                   |                                    |                       | 🗸 Avanzado                             |
| Dra, Sonia Puiol, Todos Los Derechos Reservados                                                                                                    |                                                          |                   | Dra. Sonia Puiol. Todos Los Derechos Rese     | rvados                                      |                                    |                       | 66                                     |

### (b) 3D Slicer 5.6.2 $\times$ <u>Archivo E</u>ditar <u>V</u>ista <u>A</u>yuda - II 📴 💌 🚍 🤤 🌖 📲 👘 . 🕨 🖡 🕶 🔝 👼 👘 👻 TATA DEM SAVE Módulos: 🔍 🗮 Añadir datos DICOM 0 0 🕒 3D Slicer **Base de datos DICOM** Pacientes: 🔍 🗙 Estudios: 🔍 🗙 Series: 🔍 × Ayuda y reconocimiento Nombre del paciente Identificador del pa Fecha de nacimiento Sexo Estudios Fecha del último es Fecha de adición 🄻 DICOM Mostrar base de datos DICOM patient1\_ID 2005-06-01 2024-12-1...37:49.673 patient1 Datos cargados -- 🖬 🏠 Nodo 💄 patient1 (patient1\_ID) \* Fecha del estudio 🔺 Identificador del es Descripción del estudio Series Fecha de adición 2008-11-11 Número de serie 🔺 Descripción de la serie Modalidad Tamaño Conteo Fecha de adición Conexión a red DICOM AX BLISS AUTO SENSE Configuración de la base de datos DICOM Plugins DICOM DICOMEnhancedUSVolumePlugin ✓ DICOMGeAbusPlugin ✓ DICOMImageSequencePlugin Datos DICOM Advertencias Lector DICOMScalarVolumePlugin ✓ 301: T2W\_TSE Volumen escalar ✓ DICOMSlicerDataBundlePlugin SENSE Da clic en Cargar para √ 401: STIR ✓ DICOMVolumeSequencePlugin Volumen escalar SENSE ✓ MultiVolumeImporterPlugin 801: MR AX BLISS\_AUTO MultiVolume subir los datos a Slicer 301: MR T2W\_TSE. Secuencia de imágenes 401: MR STIR Secuencia de imágenes SENSE 801: MR AX Secuencia de imágenes Desmarcar todo Examinar ✓ Avanzado Cargar

### 🕒 3D Slicer 5.6.2

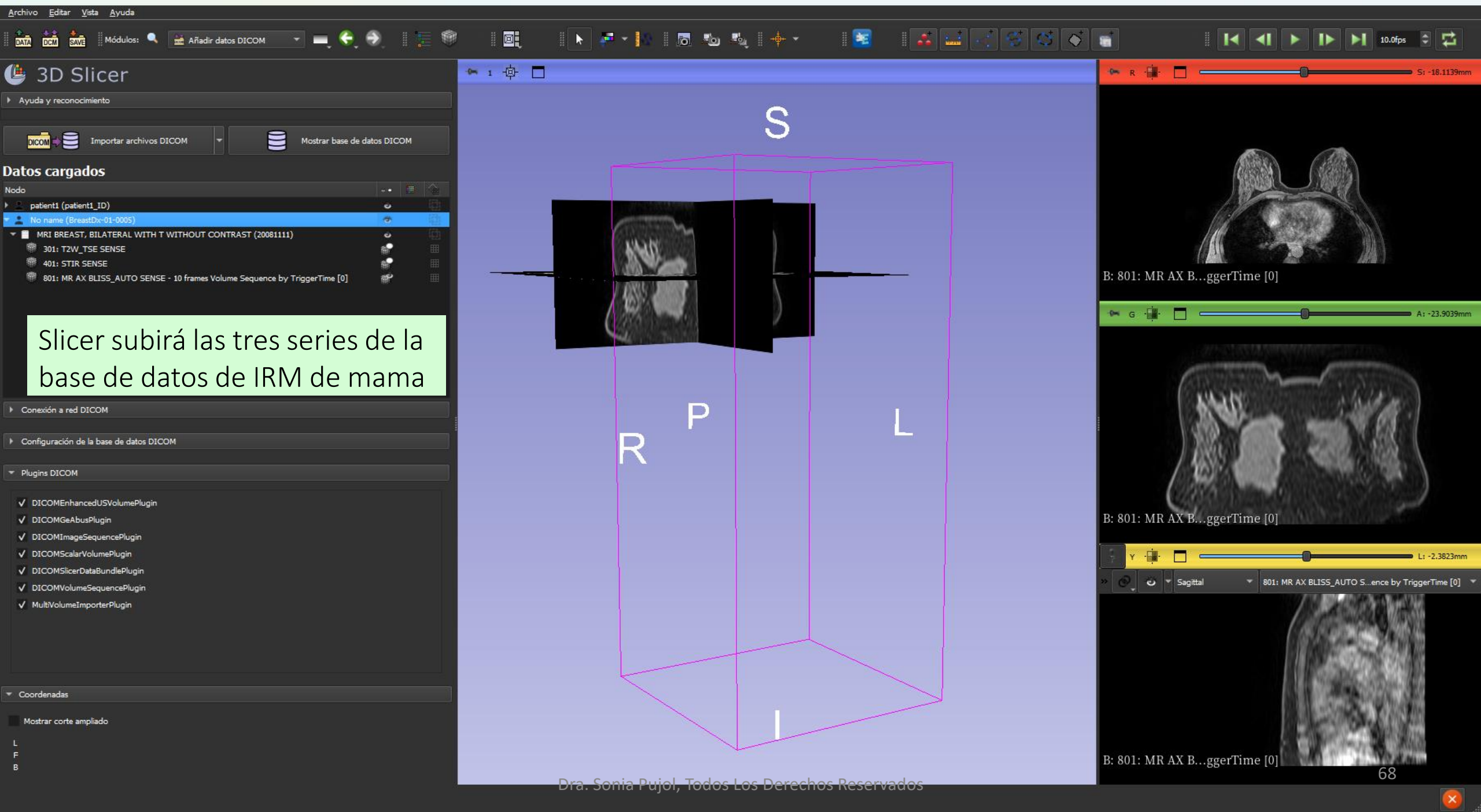

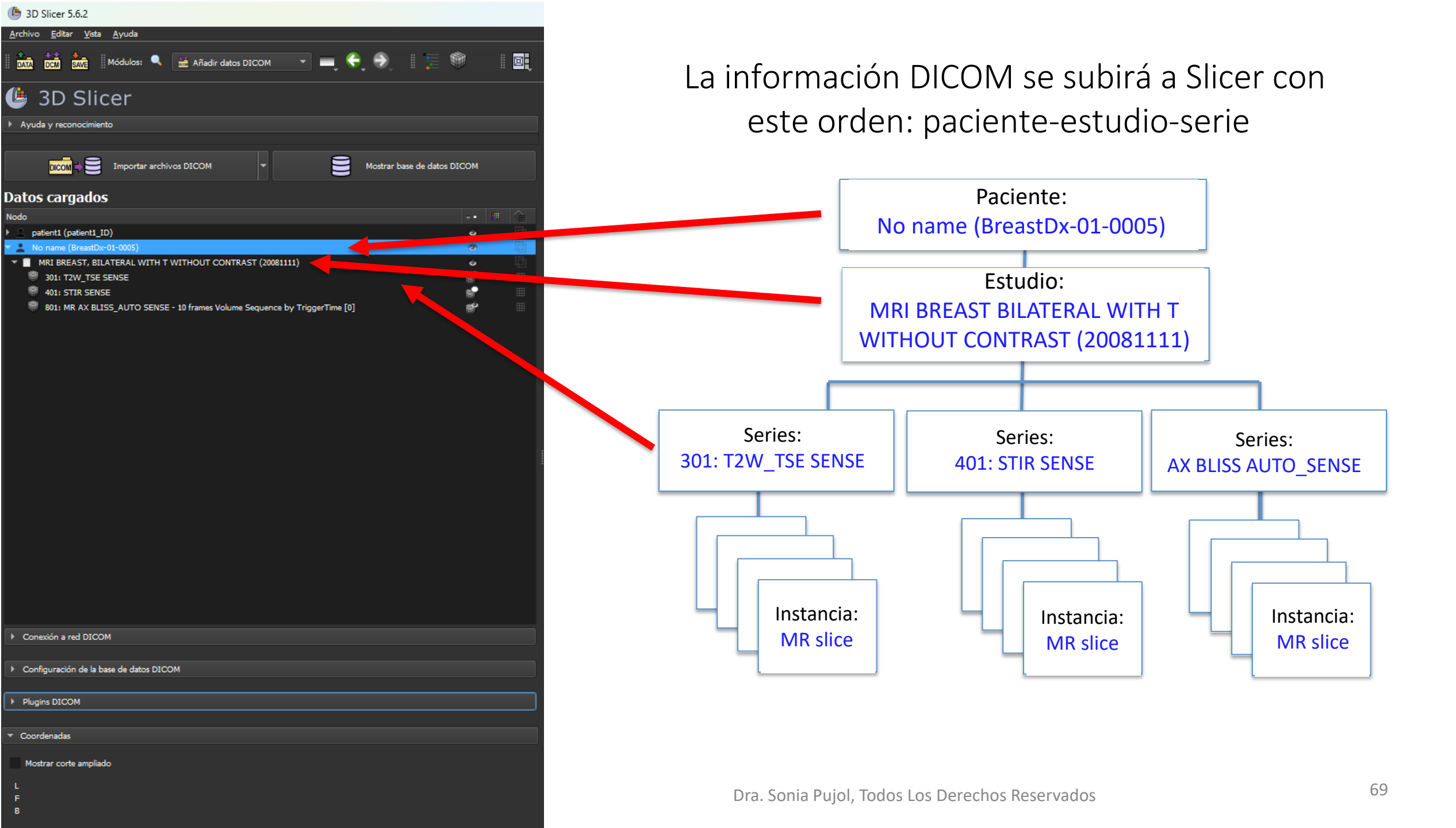

| (b) 3D Slicer 5.6.2                                                          |                                                                                   |                                                                                                    | – 🗆 X                                                                                                    |
|------------------------------------------------------------------------------|-----------------------------------------------------------------------------------|----------------------------------------------------------------------------------------------------|----------------------------------------------------------------------------------------------------|
| <u>A</u> rchivo <u>E</u> ditar <u>V</u> ista <u>A</u> yuda                   |                                                                                   |                                                                                                    |                                                                                                    |
| 🛿 🏠 📩 🤹 🛛 Módulos: 🔍 🔛 Añadir datos DICOM 🛛 📼 🤤 🛞 📗 📰                        |                                                                                   | 10 kg + - 12                                                                                                   |                                                                                                    |
| 🕒 3D Slicer                                                                  | <ul> <li>Image: Convencional</li> <li>Pantalla panorámica convencional</li> </ul> |                                                                                                    | 🖙 R 🙀 🗖 🛑 Si -18.1139mm                                                                                                    |
| Avuda v reconocimiento                                                       | Gráfico convencional                                                              |                                                                                                    |                                                                                                    |
|                                                                              | Vista de 4 paneles                                                                | C                                                                                                    |                                                                                                    |
| DICOM - E Importar archivos DICOM - Mostrar base de datos DICOM              | Cuatro paneles con tabla<br>Gráfico de cuatro paneles                             | 3                                                                                                    |                                                                                                    |
| Datos cargados                                                               | Análisis cuantitativo a cuatro paneles<br>3D dual                                 |                                                                                                    |                                                                                                    |
| Nodo ••                                                                      | Triple 3D                                                                         |                                                                                                    |                                                                                                    |
| patient1 (patient1_ID)                                                       | 0 Sólo 3D                                                                         | Sharp has a feature of the second second second second second second second second second second second second |                                                                                                    |
| Mo name (BreastDx=01-0005)                                                   | E Tabla 3D                                                                        | Som State                                                                                                    |                                                                                                    |
| 301: T2W_TSE SENSE                                                           | Solo grancar                                                                      | 233223                                                                                                    |                                                                                                    |
| 401: STIR SENSE                                                              | Sólo panel amarillo                                                               |                                                                                                    |                                                                                                    |
| 🕷 801: MR AX BLISS_AUTO SENSE - 10 frames Volume Sequence by TriggerTime [0] | Sólo panel verde                                                                  |                                                                                                    | B: 801: MR AXger11me [0]                                                                                                    |
|                                                                              | 3D con pestañas                                                                   |                                                                                                    |                                                                                                    |
|                                                                              | Corte con pestañas                                                                | 1000.00                                                                                                    | A: -23.9039mm                                                                                                    |
|                                                                              | Comparar                                                                          | The second second second second second second second second second second second second second second second s | STATES AND A REPORT OF A REPORT OF |
|                                                                              | Comparar pantalia panoramica                                                      |                                                                                                    | and the second second second second second second second second second second second second second second second                                                                                                    |
|                                                                              | Tres sobre tres                                                                   |                                                                                                    | ATTV MARKAR CONTRACTOR                                                                                                    |
|                                                                              | Tres paneles sobre tres gráficos                                                  |                                                                                                    | SAA NOTICE CONTRACTOR                                                                                                    |
|                                                                              | Cuatro sobre cuatro                                                               |                                                                                                    | Discourse and the second second second second second second second second second second second second second s                                                                                                    |
|                                                                              | Dos sobre dos                                                                     |                                                                                                    | AND 200 COMPANY OF A CONTRACT                                                                                                    |
| Da clic en el menú de diseño                                                 | Uno al lado del otro                                                              |                                                                                                    | 1 (1835) 1 (1998)                                                                                                    |
|                                                                              | Conte de cuatro por dos                                                           |                                                                                                    |                                                                                                    |
| v selecciona <b>Sólo panel</b>                                               | Corte de tres por tres                                                            |                                                                                                    | 622392160 Storman (6) 50 US S 10 S S 70 S 50 S 50                                                                                                    |
|                                                                              | 4 monitores dobles                                                                |                                                                                                    | B: 801: MR AX gerTime [0]                                                                                                    |
| amarillo                                                                     |                                                                                   |                                                                                                    | proof and mental for                                                                                                    |
|                                                                              |                                                                                   |                                                                                                    | L: -2.3823mm                                                                                                    |
|                                                                              |                                                                                   |                                                                                                    |                                                                                                    |
| Convision a red DICOM                                                        |                                                                                   |                                                                                                    | Sagittal 801: MR AX BLISS_AUTe by TriggerTime [0]                                                                                                    |
|                                                                              |                                                                                   |                                                                                                    |                                                                                                    |
| Configuración de la base de datos DICOM                                      |                                                                                   |                                                                                                    | A AND A COMMON AND A AND A AND A AND A AND A AND A AND A AND A AND A AND A AND A AND A AND A AND A AND A AND A                                                                                                    |
|                                                                              |                                                                                   |                                                                                                    |                                                                                                    |
| Plugins DICOM                                                                |                                                                                   |                                                                                                    |                                                                                                    |
| ▼ Coordenadas                                                                |                                                                                   |                                                                                                    |                                                                                                    |
|                                                                              |                                                                                   |                                                                                                    |                                                                                                    |
| Mostrar corte ampliado                                                       |                                                                                   |                                                                                                    | The second second second second second second second second second second second second second second second s                                                                                                    |
|                                                                              |                                                                                   |                                                                                                    |                                                                                                    |
| B                                                                            |                                                                                   |                                                                                                    | B: 801: MR AXgerTime [0]                                                                                                    |
|                                                                              |                                                                                   |                                                                                                    | 70                                                                                                    |

| ( 3D Slicer 5.6.2                                                                                                    |                                                                          |                                                                              |                                                 |                | - 🗆 X                    |
|----------------------------------------------------------------------------------------------------|--------------------------------------------------------------------------|------------------------------------------------------------------------------|-------------------------------------------------|----------------|--------------------------|
| <u>A</u> rchivo <u>E</u> ditar <u>V</u> ista <u>A</u> yuda                                                                                                    |                                                                          |                                                                              |                                                 |                |                          |
| DATA DCM SAVE Módulos: 🥄 🗮 Añadir dato                                                                                                    | s dicom 🔹 💻 😌 🕘 📜 🦉 📃                                                    | ▶ <mark>(</mark>                                                             |                                                 |                | [◀ ◀] ► I► ► 10.0fps 💲 🛱 |
| 🕒 3D Slicer                                                                                                    |                                                                          | 🗊 x 🏨 🗖 🥌                                                                    | 0                                               |                | L: -87.3542mm            |
| <ul> <li>Ayuda y reconocimiento</li> </ul>                                                                                                    |                                                                          | » 🔗 🖸 🔻 Sagittal 🔹 801: MR AX BLISS_AUTO SE                                  | ENSE - 10 frames Volume Sequence by TriggerTime | e [0]          |                          |
|                                                                                                    | Haga clic en el botón Aj<br>botón izquierdo del rató<br>ventana y el niv | ustar ventana/nivel y u<br>on en la vista 2D para a<br>el de las imágenes RM | utilice el<br>ajustar la                        |                |                          |
| 801: MR AX BLISS_AUTO SENSE - 10 frames Volum<br>801: MR AX BLISS_AUTO SENSE - 10 frames Volum<br>801: MR AX BLISS_AUTO SENSE - 10 frames - 10 frames - 10 frames - 10 frames - 10 frames - 10 frames - 10 frames | e Sequence by TriggerTime [0]                                            |                                                                              |                                                 |                |                          |
| Conexión a red DICOM                                                                                                    |                                                                          |                                                                              |                                                 | 100            |                          |
| <ul> <li>Configuración de la base de datos DICOM</li> </ul>                                                                                                    |                                                                          |                                                                              |                                                 | 100 B (100)    |                          |
| ▶ Plugins DICOM                                                                                                    |                                                                          |                                                                              |                                                 | 10 A. M. C. M. |                          |
| ▼ Coordenadas                                                                                                    |                                                                          |                                                                              |                                                 |                | COULD'S MANAGEMENT       |
| Mostrar corte ampliado<br>L                                                                                                    |                                                                          |                                                                              |                                                 | CONTRACT OF    | TTRATT T. TRATT          |
| В                                                                                                    |                                                                          | B: 801: MR AX BLISS_AUTO SENSE - 10 frames                                   | Volume Sequence by TriggerTim                   | ie [0]         | 71                       |
|                                                                                                    |                                                                          | Dra Sonia Puiol Todos Los Derec                                              | chos Reservados                                 |                |                          |

### ( 3D Slicer 5.6.2 $\times$ \_\_\_\_ <u>Archivo Editar Vista Ayuda</u> 👔 🔐 😻 🔇 🕎 🔚 Seleccionar a Markup 1 🕎 1 | 🕨 🚰 🖌 🕼 | 👼 🖏 🖏 | 🔶 🕶 Módulos: 🔍 🛗 Añadir datos DICOM - 🗧 🔿 **I** IÞ 🕨 10.0fps 🗧 🔁 801: MR AX BLISS\_AUTO SENSE - ... equence by TriggerTime browser 🛛 🔻 🕑 3D Slice . 1.00 L: -90.1632mm Haz clic en Reproducir Ayuda y reconocimiento 🖸 🔻 Sagittal 801: MR AX BLISS\_AUTO SENSE - 10 frames Volume Sequence by TriggerTime [0] para reproducir la serie de datos DICOM de imágenes BLISS Datos cargados Nodo patient1 (patient1\_ID) e -No name (BreastDx-01-0005) ▼ ■ MRI BREAST, BILATERAL WITH T WITHOUT CONTRAST (20081111) -301: T2W\_TSE SENSE 401: STIR SENSE 801: MR AX BLISS\_AUTO SENSE - 10 frames Volume Sequence by TriggerTime [0] 100 Conexión a red DICOM Configuración de la base de datos DICOM Plugins DICOM Coordenadas Mostrar corte ampliado B: 801: MR AX BLISS\_AUTO SENSE - 10 frames Volume Sequence by TriggerTime [0]

Dra. Sonia Pujol, Todos Los Derechos Reservados
#### (b) 3D Slicer 5.6.2 Archivo Editar Vista Ayuda 🕅 📶 📶 Módulos: 🔍 🗟 Añadir datos DICOM 🔹 🚃 🗲 🛞 🛛 🏣 🖤 🛛 🛄 🕨 🖡 🐻 🔩 👘 🔹 🌋 🔜 🞻 🥰 🞸 😭 Seleccionar a Markup 🔹 🗆 📋 I∢ ∢I ▶ I▶ ▶I 10.0fps 🔮 🛱 9.00 801: MR AX BLISS\_AUTO SENSE - ... equence by TriggerTime browser 🔻 🕑 3D Slicer · 🗐 · 🗖 Ayuda y reconocimiento 🖸 🔻 Sagittal 801: MR AX BLISS\_AUTO SENSE - 10 frames Volume Sequence by TriggerTime [9] DICOM - Importar archivos DICOM Mostrar base de datos DICOM Slicer reproduce la Datos cargados secuencia BLISS Nodo patient1 (patient1\_ID) No name (BreastDx-01-0005) -MRI BREAST, BILATERAL WITH T WITHOUT CONTRAST (20081111) -301: T2W TSE SENSE -401: STIR SENSE 801: MR AX BLISS\_AUTO SENSE - 10 frames Volume Sequence by TriggerTime [9] -

| Conexión a red DICOM                    |  |
|-----------------------------------------|--|
|                                         |  |
| Configuración de la base de datos DICOM |  |
|                                         |  |
| Plugins DICOM                           |  |
| - Audulu                                |  |

Mostrar corte ampliado

L

F

B: 801: MR AX BLISS\_AUTO SENSE - 10 frames Volume Sequence by TriggerTime [9]

Dra. Sonia Pujol, Todos Los Derechos Reservados

×

-89,4609mr

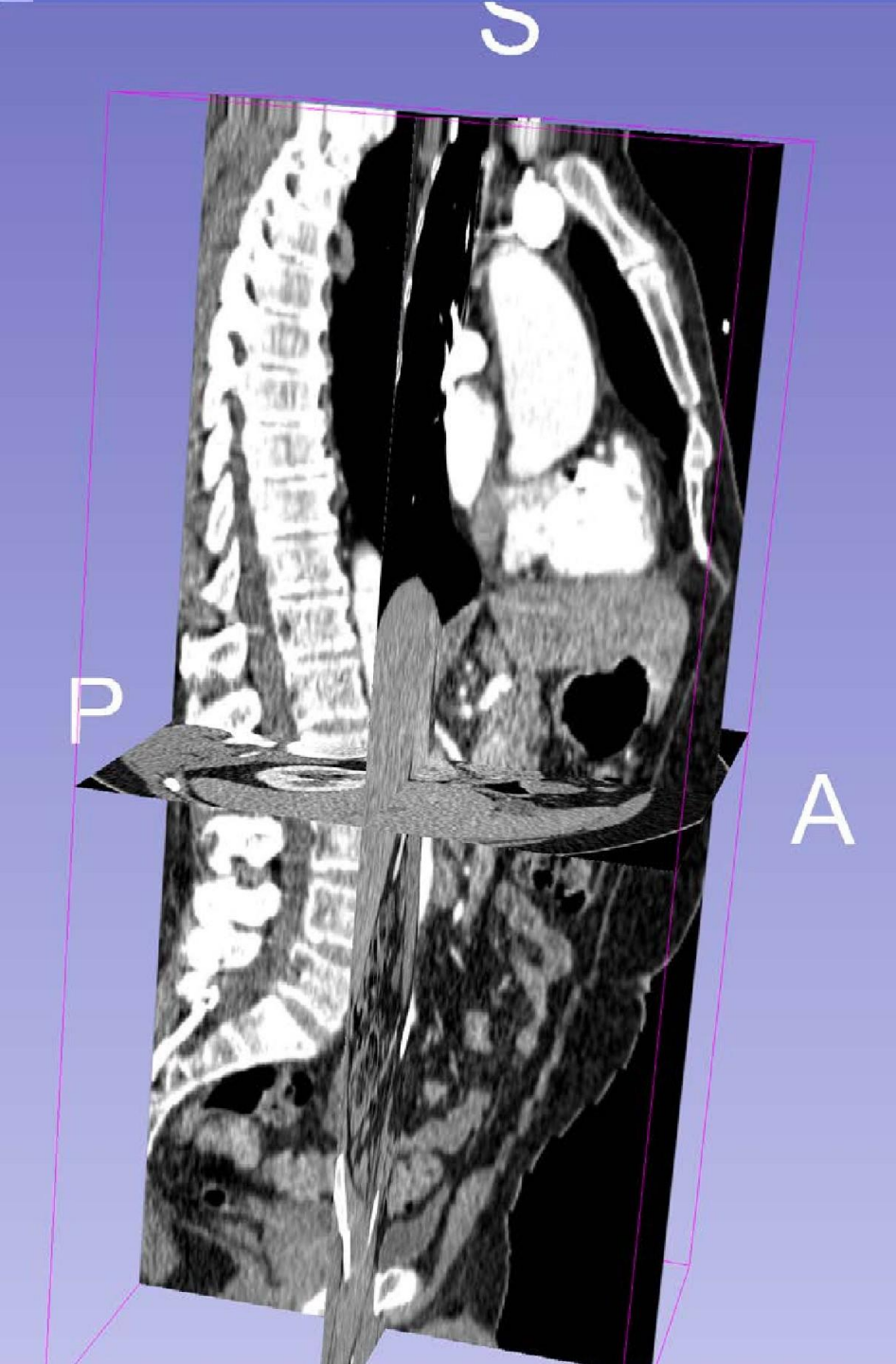

# Conclusión

- Este tutorial es una introducción al estándar DICOM y se mostró cómo cargar y visualizar imágenes DICOM TC y RM en Slicer.
- 3D Slicer y el estándar DICOM permiten el cumplimiento de los principios FAIR para la investigación biomédica.
- Al permitir la interoperabilidad entre entornos clínicos y de investigación, 3D Slicer y el estándar DICOM reducen las barreras inherentes al trasladar los avances de la investigación a la atención del paciente.

#### **Agradecimientos**

## Neuroimage Analysis Center NIBIB P41 EB015902

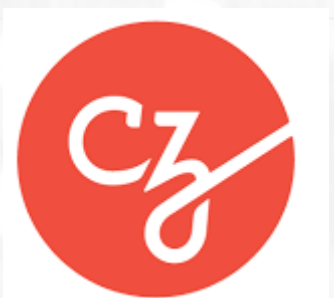

### **Chan Zuckerberg Initiative**

Essential Open Source for Science Grant #2022-252572 (5022)